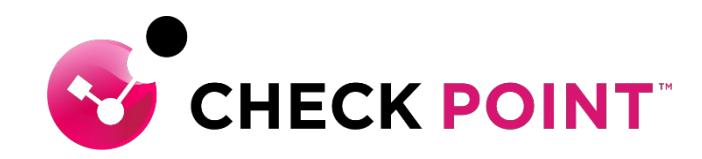

## HARMONY ENDPOINT 簡易運用ガイド

### チェック・ポイント・ソフトウェア・テクノロジーズ株式会社

- ・本ドキュメントは、検証、ハンズオン研修等での利用を目的としているため、
   一部の設定手順のみを記載しています。
- ・本番環境の設定は、Administration Guide 等に基づいて行ってください。
- 本手順書と、Administration Guide、SK等の記述内容が異なる場合は、原則、
   本手順書以外のドキュメントの内容が優先されます。
- ・本手順書は、2022年3月現在の設定内容、UIに基づいて作成されています。

### YOU DESERVE THE BEST SECURITY

## Table of Contents

- Harmony Endpoint の特徴
- Infinity Portal へのサインイン
- 除外設定(共通)
  - 除外設定の概要
  - 除外メニューでの設定方法
  - ログからの設定方法
- 除外設定(URL フィルタリング)
  - ブラックリスト、ホワイトリストの概要
  - URL フィルタリングのブラックリスト設定
  - URL フィルタリングのホワイトリスト設定
  - ログの表示内容
- 除外設定(Threat Emulation(Web)、Threat Extraction、Zero-Phising)

- コンピュータ情報の管理
- コンピュータの隔離、解放
- ログの表示
- フォレンジックレポート
- Threat Hunting
- クライアントのアップグレード
- クライアントのアンインストール
  - Push Operations
  - コントロールパネル
- VPN サイト設定の追加
- CPinfo(サポートログ)の取得

# **HARMONY ENDPOINTの特徴**

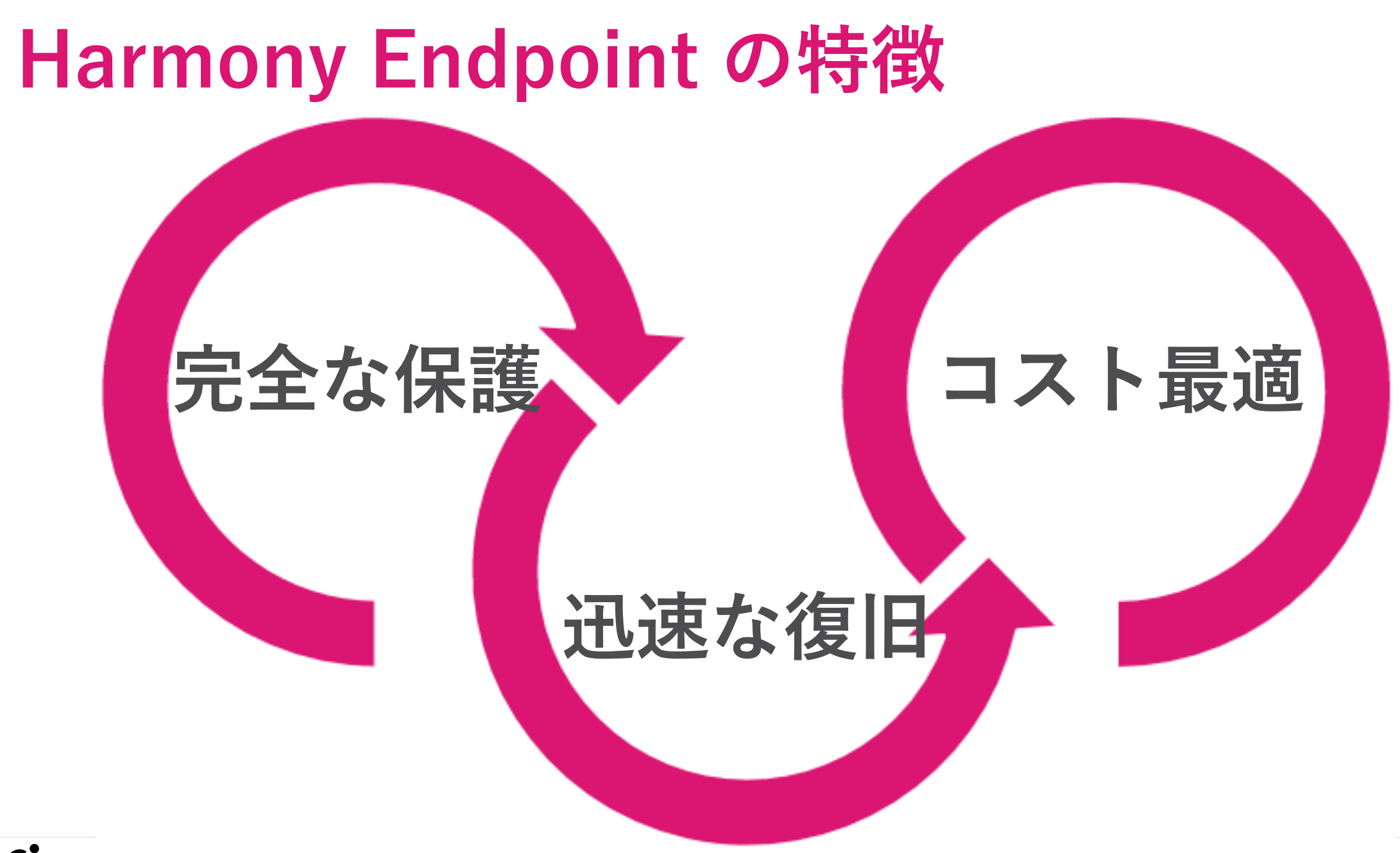

CHECK POINT YUU DESEKVE IHE BESI SELUKII

© 2022 Check Point Software Technologies Ltd. 4

# エンドポイントに必要なすべての保護を提供

|                     |             | 攻撃0        | )検知 | こと対応             |
|---------------------|-------------|------------|-----|------------------|
| EPP & NGAV<br>検知&防止 |             | 封じ込め       |     | 可視化と分析           |
| <b>於</b> アンチ・マルウェア  | <b>ご</b> アン | ·チ・ランサムウェフ | 7   | アォレンジックレポート      |
| ・ サンドボックス           | *アン         | ·チ・ボット     |     | 🗩 Threat Hunting |
| こ ファイル無害化           | アン          | ・チ・エクスプロイト | ~   |                  |
| <b>ビ</b> ロ・フィッシング   |             |            |     |                  |

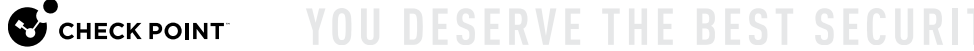

### Harmony Endpoint の先進の防御技術

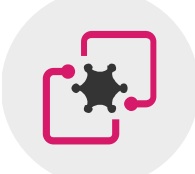

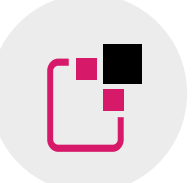

サンドボックス OSレベルとCPUレベルの 統合型サンドボックスで 攻撃を遮断

**ファイル無害化** ファイルの無害化による 安全性と生産性の両立

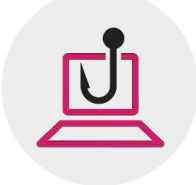

**ゼロフィッシング** フィッシングサイトから ユーザの認証情報を保護

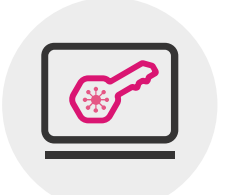

**アンチ・ランサムウェア** ランサムウェアの攻撃を停止し、

ファイルを自動復旧

アンチ・ボット

攻撃者との通信を遮断し、 攻撃の拡大を阻止

\*

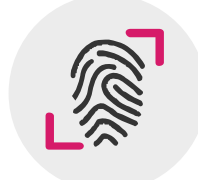

**フォレンジックレポート** 独自の解析技術による 正確性の高い攻撃解析

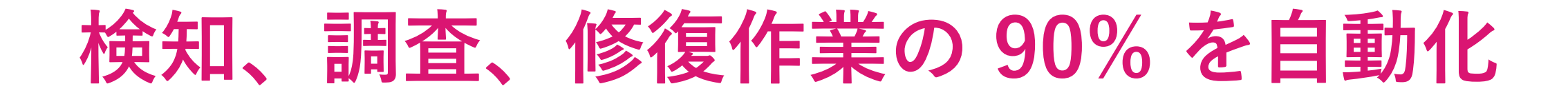

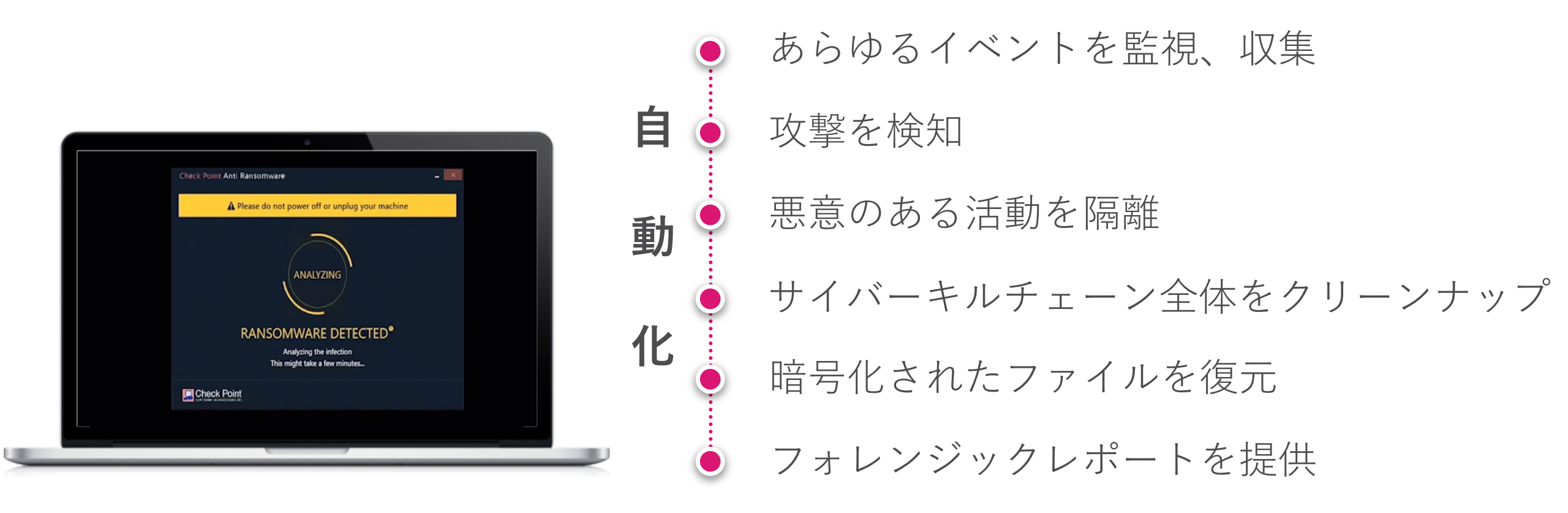

## サイバーキルチェーン全体を自動的かつ 完全に修復し、ビジネスの継続性を確保

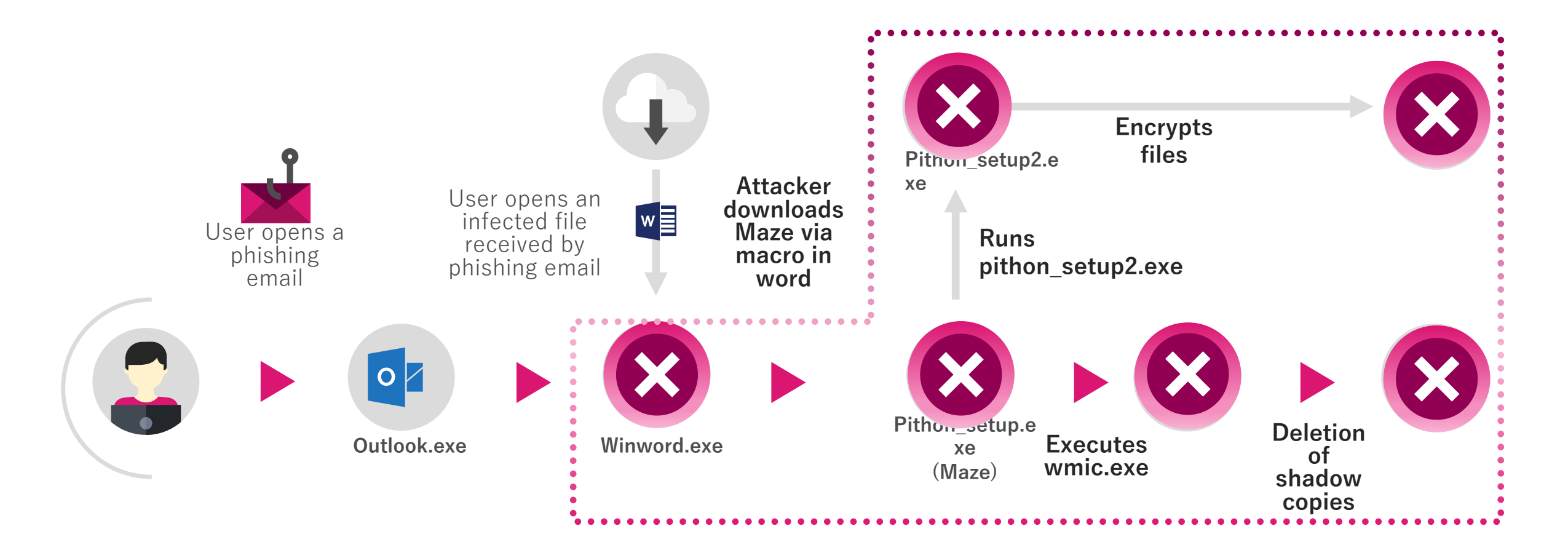

## Harmony Endpoint の構成概要

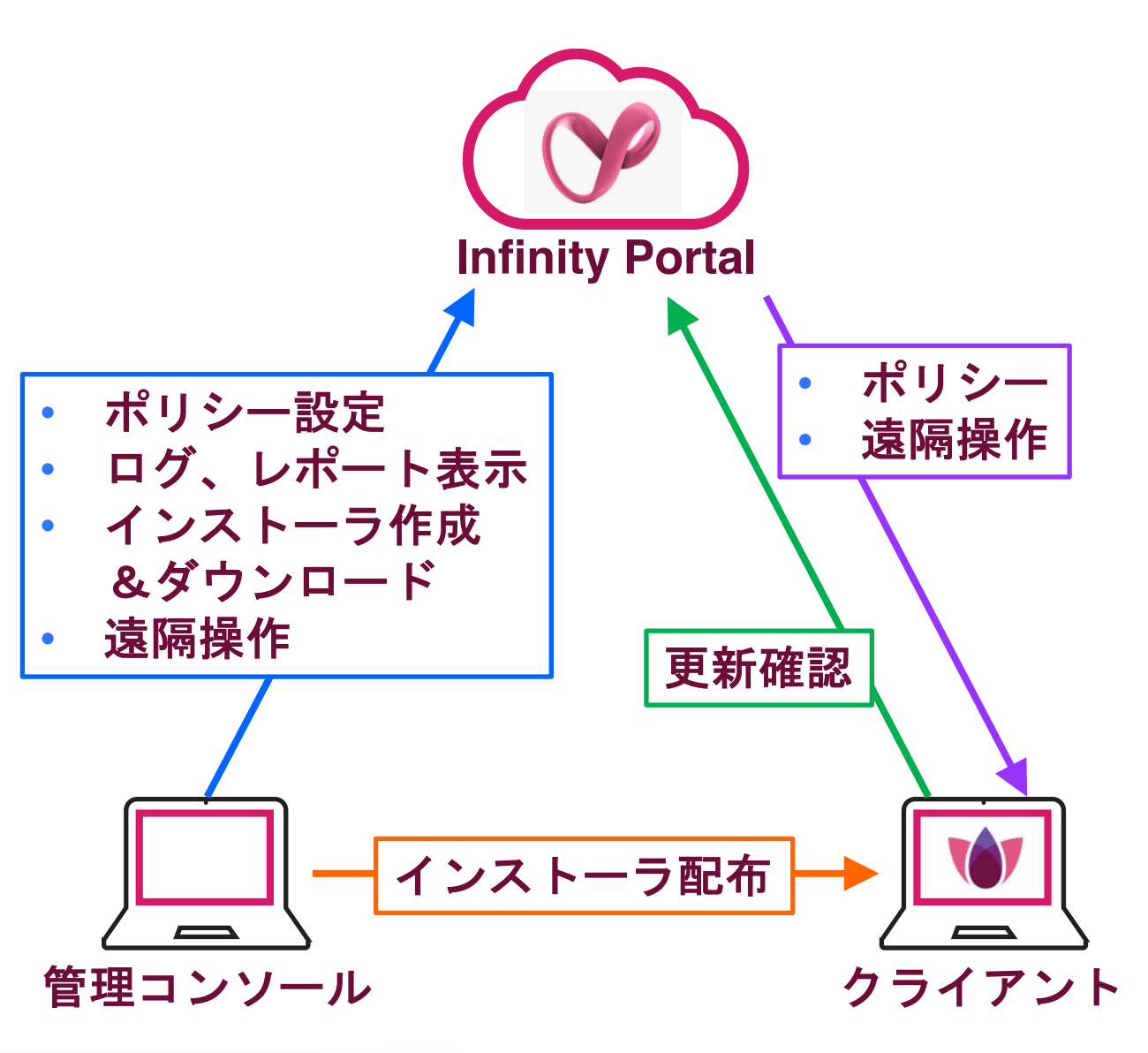

- **1.** Infinity Portal
  - クラウド上の管理サーバ
  - セキュリティポリシーの設定や、ロ グ、レポートの確認などを実施

2. 管理コンソール

- Infinity Portal にアクセスして管理を 行うパソコン
- ブラウザで管理を実施

### 3. クライアント

- Harmony Endpoint がインストール されたパソコン
- 1分毎に Infinity Portal にポリシー等の更新を確認

# INFINITY PORTAL へのサインイン

## Infinity Portal へのサインイン (1/3)

| ttps://portal.cneckpoint.com/signin     | Ø 79 ₩ 72 7= AA \$                       |
|-----------------------------------------|------------------------------------------|
|                                         |                                          |
|                                         |                                          |
| マイアカウント                                 |                                          |
|                                         |                                          |
|                                         |                                          |
| アカウントがない場合登録はこちら                        |                                          |
|                                         |                                          |
|                                         |                                          |
| パスワードを忘れた場合                             | CHECK POINT INFINITY ポータル                |
|                                         | Ornited secondy – beinvered as a service |
|                                         | ヘルプ Terms                                |
|                                         |                                          |
|                                         |                                          |
|                                         |                                          |
| Check Point Infinity Portal X +         |                                          |
| O Inttps://portal.cneckpoint.com/signin | ∞ 19 ₩ C2 F= CE                          |
|                                         |                                          |
|                                         |                                          |
|                                         |                                          |
| マイアカウント                                 |                                          |

CHECK POINT INFINITY ポータル

Unified security - delivered as a service

ヘルプ Terms

1. Infinity Portal へ接続する

• URL: https://portal.checkpoint.com/

### 2. ユーザ名を入力して、「次へ」を押す

### 3. パスワードを入力して、「サインイン」を押す

カウントがない場合登録はこちら

パスワードを忘れた場合

### Infinity Portal へのサインイン (2/3)

|                                                                  | CHECK POINT                                                     | INFINITY ポータル                                                                                              | <u>ا</u>                                        | cp jap… ∨                                                                                                    | 🕕 Under A | ttack?             | Ø                                                |                                                                                                    | dem                                                                | • 😩                                                                                         | ~                               |
|------------------------------------------------------------------|-----------------------------------------------------------------|----------------------------------------------------------------------------------------------------|-------------------------------------------------|----------------------------------------------------------------------------------------------------|-----------|--------------------|--------------------------------------------------|----------------------------------------------------------------------------------------------------|--------------------------------------------------------------------|---------------------------------------------------------------------------------------------|---------------------------------|
|                                                                  |                                                                 | Your In                                                                                                    |                                                 | s ready                                                                                                    |           |                    |                                                  |                                                                                                    |                                                                    |                                                                                             |                                 |
|                                                                  |                                                                 | Start by trvin                                                                                             | g out a sec                                     | curity ser                                                                                                    | vice      |                    |                                                  |                                                                                                    |                                                                    |                                                                                             |                                 |
|                                                                  |                                                                 | froi                                                                                                    | m the main me                                   | enu                                                                                                    |           |                    |                                                  |                                                                                                    |                                                                    |                                                                                             |                                 |
|                                                                  |                                                                 |                                                                                                    |                                                 |                                                                                                    |           |                    |                                                  |                                                                                                    |                                                                    |                                                                                             |                                 |
|                                                                  |                                                                 |                                                                                                    |                                                 |                                                                                                    |           |                    |                                                  |                                                                                                    |                                                                    |                                                                                             |                                 |
|                                                                  |                                                                 |                                                                                                    |                                                 |                                                                                                    |           |                    |                                                  |                                                                                                    |                                                                    |                                                                                             |                                 |
|                                                                  |                                                                 |                                                                                                    |                                                 |                                                                                                    |           |                    |                                                  |                                                                                                    |                                                                    |                                                                                             |                                 |
| ø                                                                |                                                                 |                                                                                                    |                                                 |                                                                                                    |           |                    |                                                  |                                                                                                    |                                                                    |                                                                                             |                                 |
| 設定                                                               |                                                                 |                                                                                                    |                                                 |                                                                                                    |           |                    |                                                  |                                                                                                    |                                                                    |                                                                                             |                                 |
|                                                                  |                                                                 |                                                                                                    |                                                 |                                                                                                    |           |                    |                                                  |                                                                                                    |                                                                    |                                                                                             | _                               |
|                                                                  |                                                                 |                                                                                                    |                                                 |                                                                                                    |           |                    |                                                  |                                                                                                    |                                                                    |                                                                                             |                                 |
|                                                                  |                                                                 |                                                                                                    |                                                 |                                                                                                    |           |                    |                                                  |                                                                                                    |                                                                    |                                                                                             |                                 |
| ALC: 1 1                                                         | DIAL DIAL DIAL                                                  | 100                                                                                                    |                                                 |                                                                                                    |           |                    |                                                  |                                                                                                    | -                                                                  | ~                                                                                           | ~                               |
|                                                                  | Point Infinity Portal                                           | × +                                                                                                    | oard/start                                      |                                                                                                    |           | 2 5                |                                                  | A ≤                                                                                                    | -<br>G                                                             | •                                                                                           | ×                               |
| ← → C                                                            | Point Infinity Portal                                           | x +<br>al.checkpoint.com/dashb                                                                             | oard/start                                      |                                                                                                    | Attack2   | <i>∂</i> to        | Coid                                             | (3   ¢≘<br>20000 (●                                                                                                    | œ                                                                  |                                                                                             | ×<br>                           |
| Check ← → C                                                      | Point Infinity Portal                                           | × +<br>al.checkpoint.com/dashb<br>NITY ポータル                                                                | oard/start<br>3 cp jap v                        | 1 Under                                                                                                    | Attack?   | ₽ fa<br>  <b>Q</b> | cpjde                                            | 3 < €<br>emo000                                                                                                    | -<br>@<br>) ~ (                                                    |                                                                                             | CHEC                            |
| ← → C                                                            | Point Infinity Portal                                           | × +<br>al.checkpoint.com/dashb<br>NITY ポータル                                                                | oard/start<br>1 cp.jap v                        | 1 Under                                                                                                    | Attack? 🚫 | 2 ta               | cpjde                                            | <ul> <li>Ĝ</li></ul>                                                                                                    | ) ~                                                                | C<br>C<br>C<br>C<br>C<br>C<br>C<br>C<br>C<br>C<br>C<br>C<br>C<br>C<br>C<br>C<br>C<br>C<br>C | X<br><br>CHEC<br>INFINI<br>ames |
| ← → C                                                            | Point Infinity Portal                                           | × +<br>al.checkpoint.com/dashb<br>NITY ポータル                                                                | oard/start<br>(p jap v                          | 1 Under                                                                                                    | Attack? 🚫 | 2 13               | cpjd4                                            | <ul> <li>C ≤</li> <li>C ≤</li> <li>C ≤</li> <li>Show pr</li> </ul>                                                                                                    | -<br>() - (<br>evious pr                                           | C<br>C<br>C<br>C<br>C<br>C<br>C<br>C<br>C<br>C<br>C<br>C<br>C<br>C<br>C<br>C<br>C<br>C<br>C | CHEC<br>INFINI<br>ames          |
| ← → C<br>                                                        | Point Infinity Portal CHECK POINT INFI INITY-VISION ed Solution | × +<br>alcheckpoint.com/dashb<br>NITY ポータル<br>QUANTI                                                       | oard/start                                      | Under                                                                                                    | Attack?   |                    | cpjde                                            | <ul> <li>G ↓ f=</li> <li>erno000 </li> <li>Show pr</li> <li>HARMC</li> <li>Secure Usi</li> </ul>                                                                                                    | evious pr                                                          | C<br>C<br>C<br>C<br>C<br>C<br>C<br>C<br>C<br>C<br>C<br>C<br>C<br>C<br>C<br>C<br>C<br>C<br>C | CHEC<br>INFINI<br>ames          |
| C C Check                                                        | Point Infinity Portal CHECK POINT INFI INITY-VISION ed Solution | × +<br>al.checkpoint.com/dashb<br>NITY ポータル<br>QUANTI<br>Secure the<br>Smart-1 Cloud                       | oard/start                                      | Under                                                                                                    | Attack?   | 2 ta               | cpjdd<br>Connec                                  | Image: Control of the second second seco  | evious pr                                                          | oduct na                                                                                    | CHEC<br>INFINI<br>Ames          |
| ← → C                                                            | Point Infinity Portal CHECK POINT INFI INITY-VISION ed Solution | × +<br>alcheckpoint.com/dashb<br>NITY ポータル<br>QUANTI<br>Secure the<br>Smart-1 Cloud<br>IoT Firmware Repor  | oard/start                                      | Under     S     S     Posture     Network                                                                                                    | Attack?   |                    | cpide<br>cpide<br>Connect<br>Endpoir             | Q3     I       emo000     Image: Constraint of the second of the second of the secon                                          | →<br>() →<br>evious pr<br>DNY<br>DNY<br>Acc                        | coduct na<br>ess                                                                            | CHEC                            |
| C Check<br>← → C<br>III<br>III<br>INF<br>Unifie<br>SOC<br>Policy | Point Infinity Portal CHECK POINT INFI INITY-VISION ed Solution | × +<br>al.checkpoint.com/dashb<br>NITY ポータル<br>QUANTI<br>Secure the<br>Smart-1 Cloud<br>IoT Firmware Repor | oard/start<br>(p jap ~<br>UM<br>Network<br>t    | Under                                                                                                    | Attack?   |                    | Connec<br>Endpoir<br>Mobile                      | Q     Image: Constraint of the second of the second of the            | evious pr<br>DNY<br>ers & Acc                                      | ess                                                                                         | CHECK POINT LABS                |
| C C C C C C C C C C C C C C C C C C C                            | Point Infinity Portal CHECK POINT INFI INITY-VISION ed Solution | × +<br>al.checkpoint.com/dashb<br>NITY ポータル<br>QUANTI<br>Secure the<br>Smart-1 Cloud<br>IoT Firmware Repor | oard/start<br>Trippen v<br>UM<br>Network<br>t   | Under     Order     Order     O | Attack?   |                    | Connec<br>Endpoir<br>Mobile<br>Email &           | ③     ↓ ☆=       emo000     ④       ○     Show pr       HARMC       Secure Us       t       nt       Office                                                                                                    | evious pr                                                          | coduct na                                                                                   | CHECK POINT LABS                |
| C Check<br>← → C<br>INF<br>Unifil<br>SOC<br>Pollicy              | Point Infinity Portal CHECK POINT INFI INITY-VISION ed Solution | × +<br>al.checkpoint.com/dashb<br>NITY ポータル<br>QUANTI<br>Secure the<br>Smart-1 Cloud<br>IoT Firmware Repor | oard/start                                      | Onder     Onder     S     Posture     Network     Workload     Identity     ShiftLeft                                                                                                    | Attack?   |                    | Connect<br>Endpoir<br>Mobile<br>Browse           | Image: Control of the second second seco  | €<br>evious pr<br>evis & Acco                                      | c<br>c<br>coduct na<br>ess                                                                  | CHECK POINT LABS                |
| ■ Check<br>← → C<br>■ O<br>INF<br>Unifit<br>SOC<br>Policy        | Point Infinity Portal CHECK POINT INFI INITY-VISION ed Solution | × +<br>alcheckpoint.com/dashb<br>NITY ポータル<br>QUANTI<br>Secure the<br>Smart-1 Cloud<br>IoT Firmware Repor  | oard/start<br>() cp Jap ~<br>UM<br>Network<br>t | Onder                                                                                                    | Attack?   |                    | Connec<br>Endpoir<br>Mobile<br>Email &<br>Browse | Image: Control of the second second secon | ←<br>•<br>•<br>•<br>•<br>•<br>•<br>•<br>•<br>•<br>•<br>•<br>•<br>• | oroduct na                                                                                  | CHECK POINT LABS                |

- 4. サインイン成功
  - 5. 左上のメニューボタン 🎫 を押す

6. 「HARMONY Endpoint」を選択する

©2022 Check Point Software Technologies Ltd. 12

## Infinity Portal へのサインイン (3/3)

|                       | 0.1                            |                                                                    | and an end of the second second         |                                                                                                    |
|-----------------------|--------------------------------|--------------------------------------------------------------------|-----------------------------------------|----------------------------------------------------------------------------------------------------|
|                       | 6.00                           | enable communication, make some you nave undpoint crent instante i | that for sweet T counses rudbare        |                                                                                                    |
| perational Overview Q | Last updated a few seconds ago |                                                                    |                                         | III' Export PDF                                                                                                  |
| ecurity Overview      | ACTIVE ENDPOINTS               | DESKTOPS                                                           | LAPTOPS                                 | ACTIVE ALERTS                                                                                                    |
| etting Started        |                                | III 1 Windows                                                      | I 3 Windows                             | <ul> <li>2 Endpoints have blades that are not running or<br/>missing status</li> </ul>                           |
|                       | 📀 7 🔺 2 devices have issues    | 1 to macOS                                                         | □ 6 <sup>• 1 macOS</sup>                | <ul> <li>3 Endpoints have never updated their Anti-<br/>Malware signature or updated them over 72 hou</li> </ul> |
|                       | Attive                         | Ø 0 ChromeOS                                                       | S 0 ChromeOS                            | <ul> <li>7 Endpoints did not communicate with the<br/>management server for more than 30 minutes</li> </ul>      |
|                       | DEPLOYMENT STATUS              | PRE-BOOT STATUS                                                    | ENCRYPTION STATUS                       |                                                                                                    |
|                       | 0 7 Success                    | O 1 Enabled                                                        | a Encrypted                             |                                                                                                    |
|                       | 🙁 🕈 in Progress                | • Temporarily Disabled                                             | 😝 6 in Progress                         |                                                                                                    |
|                       | 0 8 Falled                     | 😌 🛡 Drabled                                                        | 🖕 Ø Not Encrypted                       |                                                                                                    |
|                       | • Not installed or Unknown     | © & hot installed                                                  | S 6 Not installed or Unknown            |                                                                                                    |
|                       | ANTI MALWARE UPDATE            | WARWONY ENDPOINT VERSION                                           | OPDIATING SYSTEM                        |                                                                                                    |
|                       | On the last 24h 4              | • 54 76 8747 But day                                               | Microsoft Windows 10 Enterprise Evaluat |                                                                                                    |
|                       | On the last 72h 0              | 1 16 25 5367 2 (26.0%)                                             | <b>6</b> macOS 1(148)                   |                                                                                                    |
|                       | Over 72h ago 2                 | in total   06.00.0007 1(14.3%)                                     | Microsoft Windows Server 2019 Datacent  |                                                                                                    |
|                       | © Never 1                      | 1(143%)                                                            | Microsoft Windows Server 2019 Standar   |                                                                                                    |
|                       | Not installed or Unknown 0     |                                                                    | Cther 2 (294)                           |                                                                                                    |

7. Harmony Endpoint の設定画面表示

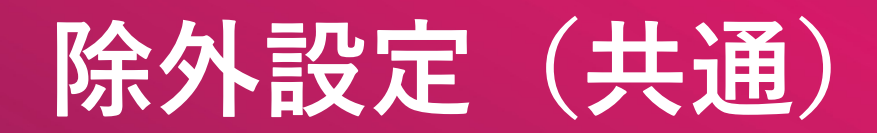

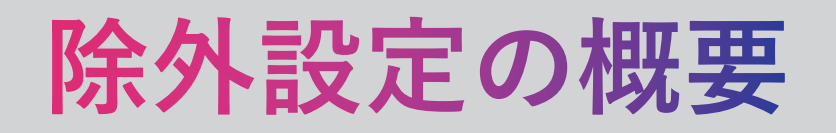

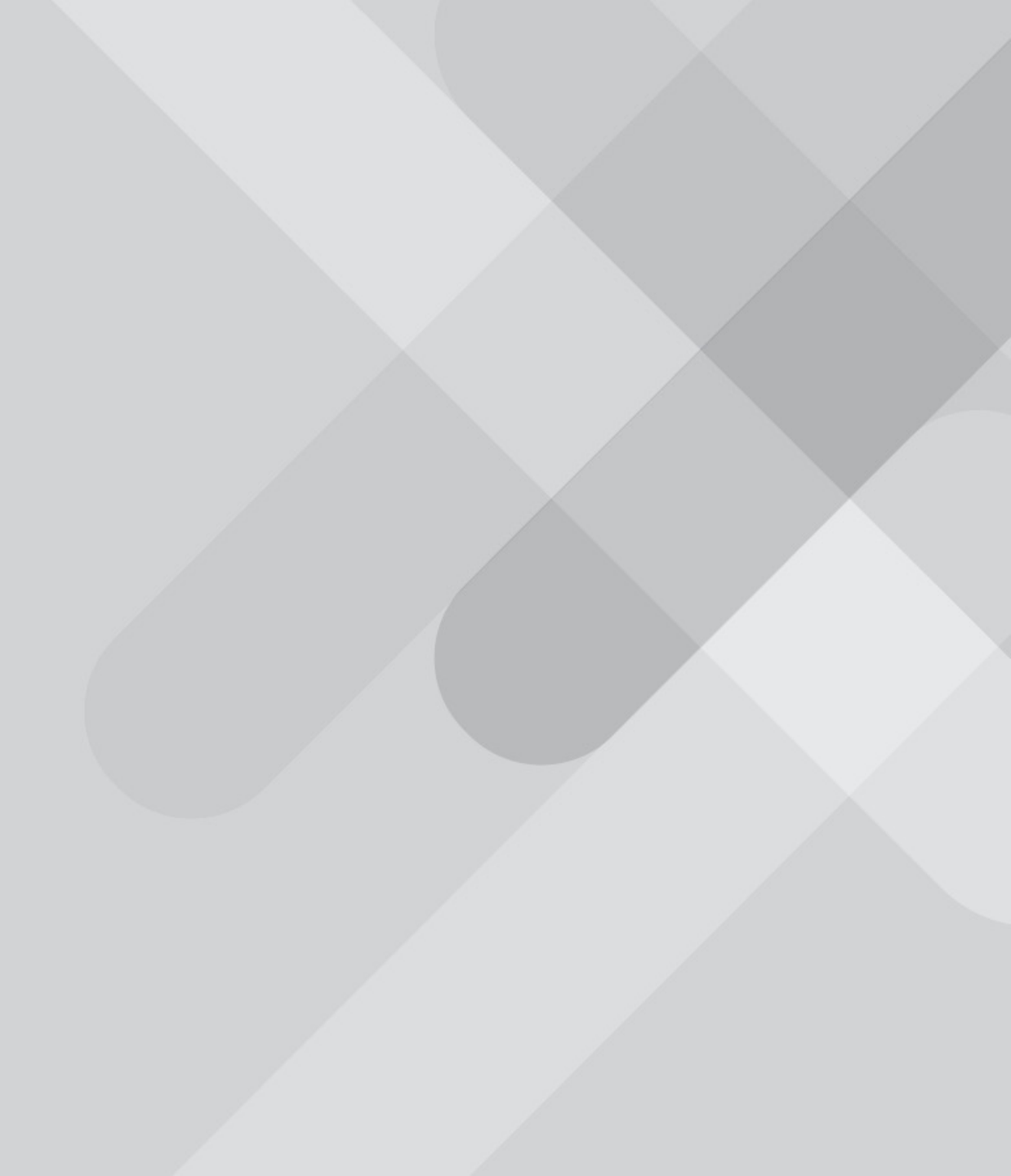

### 除外設定の概要(1/2)

- Harmony Endpointによる検査から特定のオブジェクトを除外できます
- 除外設定は、[ログ]のレコードから右クリックで作成するか、除外メニューで作成します
- 組織全体に適用することも、個別ルールに適用することもできます

| 適用対象<br>設定方法 | 組織全体                                                                                                    | 個別ルール                                                                                                    |
|--------------|----------------------------------------------------------------------------------------------------|----------------------------------------------------------------------------------------------------|
| 除外メニューで作成    | HARMONY ENDPOINT                                                                                                    | CAPABILITIES & EXCLUSIONS                                                                                                    |
|              | Policy Capabilities                                                                                                    | 10 Exclusions     Exclusions Center       EndPoint for Server Optimization     OFF       Policy Mode     Custom                                                                                                    |
|              | Blade         ログレコードを<br>右クリック         Severity         Confidence Level           ③ Threat Emulation         Critical         High                                                                                                    | Blade         ログレコードを<br>右クリック         Severity         Confidence Level           ③ Threat Emulation         Critical         High                                                                                                    |
| ログから作成       | Image: System 1       Image: System 2       Filter: "Prevent"         Image: System 2       Image: System 2       Filter: "Prevent"         Image: System 2       Image: System 2       Filter: "Prevent"         Image: System 2       Image: System 2       Filter: "Prevent"         Image: System 2       Image: System 2       Image: System 2         Image: System 2       Image: System 2       Image: System 2         Image: System 2       Image: System 2       Image: System 2         Image: System 2       Image: System 2       Image: System 2         Image: System 2       Image: System 2       Image: System 2         Image: System 2       Image: System 2       Image: System 2         Image: System 2       Image: System 2       Image: System 2         Image: System 2       Image: System 2       Image: System 2         Image: System 2       Image: System 2       Image: System 2         Image: System 2       Image: System 2       Image: System 2         Image: System 2       Image: System 2       Image: System 2         Image: System 2       Image: System 2       Image: System 2         Image: System 2       Image: System 2       Image: System 2         Image: System 2       Image: System 2       Image: System 2 | Image: System 1       Image: System 2       Filter: "Prevent"         Image: System 2       Image: System 2       Filter: "Prevent"         Image: System 2       Image: System 2       Filter: "Prevent"         Image: System 2       Image: System 2       Filter: "Prevent"         Image: System 2       Image: System 2       Image: System 2         Image: System 2       Image: System 2       Image: System 2         Image: System 2       Image: System 2       Image: System 2         Image: System 2       Image: System 2       Image: System 2         Image: System 2       Image: System 2       Image: System 2         Image: System 2       Image: System 2       Image: System 2         Image: System 2       Image: System 2       Image: System 2         Image: System 2       Image: System 2       Image: System 2         Image: System 2       Image: System 2       Image: System 2         Image: System 2       Image: System 2       Image: System 2         Image: System 2       Image: System 2       Image: System 2         Image: System 2       Image: System 2       Image: System 2         Image: System 2       Image: System 2       Image: System 2         Image: System 2       Image: System 2       Image: System 2 |

### 除外設定の概要(2/2)

- セキュリティ機能ごとにドメイン名、フォルダパス名、ファイルハッシュ値などで除外指定します
- <u>除外設定を行うことでセキュリティ機能による脅威の検査が行われなくなります。Web サイトやファイル等の安全性を</u> 確認した上で慎重に実施してください

| セキュリティ機能               |                   | 除外指定方法          |                 |              |            |                |  |  |
|------------------------|-------------------|-----------------|-----------------|--------------|------------|----------------|--|--|
| URL フィルタ               | Domain/URL        |                 |                 |              |            |                |  |  |
| Anti-Malware           | Infection by name | Process Path    | File Path       | Folder Path  |            |                |  |  |
| Threat Emulation       | Domain            | SHA-1 Hash      | Folder Path     |              |            |                |  |  |
| Threat Extraction      | Domain            | SHA-1 Hash      |                 |              |            |                |  |  |
| Zero Phishing          | Domain            |                 |                 |              |            |                |  |  |
| Anti-Ransomware        | Folder Path       | Certificate     | Protection Name | Process Path |            |                |  |  |
| Behavioral Guard       | Folder Path       | Certificate     | Protection Name | Process Path |            |                |  |  |
| Anti-Bot               | Domain            | URL             | Protection Name | Process      | IP Range   |                |  |  |
| Anti-Exploit           | Process Path      | Protection Name |                 |              |            |                |  |  |
| Forensics - Quarantine | Certificate       | File Path       | Folder Path     | MD5 Hash     | SHA-1 Hash | File Extension |  |  |
| Forensics - Monitoring | Process Path      | Certificate     |                 |              |            |                |  |  |

## 除外メニューでの設定方法

### Policy 画面から除外設定の一覧画面を表示

- 組織全体に適用する除外設定を作成する場合は、Policy 画面で Global Exclusions をクリックします
- 個別ルールに適用する除外設定を作成する場合は、Policy > Policy Capabilities 画面で除外設定を適用するルールを選択して、Exclusion Center をクリックします
- 除外設定の一覧画面が開きます(次ページ)

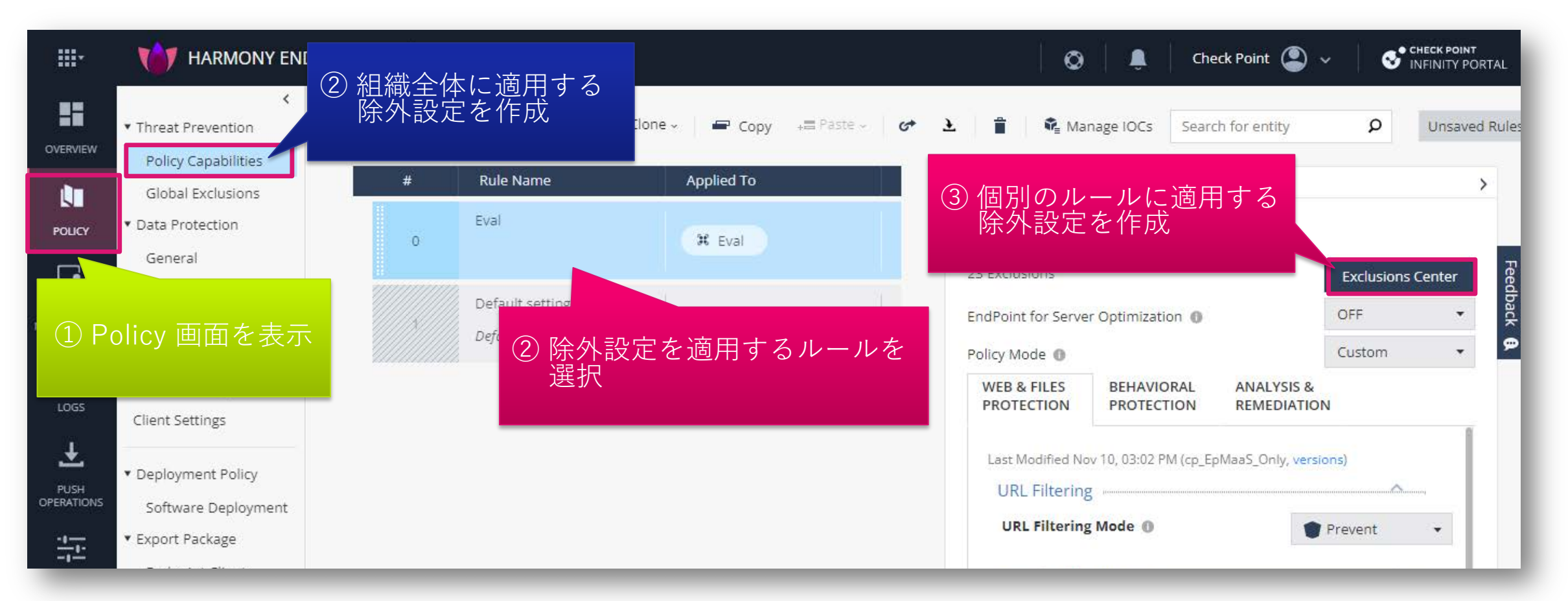

### 除外設定の作成画面を表示

- Global Exclusionsもしくは、Exclusion Centerの画面で、★ Add をクリックします
- NEW EXCLUSION 画面が開きます

Global Exclusions での全組織への適用

### Check Point 🔍 **...**-AT HARMONY ENDPOINT **...** TARMONY ENDPOINT 0 🟦 cpjdemo006 🗸 0 Check Point < 1 Contract Contract 1) Threat Prevention Threat Prevention OVERVIEW \* Add Actions - O Search... 10 items Actions - O Search... Install Policy 0 items **Policy Capabilities** \* Add **Policy Capabilities** LΠ Global Exc Exclusion **Global Exclusions** Method Value <sup>c</sup>xclusion POLICY Forensics -> Mon ★ Add をクリック 5 ★ Add をクリック Rule Exclusion NEW EXCLUSION × ASSET MANAGEME Certificate McAfee ePO Development (SPC) Certificate Certificate Access Rules Exclusion 0 Certificate Certificate Symantec Corporation Access & Compliance Certificate Certificate Trend Micro Anti Bot -> URL Filtering exclusions -Method Domain/URL • Value \* Add to all rules \, 🕕 CANCEL

### Exclusion Center での個別ルールへの適用

### 除外設定を作成するセキュリティ機能を選択

1. NEW EXCLUSION の画面で、「Exclusion」のドロップダウンリストをクリックします

- I J

- 2. 除外設定を作成するセキュリティ機能をを選択します
  - セキュリティ機能によっては、セキュリティ機能と除外方法がセットになっています

1753日1510 1天11

3. 選択したセキュリティ機能の除外設定を作成する画面に切り替わります

| NEW EXCLUSIO ① 「Exclusion」 のドロップダウン<br>リストをクリック                    |   |
|--------------------------------------------------------------------|---|
| Exclusion 0                                                        | • |
| Anti Bot -> URL Filtering exclusions                               |   |
| Anti-Malware -> Exclude Infection by name                          |   |
| Anti-Malware -> Process exclusions (on-access only)                |   |
| Anti-Malware -> File & Folder exclusions (system, scheduled and on |   |
| Forensics -> Quarantine Exclusions                                 |   |
| Forensics -> Anti Ransomware and Behavioral Guard                  |   |
| Forensics -> Monitoring exclusions                                 |   |
| Threat Emulation, Extraction and Zero Phishing Exclusions          |   |
| Threat Emulation -> Anti Exploit Exclusions                        | _ |
| 2 除外設定を作成する-                                                       | セ |

| ます                      | ③ 選択したセキュリティ機能の<br>除外設定画面に切り替わった   |
|-------------------------|------------------------------------|
| NEW EXCLUSION           | ことを確認                              |
| Exclusion 0             |                                    |
| Threat Emulation, Extra | ction and Zero Phishing Exclusions |
| Method                  |                                    |
| Domain                  | •                                  |
| Value *                 |                                    |
| Comment                 |                                    |
|                         | CANCEL                             |
|                         |                                    |

### 除外方法を選択し、除外条件を設定

- 1. 「Method」のドロップダウンリストをクリックします
- 2. 除外方法を選択します
- 3. 「Value」に除外条件を入力します
- 4. 「OK」をクリックします

| NEW EXCLUSION ×                     | NEW EXCLUSION                                                                                                    |
|-------------------------------------|----------------------------------------------------------------------------------------------------|
| Exclusion                           | Exclusion<br>Threat Emulation, Extraction and Zero Phishing Exclusions ・ Method Domain 3 除外条件を入力 ・ Value * www.checkpoint.sc |
| SHA1 Hash<br>② 除外方法を選択<br>CANCEL OK | Comment<br>④ クリック<br>CANCEL OK                                                                                               |

### 除外設定を適用(組織全体に適用する場合) (2/2)

- 1. Global Exclusions の画面が表示され、除外設定が作成されていることを確認します
- 2. 「Save」をクリックします
- 3. 「Install Policy」をクリックします

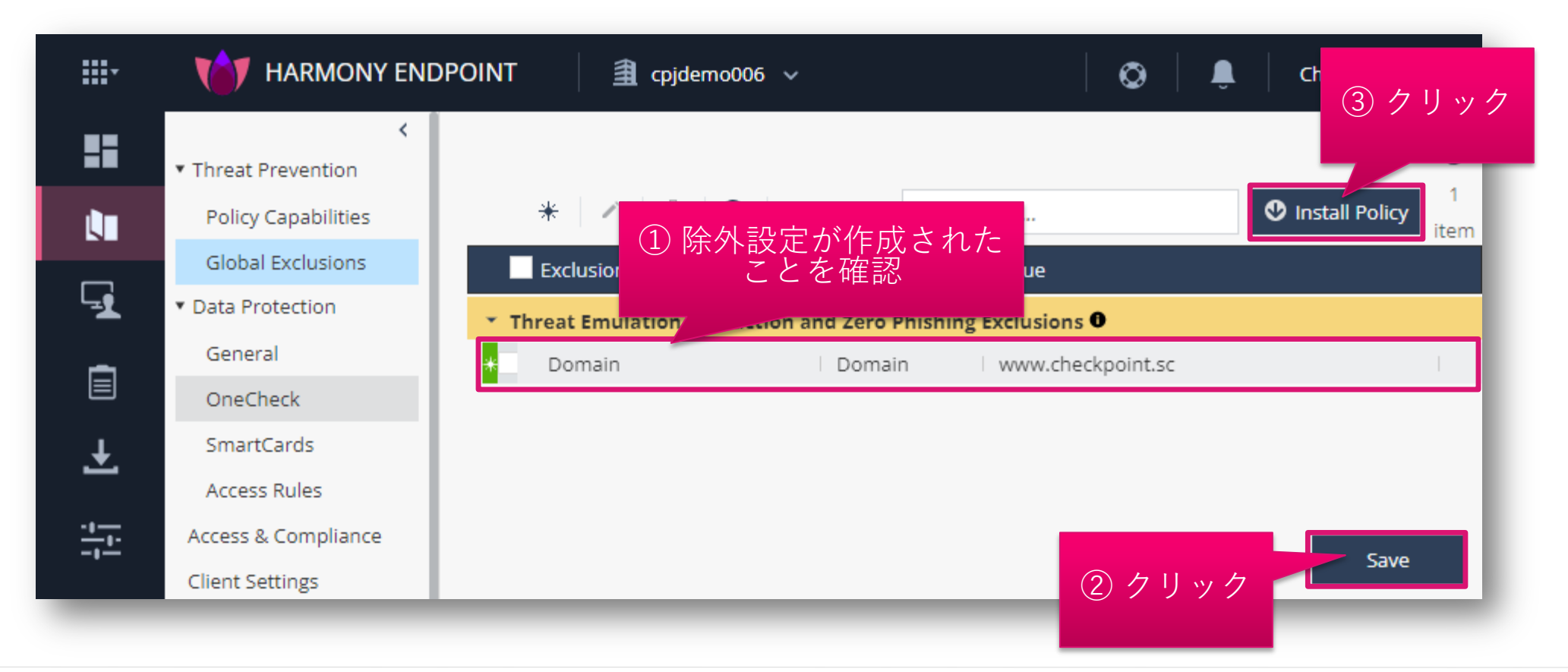

### 除外設定を適用(組織全体に適用する場合)(2/2)

- INSTALL POLICY の画面が表示されたら、「INSTALL」をクリックします
- 以上で、除外設定の適用は完了です
- 10分程度でクライアントにポリシーが反映されます

| he following changes were made since the                       | last policy installation. Review the cha | anges and click on 'install' to install p | olicy.     |
|----------------------------------------------------------------|------------------------------------------|-------------------------------------------|------------|
| Changed Rules Settings (2) ,,,,,,,,,,,,,,,,,,,,,,,,,,,,,,,,,,, | Policy Type                              | Changes                                   | Modified O |
| 🖌 Eval                                                         | Threat Prevention                        | Settings were changed                     | 11/10/2022 |
| ✓ Default settings                                             | Threat Prevention                        | Settings were changed                     | 12/7/2022, |
|                                                                | 1922                                     |                                           |            |
| Changed Rule Order and Assignment                              | S (0)                                    | クリック                                      |            |

### 除外設定を適用(個別ルールに適用する場合) (1/2)

- 1. Exclusion Center の画面が表示され、除外設定が作成されていることを確認します
- 2. 「OK」をクリックします
- 3. Policy Capabilities 画面が表示されたら、「Save」をクリックします
- 4. 「Install Policy」をクリックします

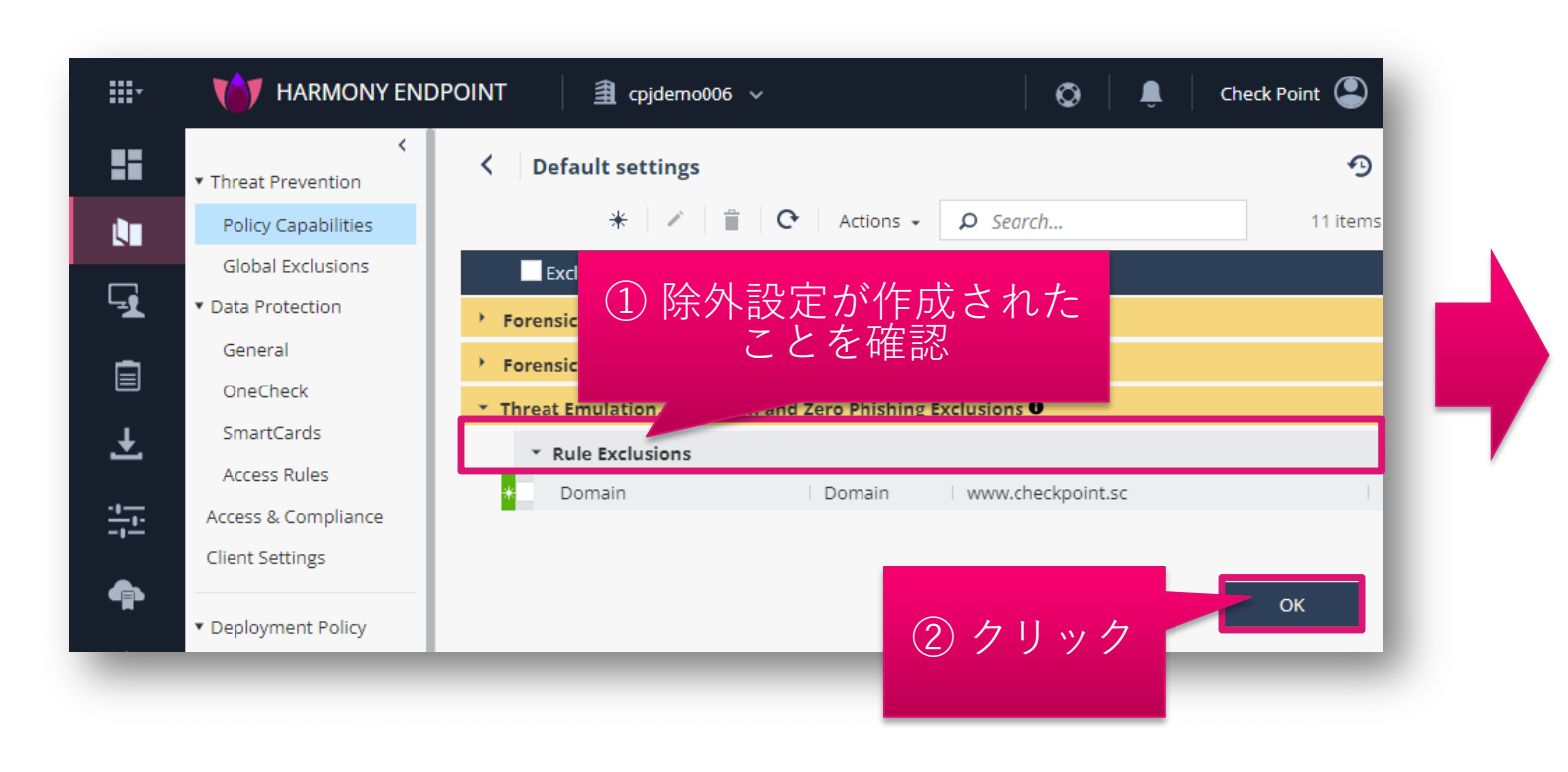

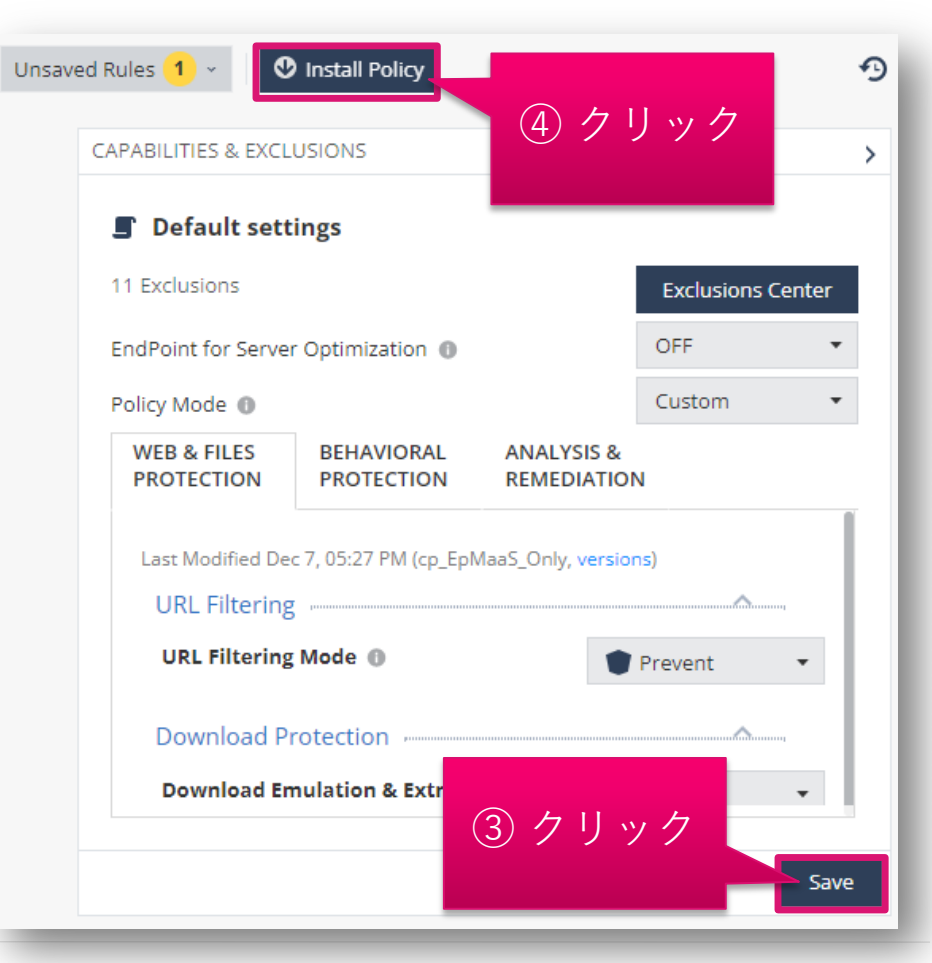

### 除外設定を適用(個別ルールに適用する場合) (2/2)

- INSTALL POLICY の画面が表示されたら、「INSTALL」をクリックします
- 以上で、除外設定の適用は完了です
- 10分程度でクライアントにポリシーが反映されます

|                                          |                                         |                                           | Check Point |
|------------------------------------------|-----------------------------------------|-------------------------------------------|-------------|
| ALL POLICY                               |                                         |                                           |             |
|                                          |                                         |                                           |             |
| ne following changes were made since the | last policy installation. Review the ch | anges and click on 'install' to install p | olicy.      |
| Changed Rules Settings (1)               | Policy Typo                             | Chapter                                   | Modified C  |
| Default settings                         | голсу туре                              | Changes                                   | Modified C  |
|                                          | Threat Prevention                       | Settings were changed                     | 12/9/2022,  |
|                                          |                                         | _                                         |             |
| Changed Rule Order and Assignmen         | its (0)                                 | クリック                                      | V           |
|                                          |                                         |                                           |             |
|                                          |                                         | CANCEL                                    | INSTALL     |
| ▼ Export Package                         | Download                                | Protection                                |             |
| Endpoint Client                          | Download                                | Emulation & Extraction                    | Prevent 🔹   |
| Browse Client                            |                                         |                                           |             |

## ログからの設定方法

### ログレコードを選択して除外設定を作成

- Logs で表示されるログのレコードを右クリックする
- 織全体に適用する除外設定を作成する場合は、「Create Exclusion for All Rules」 を選択する
- 個別のルールに適用する除外設定を作成する場合は、「Create Exclusion for Effective Rule」を選択する
- 除外メニューに自動的に除外設定が追加されます(次ページ)

| <b></b> . | THARMONY ENDPOINT                      | pjdemo006 🗸                                                                              |                      |
|-----------|----------------------------------------|------------------------------------------------------------------------------------------|----------------------|
|           | Logs   Threat Prevention   -           | +                                                                                        |                      |
| OVERVIEW  | 🗰 Sep 1, 2022 - Nov 1, 2022 - 🔍 Search |                                                                                          |                      |
|           |                                        | ② ログレコードを選択して                                                                            | ۲                    |
|           | Statistics 4                           | K Time ▼ Blade Action 右クリック                                                              | ction Type           |
| POLICY    | Sessions Timeline                      | O Oct 31, 2022 2:26:26 PM 🔯 Threat Emulation 👕 Prevent                                   | ITP Emulation        |
| (1)       | logs ページ                               | ◎ Oct 31, 2022 2:20 ③ 組織全休に適用する ent Critical High                                        | HTTP Emulation       |
| Ę Š       | を表示                                    | ◎ Oct 14, 2022 12:0 除外設定を作成 ent Filter Out "Provent"                                     | le Reputation        |
| ASSET     |                                        | O Oct 14, 2022 12:0                                                                      | e Reputation         |
| MANAGEME  |                                        | O Oct 14, 2022 12:02:34 PM SThreat Emulation Prevent Create Exclusion for Effective Pule | e Reputation         |
|           | Sep 1, 2022 Oct 1, 2022 Nov 1, 2022    | O Oct 14, 2022 12:0 Fign F                                                               | ile Reputation       |
|           | Blade                                  | ③ 個別のルールに適用<br>● Oct 14, 2022 12:0 オる 陸 か 記 定 た 作 ct ■ Low ■ High F                      | ile Reputation       |
| LOGS      | Anti-Malware 73,88%                    | 9 ② P示アトi文 上 で「トPズ<br>O Oct 14, 2022 12:0 ent Low High F                                 | ile Reputation       |
| Ŧ         | Core     636%                          | O Oct 12, 2022 10:53:51 AM 😂 Threat Emulation 👕 Prevent 💻 Low High S                     | itatic File Analysis |
|           | 0.50%                                  |                                                                                          |                      |

### 除外設定を適用(組織全体に適用する場合) (1/2)

- 1. Global Exclusions の画面が表示され、除外設定が作成されていることを確認します
- 2. 「Save」をクリックします
- 3. 「Install Policy」をクリックします

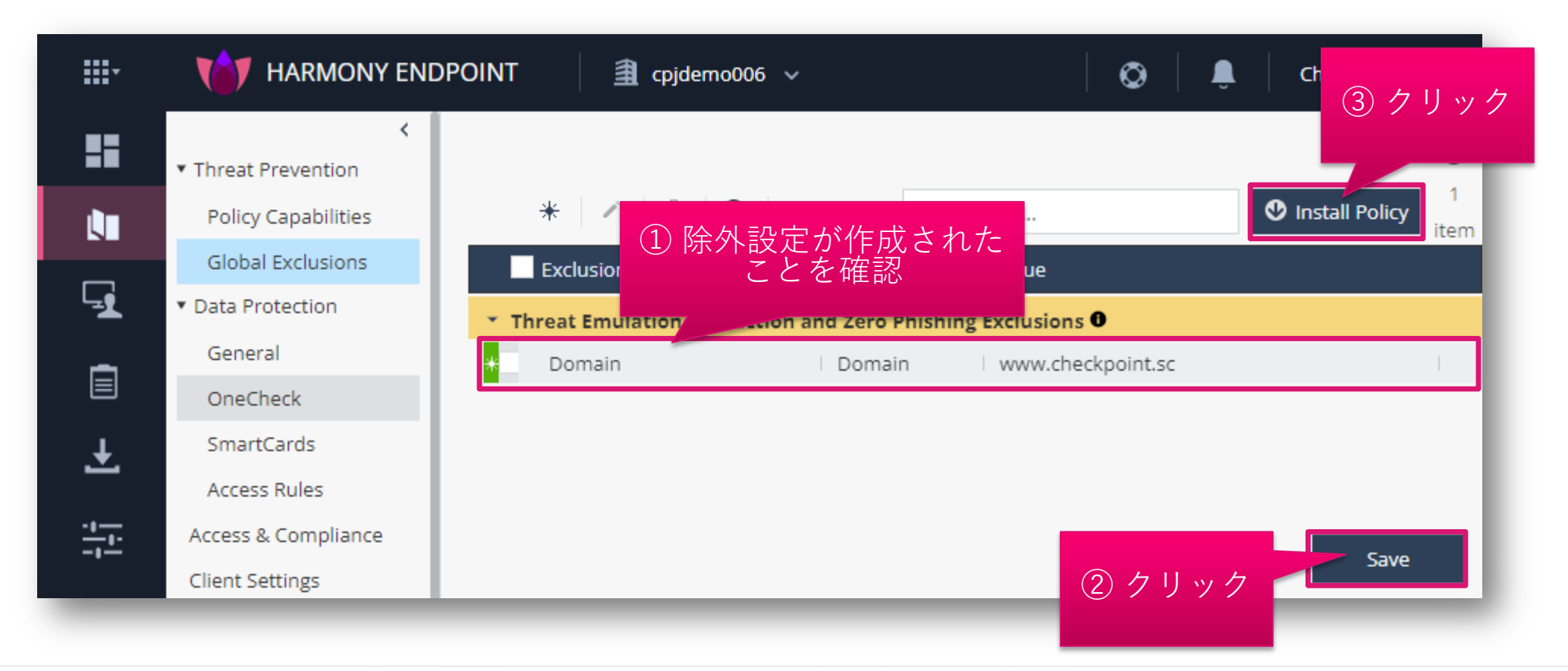

### 除外設定を適用(組織全体に適用する場合)(2/2)

- INSTALL POLICY の画面が表示されたら、「INSTALL」をクリックします
- 以上で、除外設定の適用は完了です
- 10分程度でクライアントにポリシーが反映されます

| he following changes were made since the l | ast policy installation. Review the cha | anges and click on 'install' to install p | olicy.     |
|--------------------------------------------|-----------------------------------------|-------------------------------------------|------------|
| Changed Rules Settings (2)                 | Policy Type                             | Changes                                   | Modified C |
| 🖌 Eval                                     | Threat Prevention                       | Settings were changed                     | 11/10/2022 |
| Default settings                           | Threat Prevention                       | Settings were changed                     | 12/7/2022, |
|                                            | viz)                                    |                                           |            |
| Changed Rule Order and Assignments         | 5 (0)                                   | クリック                                      |            |

### 除外設定を適用(個別ルールに適用する場合) (1/2)

- 1. Exclusion Center の画面が表示され、除外設定が作成されていることを確認します
- 2. 「OK」をクリックします
- 3. Policy Capabilities 画面が表示されたら、「Save」をクリックします
- 4. 「Install Policy」をクリックします

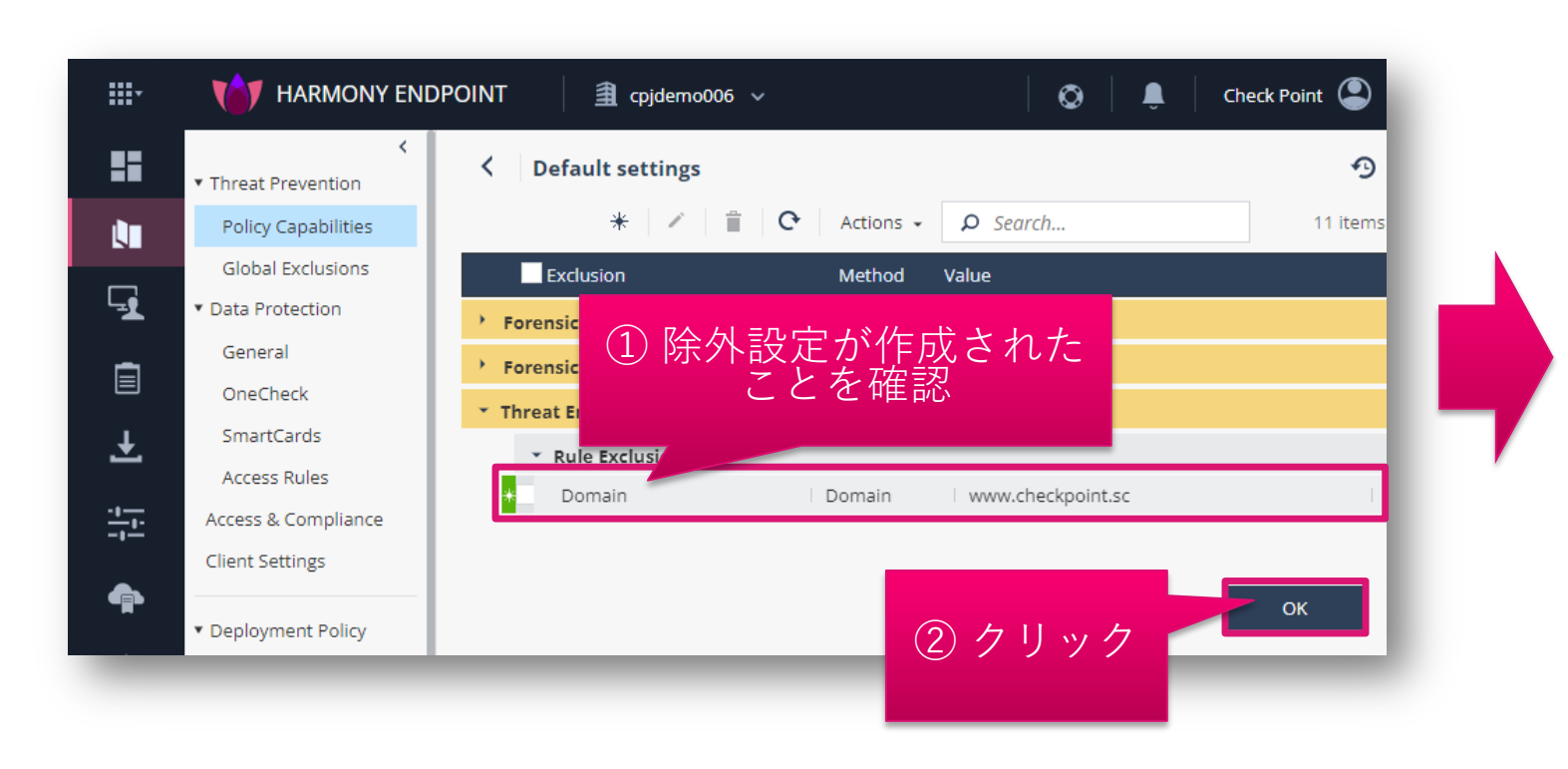

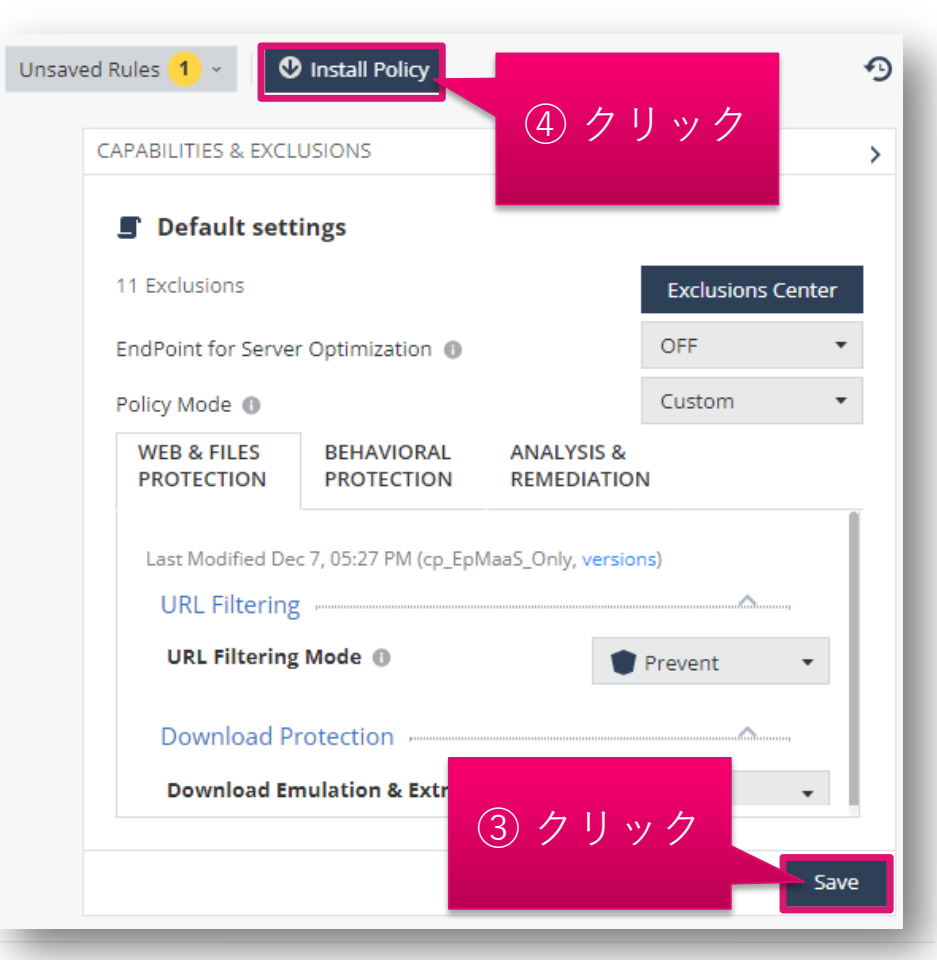

### 除外設定を適用(個別ルールに適用する場合) (2/2)

- INSTALL POLICY の画面が表示されたら、「INSTALL」をクリックします
- 以上で、除外設定の適用は完了です
- 10分程度でクライアントにポリシーが反映されます

| Review the chai |                                           |                                 |
|-----------------|-------------------------------------------|---------------------------------|
| Review the char |                                           |                                 |
| Review the chai |                                           | 200                             |
|                 | nges and click on 'install' to install po | licy.                           |
| Type            | Changes                                   | Modified C                      |
| t Prevention    | Settings were changed                     | 12/9/2022,                      |
|                 |                                           |                                 |
|                 | クリック                                      |                                 |
|                 | CANCEL                                    | INSTALL                         |
| Downioau        | Protection                                |                                 |
| Download        | Emulation & Extraction                    | Prevent •                       |
|                 | Download I                                | Download Emulation & Extraction |

# 除外設定(URL フィルタリング)

URL フィルタリング

## ブラックリスト、ホワイトリストの概要

### ブラックリスト、ホワイトリストの概要

- ブラックリストは、URL フィルタリングのカテゴリベースの制御で許可されている Web サイトを個別 に指定して、閲覧を禁止します
  - 例: Computers / Internet カテゴリは閲覧を許可するが、ソフトウェア配布サイトは閲覧を禁止する
- ホワイトリストは、URL フィルタリングのカテゴリベースの制御で禁止されている Web サイトを個別 に指定して、閲覧を許可します
  - 例: Shopping カテゴリは閲覧を禁止するが、会社で使用しているオフィス用品購入サイトは閲覧を許可する

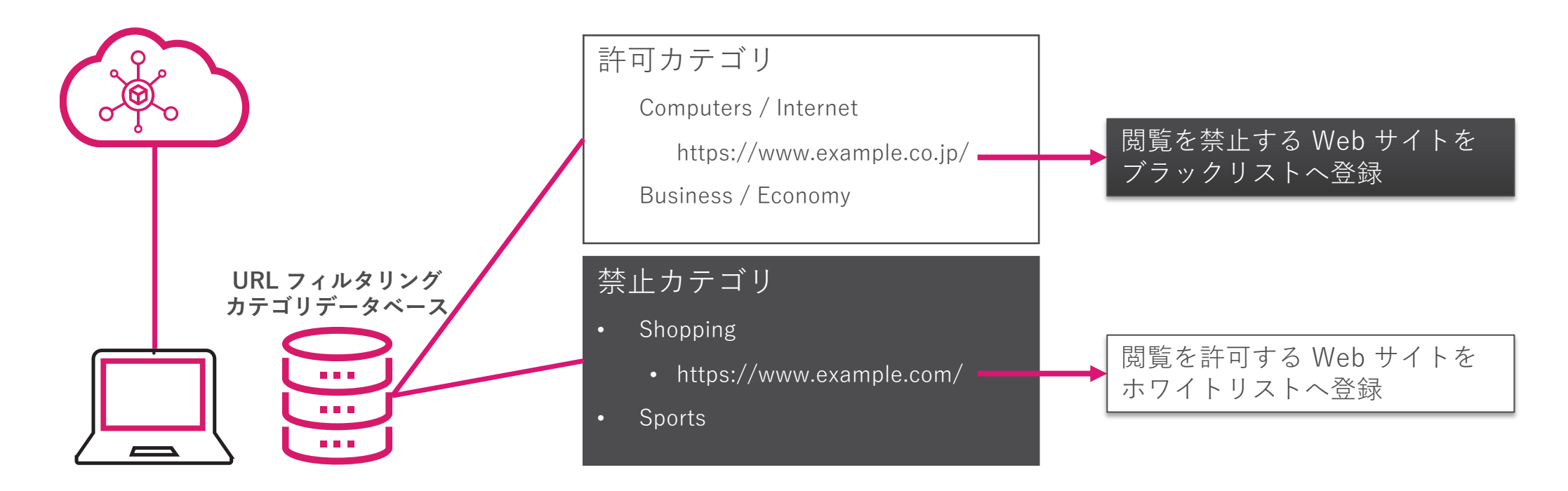

# URL フィルタリングのブラックリスト設定
## ブラックリスト設定の概要

- 閲覧をブロックする Web サイトを URL または ドメイン名で指定できます。IP アドレスでは指定できません
- URL または ドメイン名は、個別もしくはファイルのインポートにより設定できます
- 1. ドメイン名の指定方法
  - FQDN を指定できます
    - 例1-1:www.example.com
  - ドメイン名を指定できます
    - トップレベルドメインを指定することはできません
    - 例1-2:example.com
      - \_ www.example.com、www2.example.com などもブロックされます
  - \*もしくは?を使用して指定できます
    - トップレベルドメインを指定する場合は、\*とともに指定します
    - 例1-3:\*.com
      - すべての .com ドメインが 除外されます
- 1. URLの指定方法
  - パス名を含めた URL を指定できます
    - 例2-1:https://www.example.com/directory1/
      - https://www.example.com/ や、https://www.example.com/directory2/ には影響しません

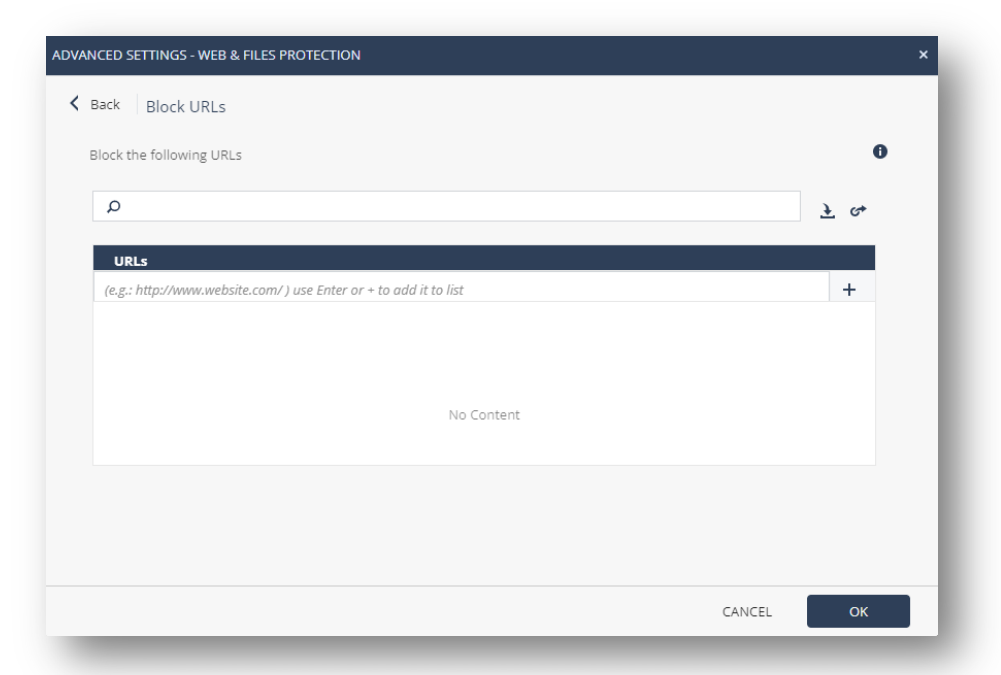

## 詳細設定画面を表示

- Policy 画面で、WEB & FILE PROTECTION の Advanced Settings をクリックします
- ADVANCED SETTINGS 画面が開きます

| <b></b> *                                                                                                    | V                                                                                     |                                                                                                    | DPOINT                                                                                                    | 🟦 cpjdemo006 🗸                                                                                                    |                                                                    |                | o 🌲                                                                                                    | Check Point 😩 🗸                                                                                  | S. 10                                   | HECK POINT<br>NFINITY PORTAL                                                                                                    |
|----------------------------------------------------------------------------------------------------|---------------------------------------------------------------------------------------|----------------------------------------------------------------------------------------------------|----------------------------------------------------------------------------------------------------|----------------------------------------------------------------------------------------------------|--------------------------------------------------------------------|----------------|----------------------------------------------------------------------------------------------------|--------------------------------------------------------------------------------------------------|-----------------------------------------|----------------------------------------------------------------------------------------------------|
|                                                                                                    | <ul> <li>Thre</li> <li>Pol</li> <li>Glo</li> </ul>                                    | <ul> <li>At Prevention</li> <li>icy Capabilities</li> <li>ibal Exclusions</li> </ul>                                                                                 | Policy Type:<br>#                                                                                                    | Connected  Kule Name                                                                                                    | 다음 Clone 🗸 🖙 Copy<br>Applied To                                    | +≡ Paste + 🖌 👉 |                                                                                                    | Search for entity                                                                                | Q                                       | Unsaved Rule                                                                                                    |
| POLICY<br>POLICY<br>POLICY<br>POLICY<br>ASSET<br>ASSET<br>LOGS<br>LOGS<br>PUSH<br>OPERATIONS<br>PUSH<br>OPERATIONS<br>ENDPOINT<br>SETTINGS<br>SERVICE<br>MANAGEMENT<br>SERVICE<br>MANAGEMENT<br>CONTACTOR | Gld<br>V Da<br>G<br>C<br>S<br>A<br>Acc<br>Clie<br>V De<br>S<br>V Ex;<br>E<br>B<br>Exp | ADVANCED SETTINGS - WEB &<br>URL Filtering<br>Download Protection<br>Credential Protection<br>Threat Emulation<br>• Files Protection<br>General<br>Signature<br>Scan | <ul> <li>► FILES PROTECTION</li> <li>Allow user to d</li> <li>Categories</li> <li>Bandwidth C</li> <li>General Use</li> <li>Legal Liabilit</li> <li>Productivity</li> <li>Service (10)</li> <li>Black list (0)</li> <li>Enable Networ</li> <li>Malicious Script</li> <li>Block websites</li> <li>Allow user to d</li> </ul> | dismiss the URL Filtering alert and acces<br>Consumption (0)   Edit<br>t(0)   Edit<br>ty / Regulatory Compliance (0)   E<br>Loss (0)   Edit<br>  Edit<br>Edit<br>rk URL Filtering<br>Protection<br>s where Malicious Scripts are found em<br>dismiss the Malicious Scripts alert and a | ss the website<br>Edit<br>bedded in the HTML<br>access the website |                | Default settings     10 Exclusions     EndPoint for Server Optimization     Policy Mode     WEB & FILES     PROTECTION     BEHAVIO     PROTECTION     Last Modified Dec 12, 09:01 PM     URL Filtering     URL Filtering     Download Protection     Download Emulation & I | on <b>O</b><br>RAL ANALYSIS &<br>ION REMEDIATION<br>M (cp, versions)<br>Extraction<br>Extraction | Exclusions (<br>OFF<br>Custom<br>revent | Center<br>Center<br>Center |
| GLOBAL<br>SETTINGS                                                                                                    |                                                                                       |                                                                                                    |                                                                                                    |                                                                                                    |                                                                    | クリック           |                                                                                                    |                                                                                                  |                                         | Save                                                                                                    |

## ブラックリストの作成画面を表示

- URL フィルタリングの詳細設定画面で、Black list の Edit をクリックします
- Block URLs 設定画面が開きます

|                                      |                                                                       | ADVANCED SETTINGS - WEB & FILES PROTECTION                        | ×          |
|--------------------------------------|-----------------------------------------------------------------------|-------------------------------------------------------------------|------------|
| ADVANCED SETTINGS - WEB &            | FILES PROTECTION                                                      | K Back Block URLs                                                 |            |
| URL Filtering                        | ✓ Allow user to dismiss the URL Filtering alert and access the websit | e Block the following URLs                                        | 0          |
| Download Protection                  | Categories                                                            | Q                                                                 | <u>}</u> & |
| Credential Protection                | Bandwidth Consumption (0)   Edit                                      | URLs                                                              |            |
| Threat Emulation                     | General Use (0)   Edit                                                | (e.g.: http://www.website.com/ ) use Enter or + to add it to list | +          |
| <ul> <li>Files Protection</li> </ul> | Legal Liability / Regulatory Compliance (0)   Edit                    |                                                                   |            |
| General                              | Productivity Loss (0)   Edit                                          |                                                                   |            |
| Signature                            | Service (10)   Edit                                                   | No Content                                                        |            |
| Scan                                 | Black list (0) Edit                                                   |                                                                   |            |
|                                      | クリック Work URL Filtering                                               | 1                                                                 |            |
|                                      | Mancious script Protection                                            |                                                                   | CANCEL OK  |
|                                      | Block websites where Malicious Scripts are found embedded in th       | ie.                                                               |            |
|                                      | Allow user to dismiss the Malicious Scripts alert and access the we   | absite                                                            |            |
|                                      |                                                                       |                                                                   |            |
|                                      |                                                                       | CANCEL OK                                                         |            |
|                                      |                                                                       |                                                                   |            |

## ブラックリストを作成(個別設定)

- 1. URLs 欄に、閲覧を禁止する Web サイトのドメイン名を入力します
- 2. + をクリックするか、 Enter キーを押します
- 3. URL 一覧にドメイン名が追加されたことを確認します
- 4. 「OK」 をクリックします

| ADVANCED SETTINGS - WEB & FILES PROTECTION ×                                                                                                    | ADVANCED SETTINGS - WEB & FILES PROTECTION                                                                            | ×     |
|----------------------------------------------------------------------------------------------------|----------------------------------------------------------------------------------------------------|-------|
| Control Control C | C Block URLS Block the following URLS a) ジンイン名が追加されたことを確認 ur (e.g.: http://www.u (e.g.: http://www.u (www.example.com | €<br> |
|                                                                                                    |                                                                                                    |       |

## ブラックリストを作成(ファイルインポート) (1/2)

- テキストエディタを開きます
- ドメイン名または URL を 1 行に、1 レコード記述します
- ファイル拡張子を csv にして任意のフォルダに保存します

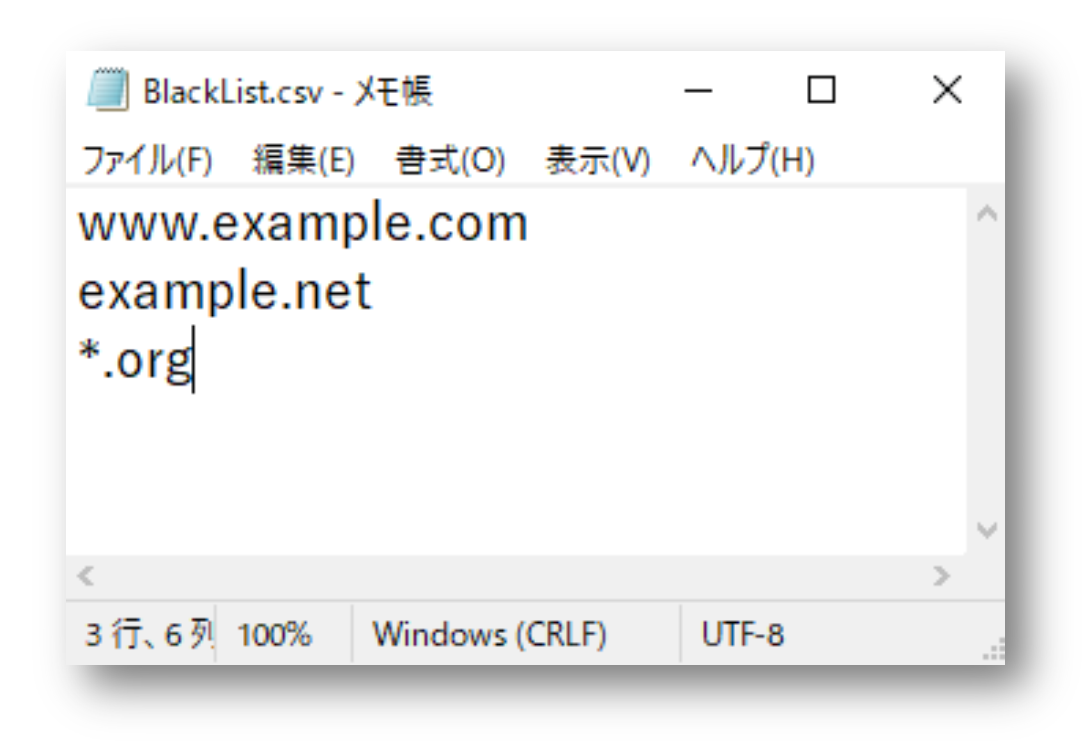

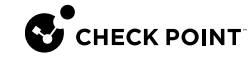

## ブラックリストを作成(ファイルインポート) (2/2)

- 1. と をクリックします
- 2. ダイアログボックスでファイルを選択して「開く」をクリックします
- 3. ドメイン名が追加されたことを確認します
- 4. 「OK」をクリックします

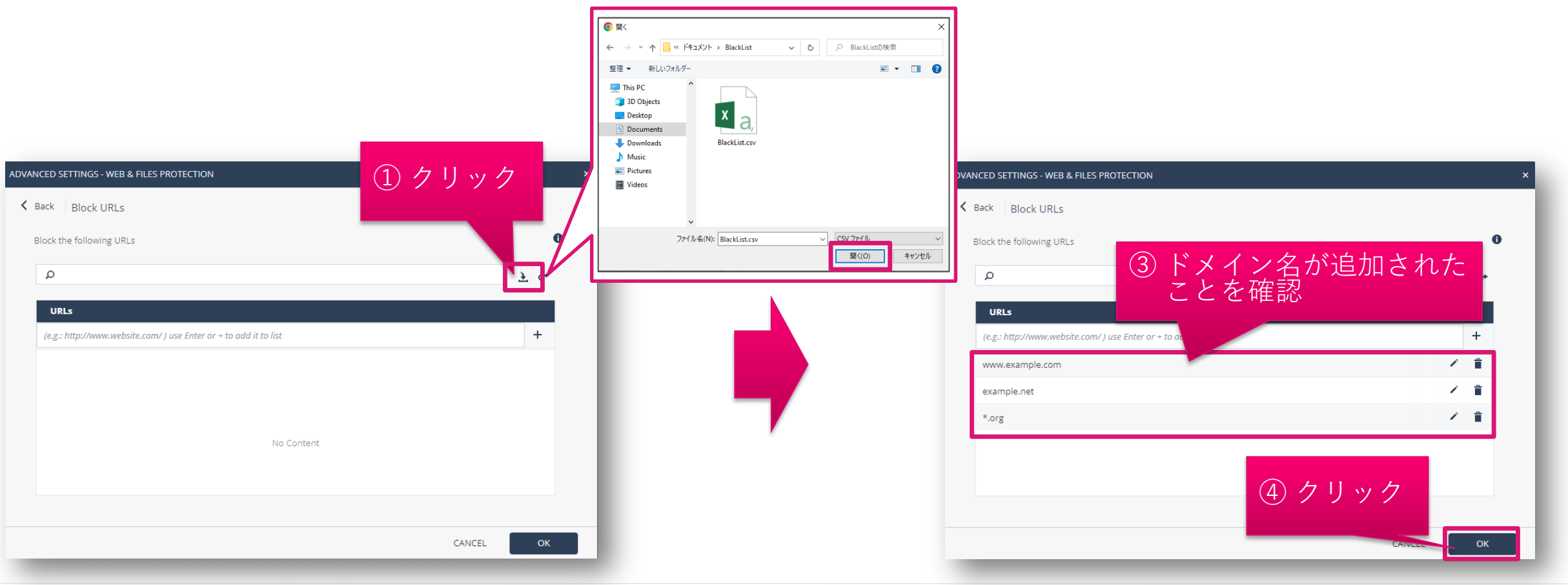

## ブラックリストを適用

- 1. Policy Capabilities 画面が表示されたら、「Save」をクリックします
- 2. 「Install Policy」をクリックします
- 3. INSTALL POLICY 画面が表示されたら、「INSTALL」をクリックします。 10分程度でクライアントにポリシーが反映 されます

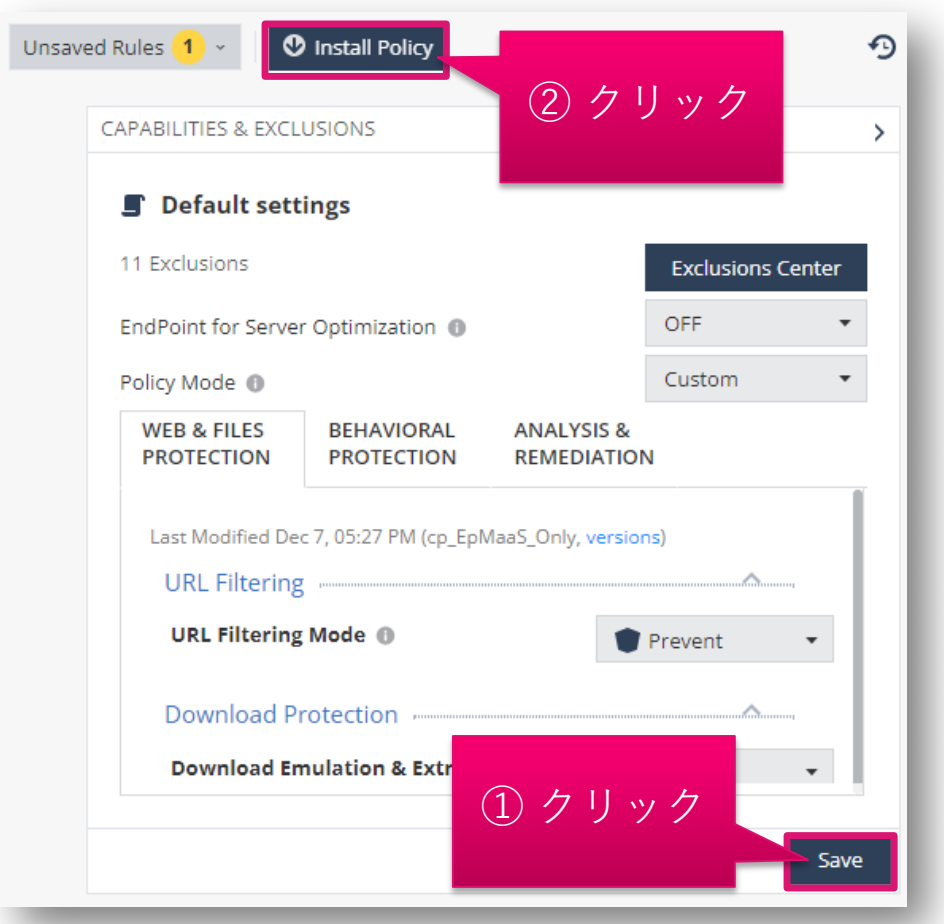

| The following changes were made since the | last policy installation. Review the cha       | anges and click on 'install' to install p | policy.                                               |
|-------------------------------------------|------------------------------------------------|-------------------------------------------|-------------------------------------------------------|
| Changed Rules Settings (1)                | สมาร์การสารสารสารสารสารสารสารสารสารสารสารสารสา | ากการการการการการการการการการการการการกา  | undunandarian dari dari dari dari dari dari dari dari |
| Rule Name                                 | Policy Type                                    | Changes                                   | Modifi                                                |
| ✓ Default settings                        | Threat Prevention                              | Settings were changed                     | 12/9/2                                                |
| Changed Rule Order and Assignmen          | rs (0)                                         | ③ クリック                                    | 7                                                     |
| enangeo nare or der and rosignmen         |                                                |                                           |                                                       |
|                                           |                                                |                                           |                                                       |

# URLフィルタリングのホワイトリスト設定 ~除外メニュー編~

## ホワイトリスト設定の概要

- 閲覧を許可する Web サイトをドメイン名で指定できます
- ホワイトリストは、除外設定機能を使用して作成します
- 1. ドメイン名の指定方法
  - 閲覧を許可する Web サイトを FQDN で指定します
    - 例1-1:www.example.com、example.com
      - www.example.com もしくは example.com のどちらかを指定すると、その両方の閲覧が 許可されます
  - ホスト名を省略した場合は、ドメイン名
  - ワイルドカードを使用して、任意のホスト名、任意のサブドメインの閲覧を許可できます
    - 例1-2:\*.example.com
      - www.example.com、www2.example.com、www.sub.example.com などの閲覧が 許可されます

| NEW EXCLUSION                        |        |   |
|--------------------------------------|--------|---|
| Exclusion 0                          |        |   |
| Anti Bot -> URL Filtering exclusions |        | • |
| Method                               |        |   |
| Domain/URL                           |        | • |
| Value *                              |        |   |
| Add to all rules 0                   |        |   |
|                                      | CANCEL |   |

## ホワイトリストの作成画面を表示

- Global Exclusionsもしくは、Exclusion Centerの画面で、★ Add をクリックします
- NEW EXCLUSION 画面が開きます

Global Exclusions での全組織への適用

#### Check Point 🔎 **...**-AT HARMONY ENDPOINT **...** TARMONY ENDPOINT Ø 🟦 cpjdemo006 🗸 0 Check Point < 1 Contract Contract 1) Threat Prevention Threat Prevention OVERVIEW \* Add Actions - O Search... 10 items Actions - 🔎 Search... Install Policy 0 items Policy Capabilities \* Add **Policy Capabilities** LΠ Global Exc Exclusion **Global Exclusions** Method Value cxclusion POLICY Forensics -> Mon ★ Add をクリック 5 ★ Add をクリック Rule Exclusion NEW EXCLUSION × ASSET MANAGEMEN Certificate McAfee ePO Development (SPC) Certificate Certificate Access Rules Exclusion 0 Certificate Certificate Symantec Corporation Access & Compliance Certificate Certificate Trend Micro Anti Bot -> URL Filtering exclusions -Method Domain/URL -Value \* Add to all rules \, 🕕 CANCEL

#### Exclusion Center での個別ルールへの適用

## ホワイトリストを作成

- 1. 「Value」に除外条件を入力します
- 2. 「OK」をクリックします

|          | NEW EXCLUSION                        | × |
|----------|--------------------------------------|---|
|          | Exclusion 0                          |   |
|          | Anti Bot -> URL Filtering exclusions |   |
|          | Method                               |   |
| 〕除外条件を入力 | Domain/URL -                         |   |
|          | Value *                              | _ |
|          | www.example.com                      |   |
|          | Comment<br>② クリック                    |   |
|          |                                      |   |
| -        | CANCEL OK                            |   |
|          |                                      |   |

## ホワイトリストを適用(組織全体に適用する場合) (1/2)

- 1. Global Exclusions の画面が表示され、除外設定が作成されていることを確認します
- 2. 「Save」をクリックします
- 3. 「Install Policy」をクリックします

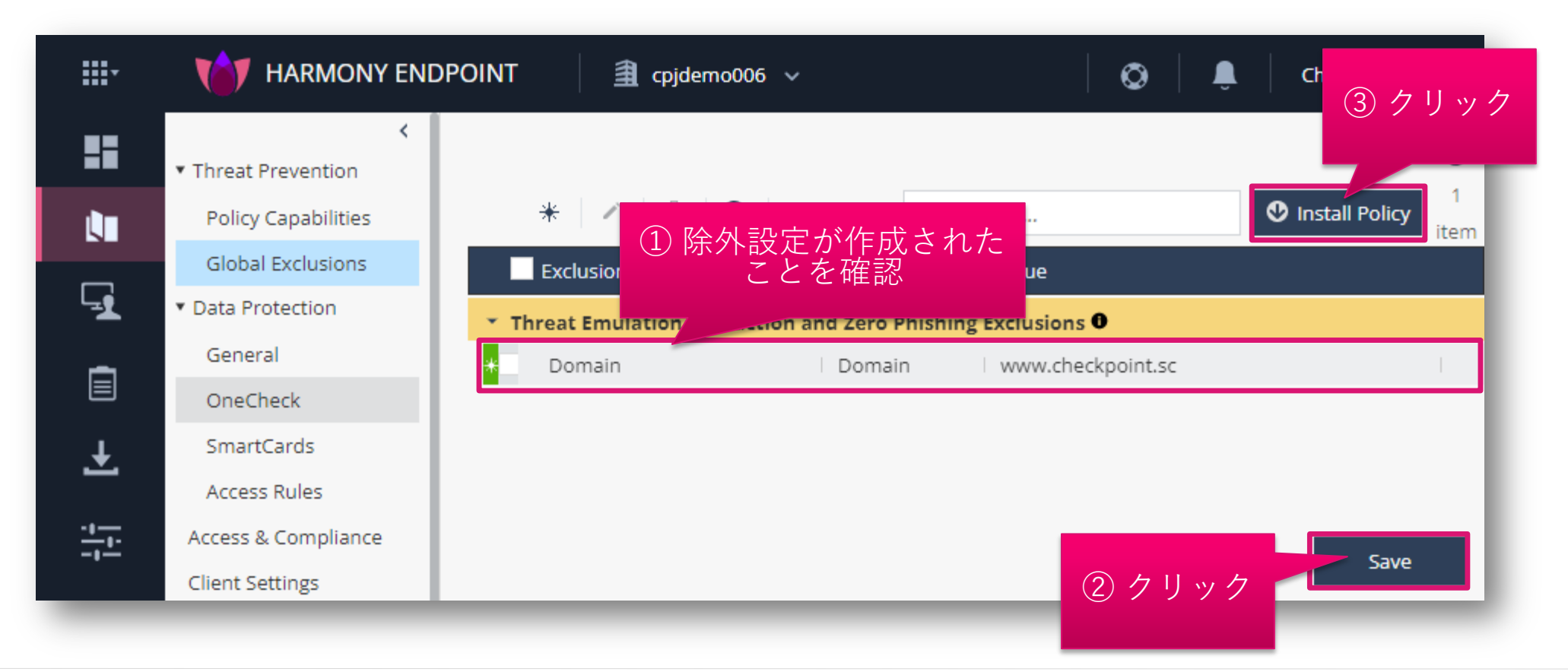

## ホワイトリストを適用(組織全体に適用する場合) (2/2)

- INSTALL POLICY の画面が表示されたら、「INSTALL」をクリックします
- 以上で、除外設定の適用は完了です
- 10分程度でクライアントにポリシーが反映されます

| he following changes were made since the l | ast policy installation. Review the cha | anges and click on 'install' to install p | olicy.     |
|--------------------------------------------|-----------------------------------------|-------------------------------------------|------------|
| Changed Rules Settings (2)                 | Policy Type                             | Changes                                   | Modified C |
| 🖌 Eval                                     | Threat Prevention                       | Settings were changed                     | 11/10/2022 |
| ✓ Default settings                         | Threat Prevention                       | Settings were changed                     | 12/7/2022, |
|                                            | -101                                    |                                           |            |
| Changed Rule Order and Assignment          | s (U)                                   | クリック                                      | ~          |

## ホワイトリストを適用(個別ルールに適用する場合) (1/2)

- 1. Exclusion Center の画面が表示され、除外設定が作成されていることを確認します
- 2. 「OK」をクリックします
- 3. Policy Capabilities 画面が表示されたら、「Save」をクリックします
- 4. 「Install Policy」をクリックします

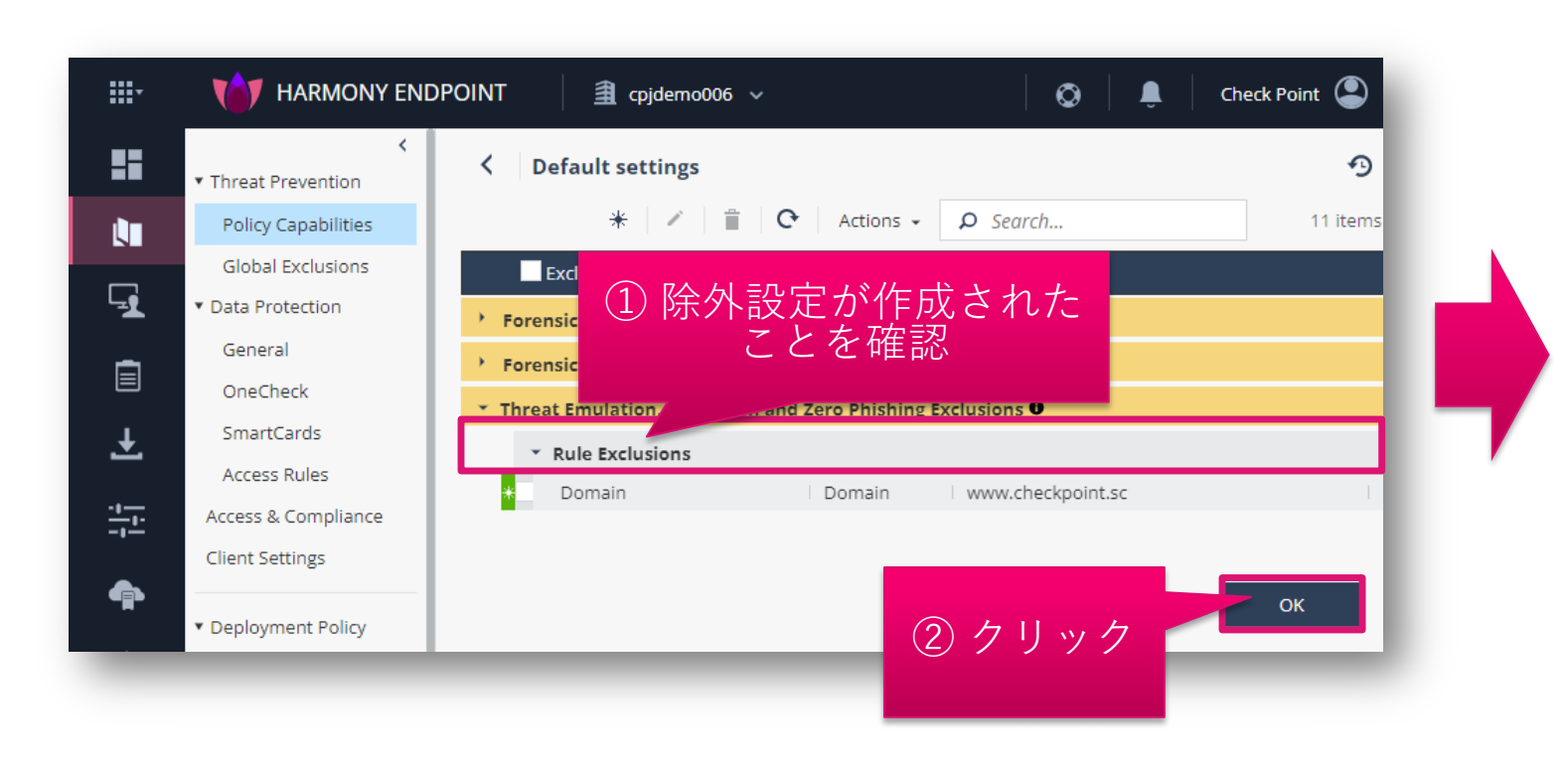

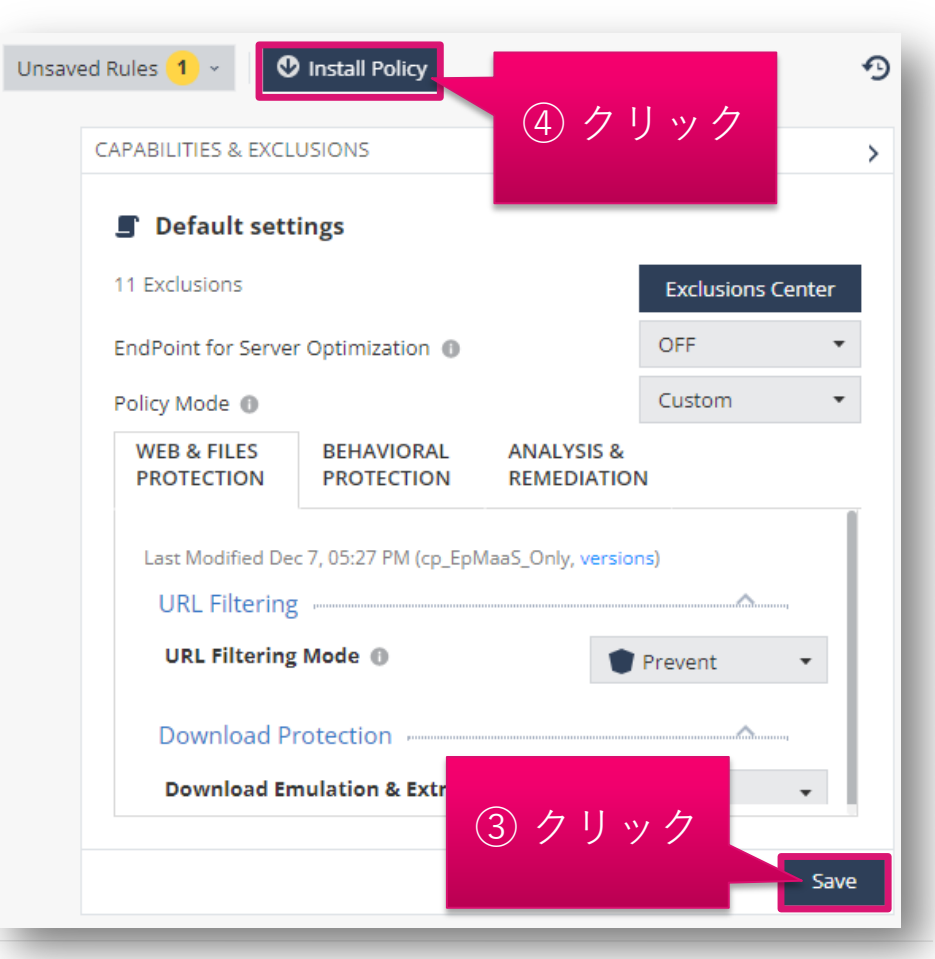

#### ホワイトリストを適用(個別ルールに適用する場合) (2/2)

- INSTALL POLICY の画面が表示されたら、「INSTALL」をクリックします
- 以上で、除外設定の適用は完了です
- 10分程度でクライアントにポリシーが反映されます

| HARMONY ENDPOINT                                 | 🟦 cpjdemo006 🗸                      | 0 4                                       | Check Point ( |
|--------------------------------------------------|-------------------------------------|-------------------------------------------|---------------|
| × [                                              |                                     |                                           |               |
| TALL POLICY                                      |                                     |                                           | ×             |
| The following changes were made since the last p | policy installation. Review the cha | anges and click on 'install' to install p | olicy.        |
| Changed Rules Settings (1)                       |                                     |                                           |               |
| Rule Name                                        | Policy Type                         | Changes                                   | Modified C    |
| ✓ Default settings                               | Threat Prevention                   | Settings were changed                     | 12/9/2022,    |
| Channel Bulls Order and Antigenesity (0)         |                                     |                                           |               |
| changed Rule Ofder and Assignments (b)           |                                     | クリック                                      | ~             |
|                                                  |                                     | _                                         |               |
|                                                  |                                     | CANCEL                                    | INSTALL       |
| Export Package                                   | Download                            | Protection                                |               |
| Endpoint Client                                  | Download                            | Emulation & Extraction                    | Prevent •     |
| Browse Client                                    |                                     |                                           |               |

# URLフィルタリングのホワイトリスト設定 ~ログレコード編~

## ログレコードを選択してホワイトリストを作成

- Logs で表示されるログのレコードを右クリックする
- 織全体に適用するホワイトリストを作成する場合は、「Create Exclusion for All Rules」 を選択する
- 個別のルールに適用するホワイトリストを作成する場合は、「Create Exclusion for Effective Rule」を選択する
- 除外メニューに自動的にホワイトリストが追加されます(次ページ)

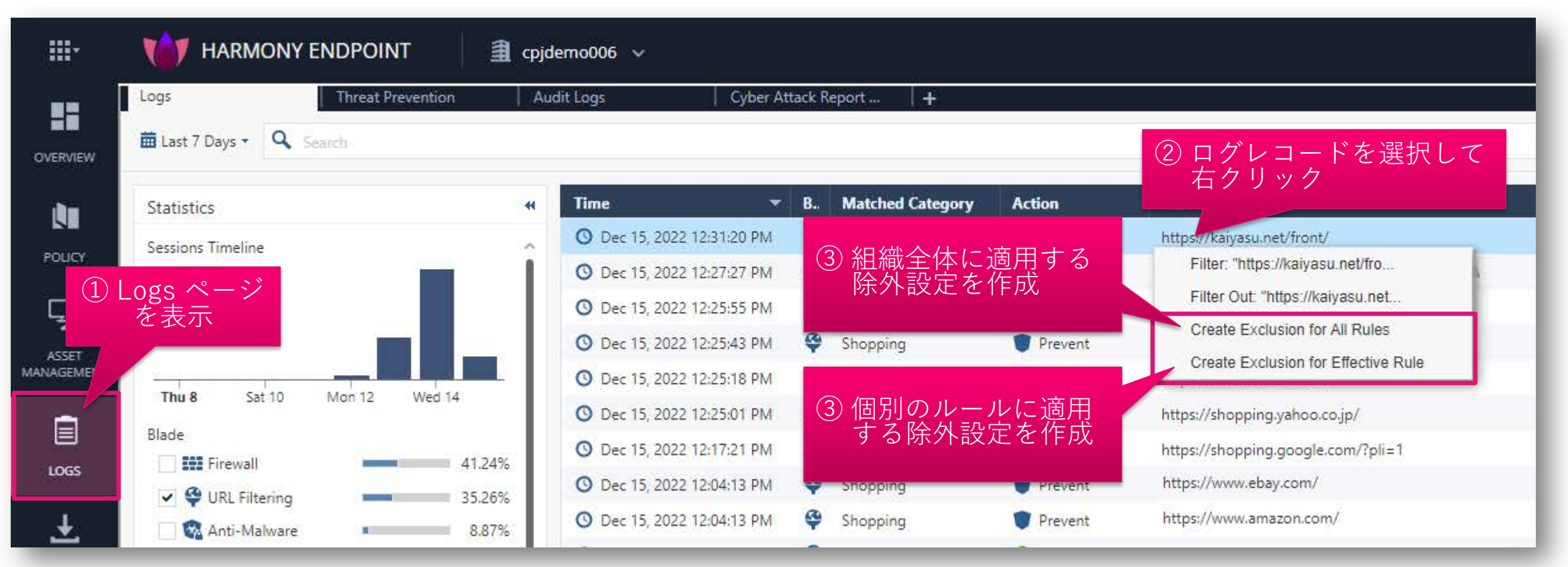

## ホワイトリストを適用(組織全体に適用する場合) (1/2)

- 1. Global Exclusions の画面が表示され、除外設定が作成されていることを確認します
- 2. 「Save」をクリックします
- 3. 「Install Policy」をクリックします

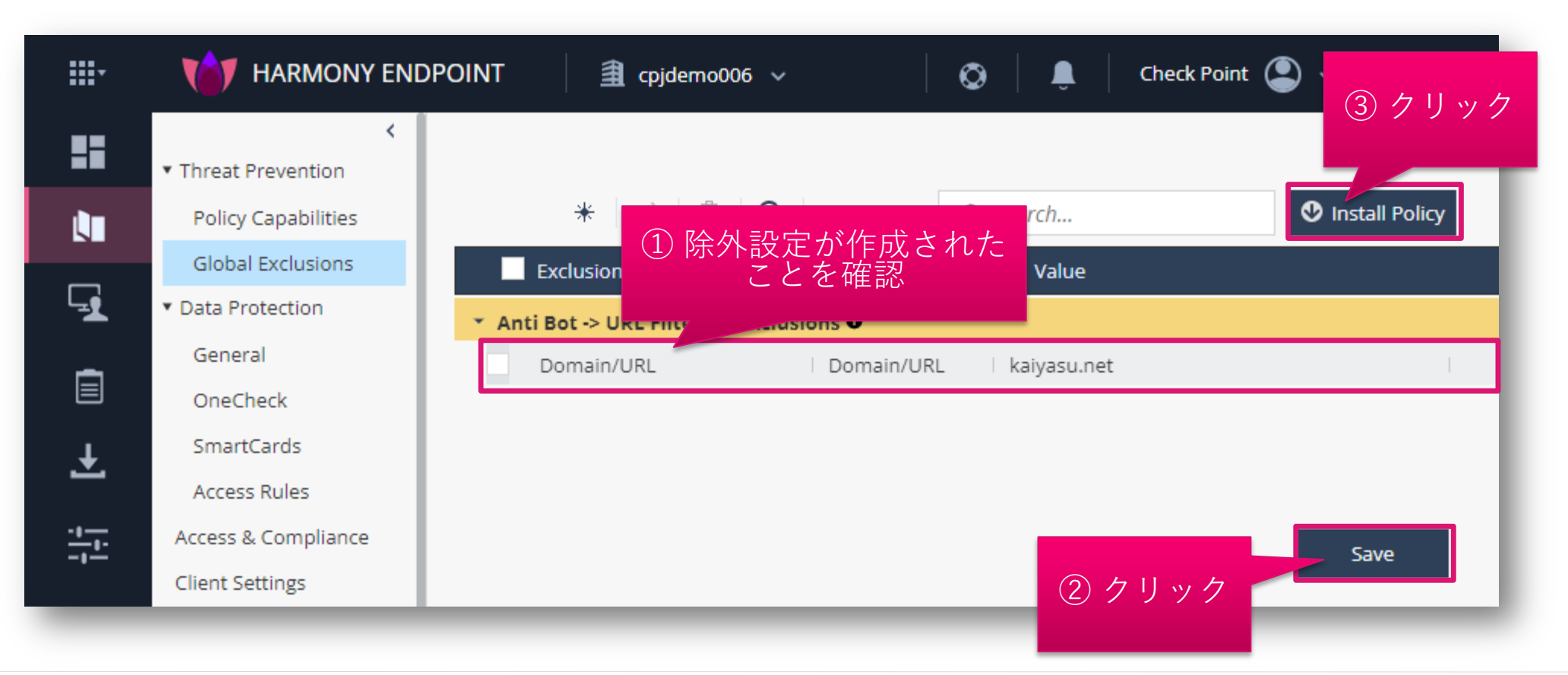

## ホワイトリストを適用(組織全体に適用する場合) (2/2)

- INSTALL POLICY の画面が表示されたら、「INSTALL」をクリックします
- 以上で、除外設定の適用は完了です
- 10分程度でクライアントにポリシーが反映されます

| he following changes were made since the | last policy installation. Review the cha | anges and click on 'install' to install p | oolicy.    |
|------------------------------------------|------------------------------------------|-------------------------------------------|------------|
| Rule Name                                | Policy Type                              | Changes                                   | Modified C |
| 🗸 Eval                                   | Threat Prevention                        | Settings were changed                     | 11/10/2022 |
| ✓ Default settings                       | Threat Prevention                        | Settings were changed                     | 12/7/2022, |
| Changed Rule Order and Assignment        | s (0)                                    |                                           |            |
| 0                                        |                                          | クリック                                      |            |

## ホワイトリストを適用(個別ルールに適用する場合) (1/2)

- 1. Exclusion Center の画面が表示され、ホワイトリストが作成されていることを確認します
- 2. 適用されるルールを確認します
- 3. 「OK」をクリックします
- 4. Policy Capabilities 画面が表示されたら、「Save」をクリックします
- 5. 「Install Policy」をクリックします

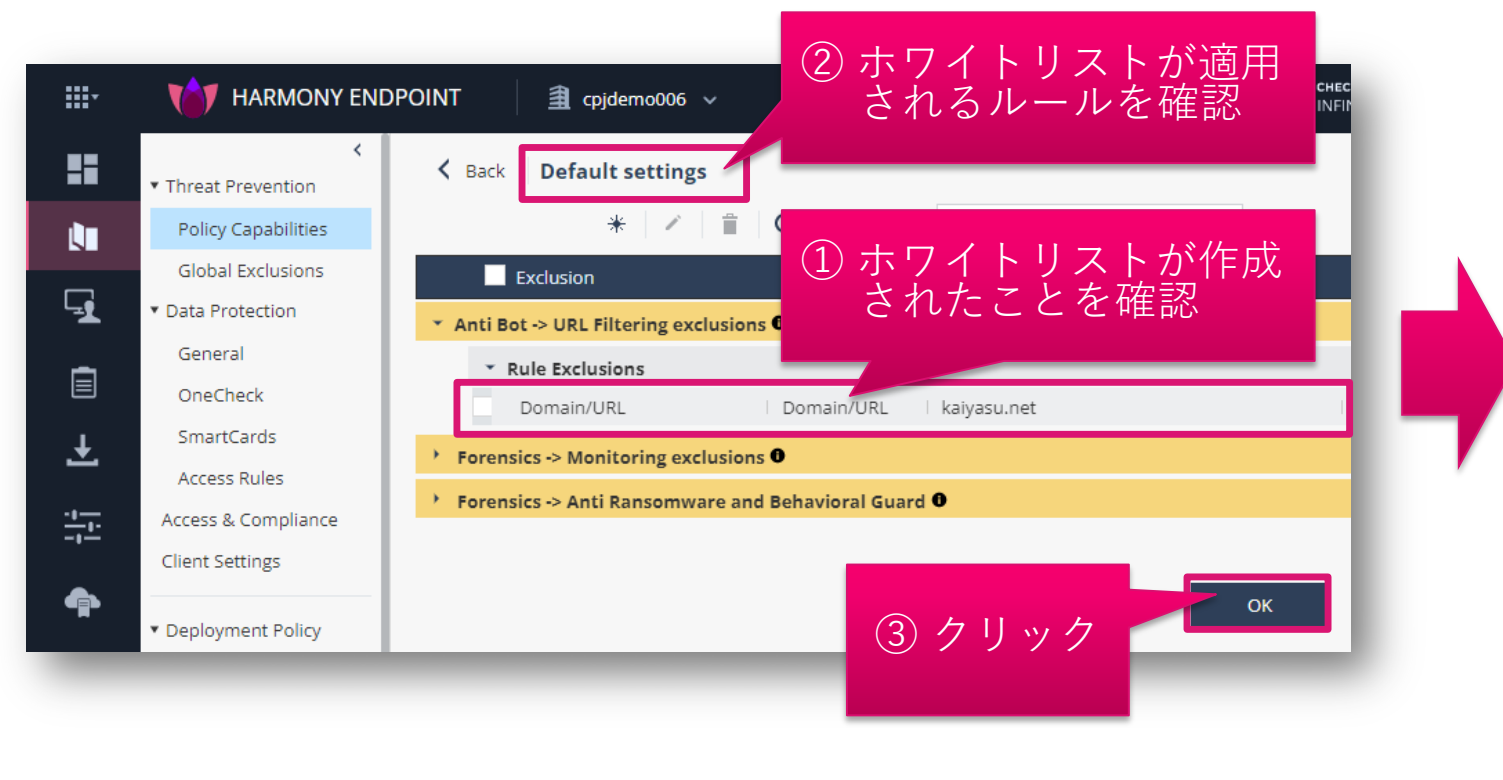

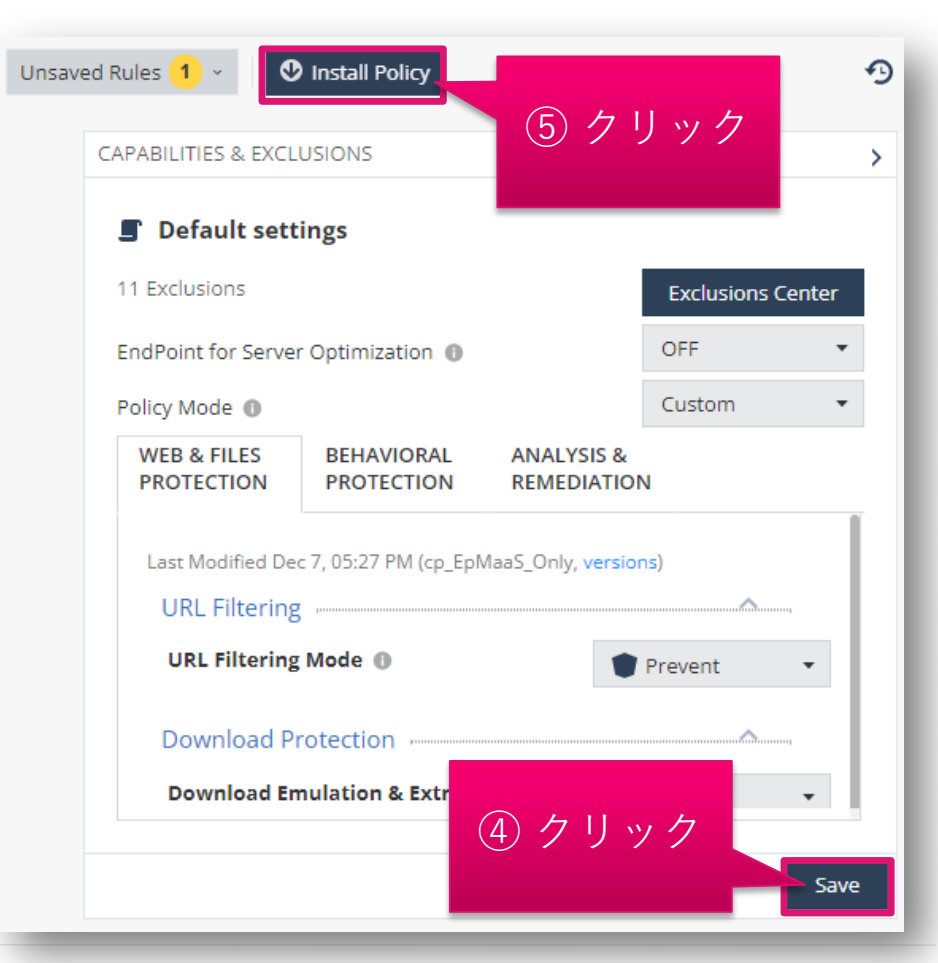

#### ホワイトリストを適用(個別ルールに適用する場合) (2/2)

- INSTALL POLICY の画面が表示されたら、「INSTALL」をクリックします
- 以上で、除外設定の適用は完了です
- 10分程度でクライアントにポリシーが反映されます

| TARMONY ENDPOINT                               | 🗎 cpjdemo006 🗸                        | 0                                         | Check Point |
|------------------------------------------------|---------------------------------------|-------------------------------------------|-------------|
| ٠                                              |                                       |                                           |             |
| TALL POLICY                                    |                                       |                                           | 3           |
| The following changes were made since the last | t policy installation. Review the cha | anges and click on 'install' to install p | olicy.      |
| Changed Rules Settings (1)                     |                                       |                                           |             |
| Rule Name                                      | Policy Type                           | Changes                                   | Modified C  |
| ✓ Default settings                             | Threat Prevention                     | Settings were changed                     | 12/9/2022,  |
|                                                |                                       |                                           |             |
| Changed Rule Order and Assignments (i          | 0)                                    |                                           | V.          |
|                                                |                                       | クリック                                      |             |
|                                                |                                       |                                           |             |
|                                                | Download                              |                                           |             |
| Export Package     Endpoint Client             | Download                              | Emulation & Extraction                    | Prevent •   |
|                                                |                                       |                                           |             |

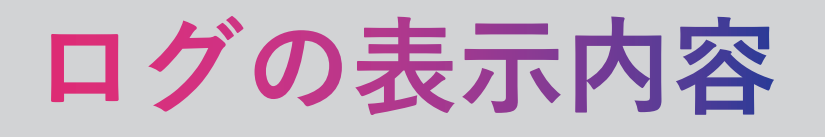

#### ログの表示内容

- ブラックリストサイトへアクセスした際のログは、「Matched Category」欄に Blacklisted と表示されます
- ホワイトリストサイトへアクセスした際のログは、「Matched Category」欄に Whitelisted と表示されます

| Time 🔻                    | Blade           | Matched Category | Action    | Resource                   |
|---------------------------|-----------------|------------------|-----------|----------------------------|
| O Dec 15, 2022 3:28:14 PM | 🗳 URL Filtering | Blacklisted      | 👕 Prevent | https://github.com/        |
| O Dec 15, 2022 1:08:11 PM | 🗳 URL Filtering | Whitelisted      | 🕀 Accept  | https://kaiyasu.net/front/ |

## 除外設定(Threat Emulation(Web)、 Threat Extraction、Zero-Phising)

## 除外設定の概要

- ファイルをダウンロードもしくは、認証情報を入力する Web サーバのドメイン名、IP アドレスを指定して、
   Web ダウンロード時のThreat Emulation / Extraction、Zero-Phishing による検査、無害化の除外設定を行えます
- 1. ドメイン名の指定方法
  - http/s、\*、またはその他の特殊文字を使用せずにドメイン名を指定してください
    - 例1-1:www.checkpoint.com
  - ホスト名を省略すると、指定したドメインのすべての FQDN が除外されます
    - 例1-2: checkpoint.com
      - www.checkpoint.com、www2.checkpoint.com などが除外されます
  - ドメイン名を指定すると、指定したドメインのサブドメイン、下位ドメインも除外されます
    - 例1-3:com
      - すべての com ドメインが 除外されます
- 2. IP アドレスの指定方法

CHECK POINT

- URL の FQDN 部分が IP アドレスの場合、IP アドレスを指定してください
  - 例2-1:192.168.100.100
- 複数の IP アドレスを範囲指定する際は、ネットマスクを指定してください
  - 例2-2:192.168.100.0/24

| NEW EXCLUSION                      |                          |    |
|------------------------------------|--------------------------|----|
| Exclusion 0                        |                          |    |
| Threat Emulation, Extraction and Z | Zero Phishing Exclusions | •  |
| Method                             |                          |    |
| Domain                             |                          | •  |
| Value *                            |                          |    |
| www.checkpoint.com                 |                          |    |
| Comment                            |                          |    |
|                                    |                          |    |
|                                    |                          |    |
|                                    | CANCEL                   | ок |

## 除外設定の作成画面を表示

- Global Exclusionsもしくは、Exclusion Centerの画面で、★ Add をクリックします
- NEW EXCLUSION 画面が開きます

Global Exclusions での全組織への適用

#### Check Point 🔍 **...**-AT HARMONY ENDPOINT **...** TARMONY ENDPOINT 0 🟦 cpjdemo006 🗸 0 Check Point < 1 Contract Contract 1) Threat Prevention Threat Prevention OVERVIEW \* Add Actions - O Search... 10 items Actions - O Search... Install Policy 0 items **Policy Capabilities** \* Add **Policy Capabilities** LΠ Global Exc Exclusion **Global Exclusions** Method Value <sup>c</sup>xclusion POLICY Forensics -> Mon ★ Add をクリック 5 ★ Add をクリック Rule Exclusion NEW EXCLUSION × ASSET MANAGEME Certificate McAfee ePO Development (SPC) Certificate Certificate Access Rules Exclusion 0 Certificate Certificate Symantec Corporation Access & Compliance Certificate Certificate Trend Micro Anti Bot -> URL Filtering exclusions -Method Domain/URL • Value \* Add to all rules \, 🕕 CANCEL

#### Exclusion Center での個別ルールへの適用

## Threat Emulation の除外設定画面を表示

- 1. NEW EXCLUSION の画面で、「Exclusion」のドロップダウンリストをクリックします
- 2. 「Threat Emulation, Extraction and Zero Phishing Exclusions」を選択します
- 3. Threat Emulation、Extraction、Zero-Phishingの除外設定画面に切り替わります

| NEW EXCLUSIO ① 「Exclusion」のドロップダウン<br>リストをクリック<br>Exclusion ①     |
|-------------------------------------------------------------------|
| Anti Bot -> URL Filtering exclusions                              |
| Anti-Malware -> Exclude Infection by name                         |
| Anti-Malware -> Process exclusions (on-access only)               |
| Anti-Malware -> File & Folder exclusions (system_scheduled and on |
| <ul> <li></li></ul>                                               |
| Forensies                                                         |
| Threat Emulation, Extraction and Zero Phishing Exclusions         |
| Threat Emulation -> Anti Exploit Exclusions                       |
| CANCEL OK                                                         |
|                                                                   |

| , ,,,,,,,,,,,,,,,,,,,,,,,,,,,,,,,,,,,,,   | ③ 除外設定画面が切り替わったことを確認                    |
|-------------------------------------------|-----------------------------------------|
| NEW EXCLUSION                             |                                         |
| Exclusion <b>①</b><br>Threat Emulation, E | Extraction and Zero Phishing Exclusions |
| Method                                    |                                         |
| Domain                                    | •                                       |
| Value *                                   |                                         |
| Comment                                   |                                         |
|                                           | CANCEL                                  |
|                                           |                                         |

## 除外条件を設定

- 1. 「Method」が Domain となっていることを確認します
- 2. 「Value」に除外条件を入力します
- 3. 「OK」をクリックします

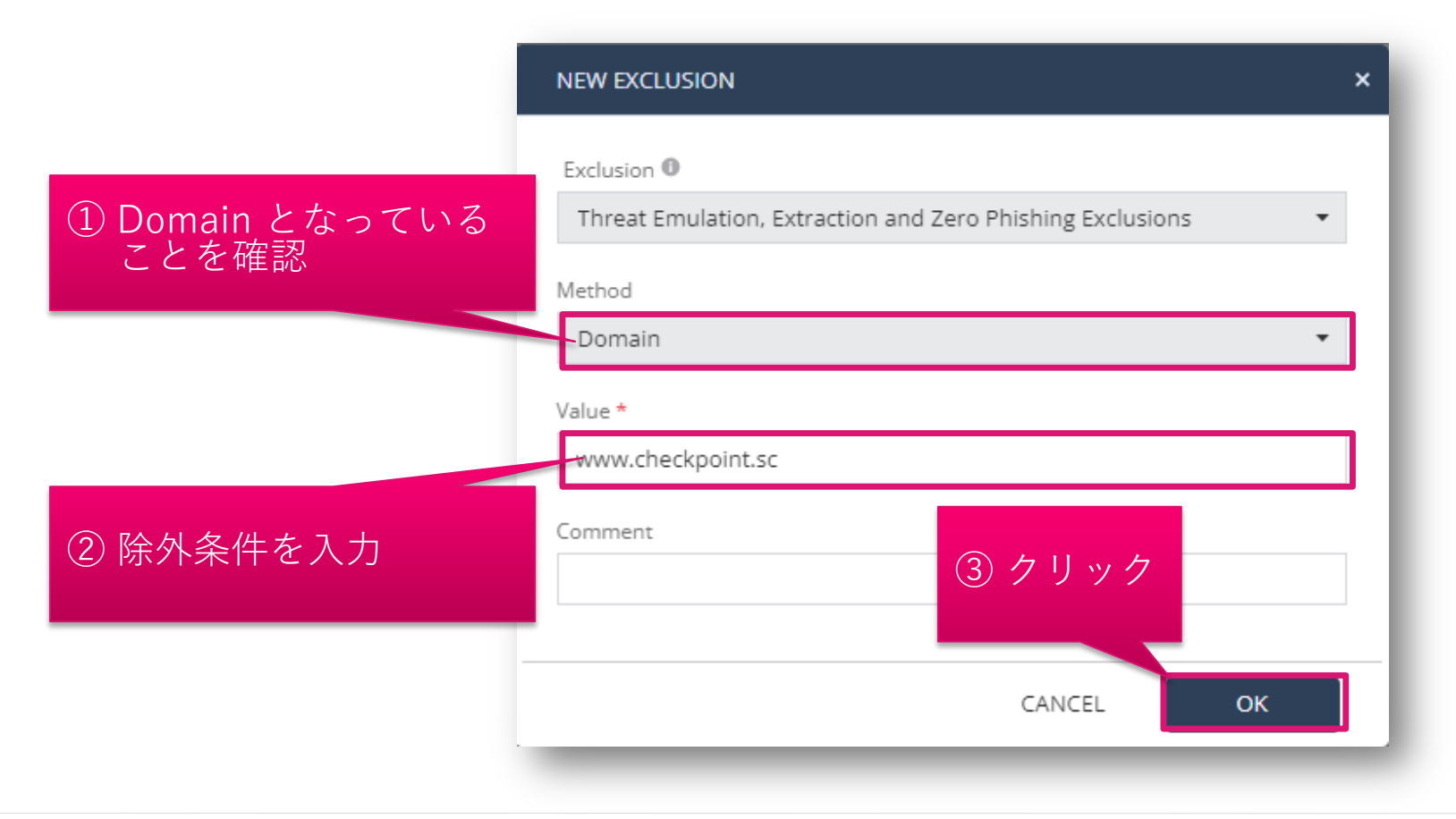

## 除外設定を適用(組織全体に適用する場合)(1/2)

- 1. Global Exclusions の画面が表示され、除外設定が作成されていることを確認します
- 2. Save ボタンをクリックします
- 3. Install Policy ボタンをクリックします

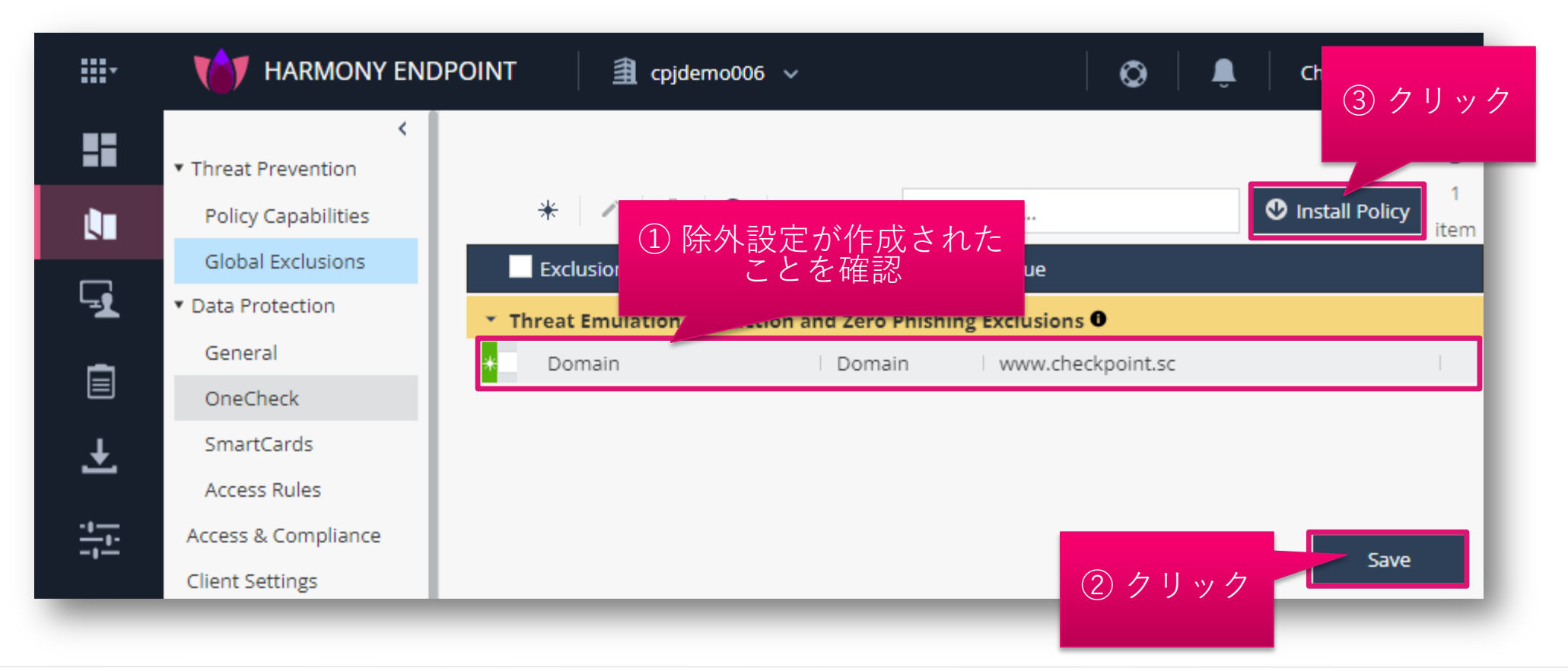

## 除外設定を適用(組織全体に適用する場合)(2/2)

- INSTALL POLICY の画面が表示されたら、「INSTALL」をクリックします
- 以上で、除外設定の適用は完了です
- 10分程度でクライアントにポリシーが反映されます

| hanged Rules Settings (2)     Nule Name   Policy Type   Changes   Modified C   V   Eval   Threat Prevention   Settings were changed   11/10/2022   Default settings   Threat Prevention   Settings were changed   12/7/2022 | e following changes were made since the l | ast policy installation. Review the cha | anges and click on 'install' to install p | olicy.     |
|----------------------------------------------------------------------------------------------------|-------------------------------------------|-----------------------------------------|-------------------------------------------|------------|
| <ul> <li>Eval</li> <li>Threat Prevention</li> <li>Settings were changed</li> <li>11/10/2022</li> <li>Default settings</li> <li>Threat Prevention</li> <li>Settings were changed</li> <li>12/7/2022,</li> </ul>              | Changed Rules Settings (2)                | Policy Type                             | Changes                                   | Modified C |
| ✓ Default settings Threat Prevention Settings were changed 12/7/2022, hanged Rule Order and Assignments (0)                                                                                                    | 🖌 Eval                                    | Threat Prevention                       | Settings were changed                     | 11/10/2022 |
| nanged Rule Order and Assignments (0)                                                                                                    | Contract Settings                         | Threat Prevention                       | Settings were changed                     | 12/7/2022, |
|                                                                                                    | hanged Rule Order and Assignment          | Threat Prevention                       | Settings were changed                     | 12/7/202   |

## 除外設定を適用(個別ルールに適用する場合) (1/2)

- 1. Exclusion Center の画面が表示され、除外設定が作成されていることを確認します
- 2. OK ボタンをクリックします

CHECK POINT

- 3. Policy Capabilities 画面が表示されたら、Save ボタンをクリックします
- 4. Install Policy ボタンをクリックします

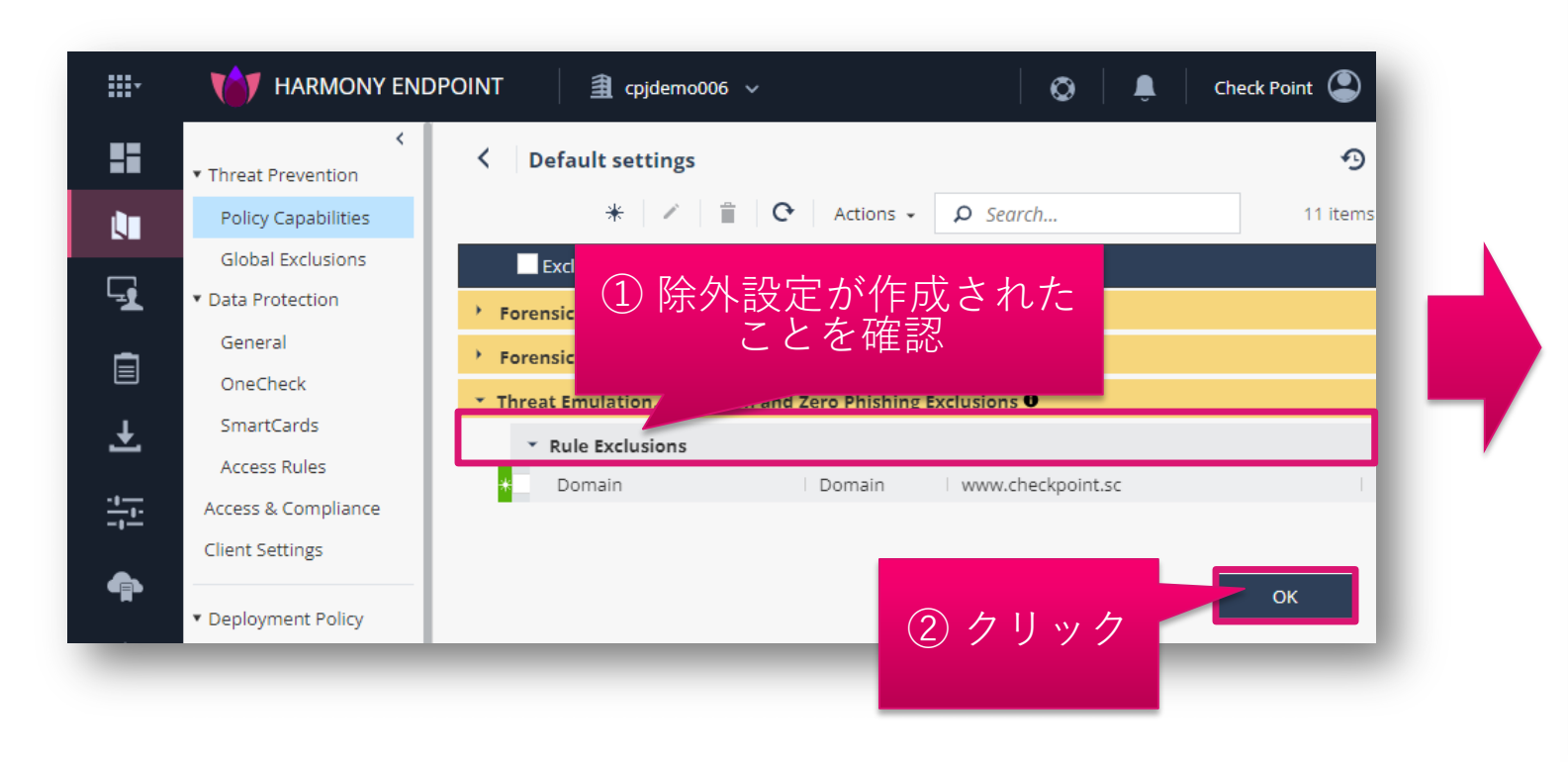

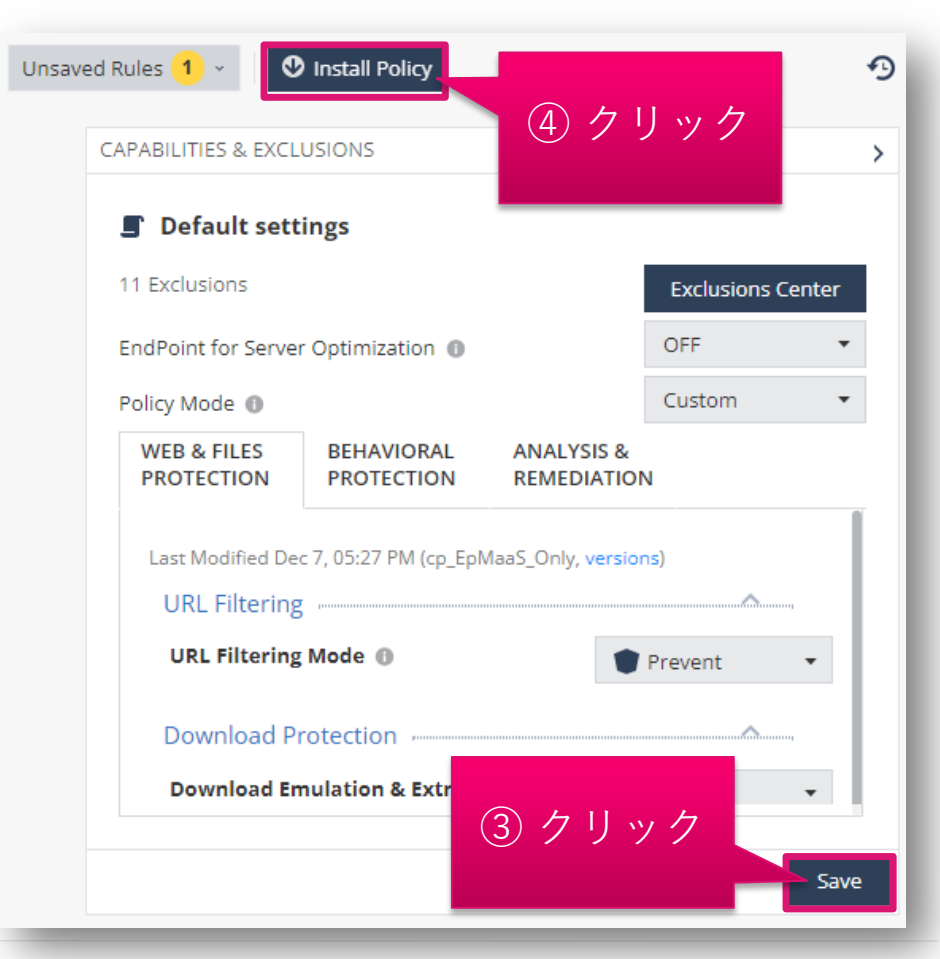

## 除外設定を適用(個別ルールに適用する場合) (2/2)

- INSTALL POLICY の画面が表示されたら、「INSTALL」をクリックします
- 以上で、除外設定の適用は完了です
- 10分程度でクライアントにポリシーが反映されます

| HARMONY ENDPOINT                            | 🟦 cpjdemo006 🗸                        |                                            | Check Point |
|---------------------------------------------|---------------------------------------|--------------------------------------------|-------------|
| <                                           |                                       |                                            |             |
| TALL POLICY                                 |                                       |                                            | *           |
| he following changes were made since the la | st policy installation. Review the ch | nanges and click on 'install' to install p | olicy.      |
| Changed Rules Settings (1)                  |                                       |                                            |             |
| Rule Name                                   | Policy Type                           | Changes                                    | Modified C  |
| ✓ Default settings                          | Threat Prevention                     | Settings were changed                      | 12/9/2022,  |
|                                             |                                       |                                            |             |
| Changed Rule Order and Assignments          | (0)                                   |                                            | ý.          |
|                                             |                                       | クリック                                       |             |
|                                             |                                       | CANCEL                                     | INSTALL     |
| * Export Package                            | Dowinoat                              |                                            |             |
| Endpoint Client                             | Download                              | d Emulation & Extraction                   | Prevent 🔹   |
| Desuge Client                               |                                       |                                            |             |

# コンピュータ情報の管理

## Asset Management > Computers ページ概要

- 展開ステータス、コンピュータ上のアクティブなコンポーネント、コンピュータにインストールされているクライアントバージョンなど、各コンピューターに関する情報が表示されます
- ビュー(表示項目)の変更、カスタマイズや、フィルタツール、検索ツールによる表示結果の絞り込みができます
- 表示結果は、xlsx 形式でエクスポートできます

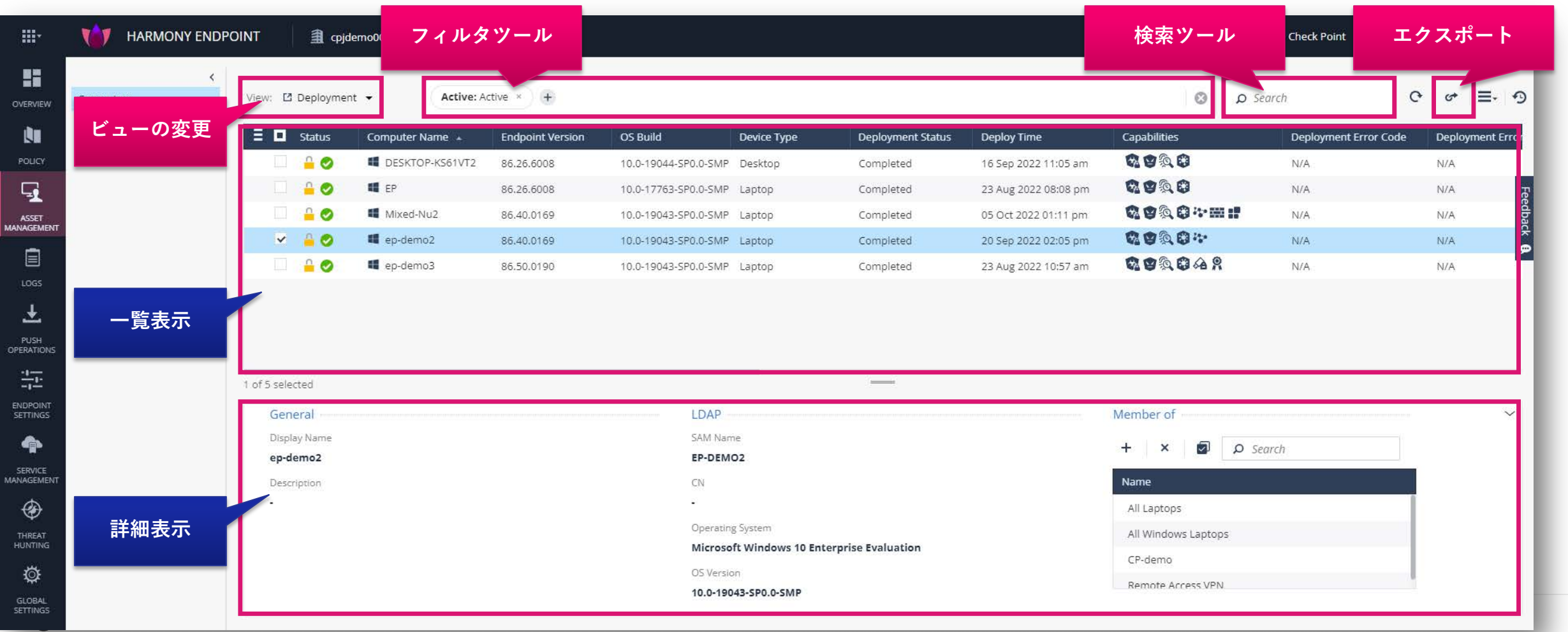

## コンピュータ情報の一覧表示

- Asset Management > Computers でコンピュータ情報を一覧表示できます
- Active Directory と連携すると、クライアントがインストールされていないコンピュータを表示できます

|                    |                     | DINT 🏼 🏦 cpjo     | lemo006 🗸          |                  |                      |             |                   |                            | Ø .                                        | Check Point 😩 🗸       | S CHECK POINT<br>INFINITY PORTAL |
|--------------------|---------------------|-------------------|--------------------|------------------|----------------------|-------------|-------------------|----------------------------|--------------------------------------------|-----------------------|----------------------------------|
| OVERVIEW           | Computers           | View: 🖸 Deploymer | nt 🔸 🗌 🗛 Active: A | ctive ×) (+)     |                      |             |                   |                            | د م                                        | Search                | ୯ ୫ ⊒- ୧୨                        |
|                    | Organizational Tree | 🗄 🔲 Status        | Computer Name 🔺    | Endpoint Version | OS Build             | Device Type | Deployment Status | Deploy Time                | Capabilities                               | Deployment Error Code | Deployment Erro                  |
| POLICY             |                     | 🗆 🔒 🥥             | DESKTOP-KS61VT2    | 86.26.6008       | 10.0-19044-SP0.0-SMP | Desktop     | Completed         | 16 Sep 2022 11:05 am       | <b>R B A B</b>                             | N/A                   | N/A                              |
| G.                 |                     |                   | EP EP              | 86.26.6008       | 10.0-17763-SP0.0-SMP | Laptop      | Completed         | 23 Aug 2022 08:08 pm       | <b>Q Q Q Q</b>                             | N/A                   | N/A                              |
| ASSET              |                     | 🗆 🔒 🥥             | Mixed-Nu2          | 86.40.0169       | 10.0-19043-SP0.0-SMP | Laptop      | Completed         | 05 Oct 2022 01:11 pm       | <b>&amp; &amp;</b> & <b>@</b> * <b>m :</b> | N/A                   | N/A dbac                         |
|                    |                     |                   | 📢 ep-demo2         | 86.40.0169       | 10.0-19043-SP0.0-SMP | Laptop      | Completed         | 20 Sep 2022 02:05 pm       | <b>R B Q B i</b> t                         | N/A                   | N/A                              |
|                    |                     |                   | 📫 ep-demo3         | 86.50.0190       | 10.0-19043-SP0.0-SMP | Laptop      | Completed         | 23 Aug 2022 10:57 am       | <b>R B A A A</b>                           | N/A                   | N/A                              |
|                    |                     | 5 items           | コンピ                | ュータがー            | ·覧表示される              | ます          | 凡例<br>ステータスアイコン   | ・ 説明<br>Harmony Endpointクラ | ライアントを示します。                                |                       |                                  |
|                    |                     |                   |                    |                  |                      |             | •                 | ハーモニー ブラウズク<br>クライアント接続がア  | ライアントを示します。                                | ÷                     |                                  |
| THREAT<br>HUNTING  |                     |                   |                    |                  |                      | Ple         | *                 | クライアントがインス                 | トールされていない新しいコン                             | ,。<br>ノビューターが検出されたこ   | とを示します。                          |
| GLOBAL<br>SETTINGS |                     |                   |                    |                  |                      |             | 1                 | コンピュータがActive [            | Directoryまたは組織ツリーか                         | ら削除されたことを示しま          | ŧ.                               |

## コンピュータ情報の詳細表示

• 一覧表示されたコンピュータを選択すると、OS、所属するバーチャルグループを表示できます

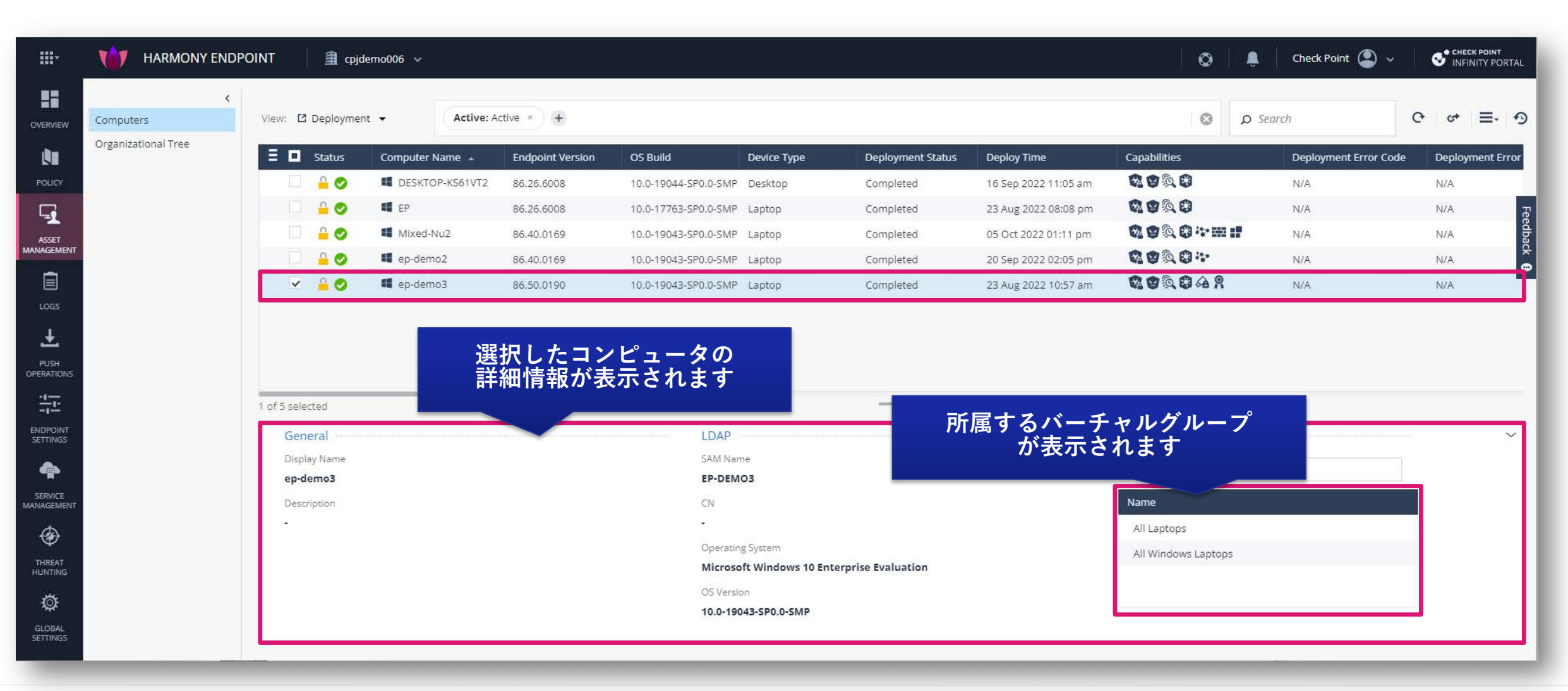
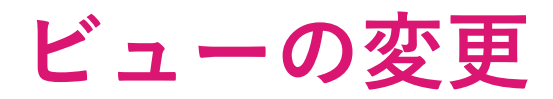

• View のドロップダウンリストから事前構成されたビューを選択して表示できます

| <b></b>             | HARMONY ENDP        | POINT 🗎 cpjdemo                                       | ドロップダワ     | ウンリストを表示         |    |
|---------------------|---------------------|-------------------------------------------------------|------------|------------------|----|
| OVERVIEW            | <<br>Computers      | View: 🖸 Deployment 🗸                                  | Active:    | Active ×         |    |
| <b>N</b>            | Organizational Tree | E Deployment Compliance                               | Name 🔺     | Endpoint Version |    |
|                     |                     | <ul><li>Health</li><li>Full Disk Encryption</li></ul> | OP-K       | 事前構成されたビューを      | 選択 |
| ASSET<br>MANAGEMENT |                     | Anti-Malware                                          | Nu2<br>no2 | 86.40.0169       |    |
|                     |                     | Anti-Bot     Policy Information                       | no3        | 86.50.0190       |    |
| ±uas                |                     | - Policy mornation                                    |            |                  |    |
| PUSH<br>OPERATIONS  |                     |                                                       |            |                  |    |

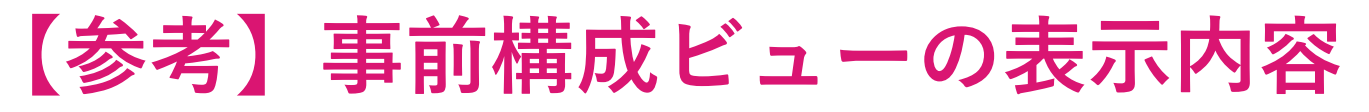

| ビュー            |                            |                            |                            |                                        | 表                                        | 示内容(デフォル丨                           | <b>)</b>                            |                                          |                                          |                                     |                                     |
|----------------|----------------------------|----------------------------|----------------------------|----------------------------------------|------------------------------------------|-------------------------------------|-------------------------------------|------------------------------------------|------------------------------------------|-------------------------------------|-------------------------------------|
| Doploymont     | Status                     | Computer Name              | Endpoint Version           | OS Build                               | Device Type                              | Deployment<br>Status                | Deploy Time                         | Capabilities                             | Deployment<br>Error Code                 | Deployment<br>Error<br>Descryption  | Computer<br>Location                |
| Doproyment     | Status Summary             | Policy Name                | Policy Version             | Package Name                           | Package Version                          | Last Connection                     | Synced On                           | Last Contacted<br>Policy Server IP       | Last Contacted<br>Policy Server<br>Name  | Pre-Boot Status<br>Updated On       | Smartcard Status                    |
| Compliance     | Status                     | Computer Name              | Endpoint Version           | Compliance<br>Status                   | Last Connection                          | Synced On                           | Device Type                         | Computer<br>Location                     | Compliance<br>Version                    |                                     |                                     |
| Health         | Status                     | Computer Name              | Capabilities               | Endpoint Version                       | OS Build                                 | Virtual Group                       | Last Connection                     | Synced On                                | Last Logged in<br>User                   | Computer<br>Location                |                                     |
| Full Disk      | Status                     | Computer Name              | Endpoint Version           | OS Build                               | FDE Status                               | Pre-Boot Status                     | Last Logged in<br>FDE User          | FDE Progress<br>Percentage               | Computer<br>Location                     | Status Summary                      | FDE Version                         |
| Encryption     | FDE Last<br>Recovery Date  | Recovery Type              |                            |                                        |                                          |                                     |                                     |                                          |                                          |                                     |                                     |
| Apti Malwara   | Status                     | Computer Name              | Endpoint Version           | Anti-Malware<br>Status                 | Anti-Malware<br>Updated On               | Device Type                         | Computer<br>Location                | Anti-Malware<br>Dat Version              | Dat Date                                 | Total Infected                      | Anti-Malware<br>Version             |
| Anti-Maiware   | Scanned On                 | Total<br>Quarantined       | Anti-Malware<br>Infections |                                        |                                          |                                     |                                     |                                          |                                          |                                     |                                     |
| Host Isolation | Status                     | Computer Name              | Endpoint Version           | Isolation Status                       | Last Connection                          | Synced On                           | Device Type                         | Computer<br>Location                     |                                          |                                     |                                     |
| Anti-Bot       | Status                     | Computer Name              | Anti-Bot Statte            | Protection Name                        |                                          |                                     |                                     |                                          |                                          |                                     |                                     |
| Policy         | Status                     | Computer Name              | Endpoint Version           | Threat<br>Prevention<br>Install Policy | Threat<br>Prevention<br>Effective Policy | Data Protection<br>Installed Policy | Data Protection<br>Effective Policy | Access<br>Compliance<br>Installed Policy | Access<br>Compliance<br>Effective Policy | Client Settings<br>Installed Policy | Client Settings<br>Effective Policy |
| mormation      | Installed<br>Modified Date | Effective<br>Modified Date |                            |                                        |                                          |                                     |                                     |                                          |                                          |                                     |                                     |

### ビューのカスタマイズ:表示項目の選択

- メニューボタン 
   をクリックして表示されるドロップダウンリストから、ビューに表示する項目を選択できます
- 表示したい項目のチェックボックスにチェックを入れて Update ボタンを押します
- 項目名の左に表示されている をドラッグ&ドロップすると、列の並び順を変更できます

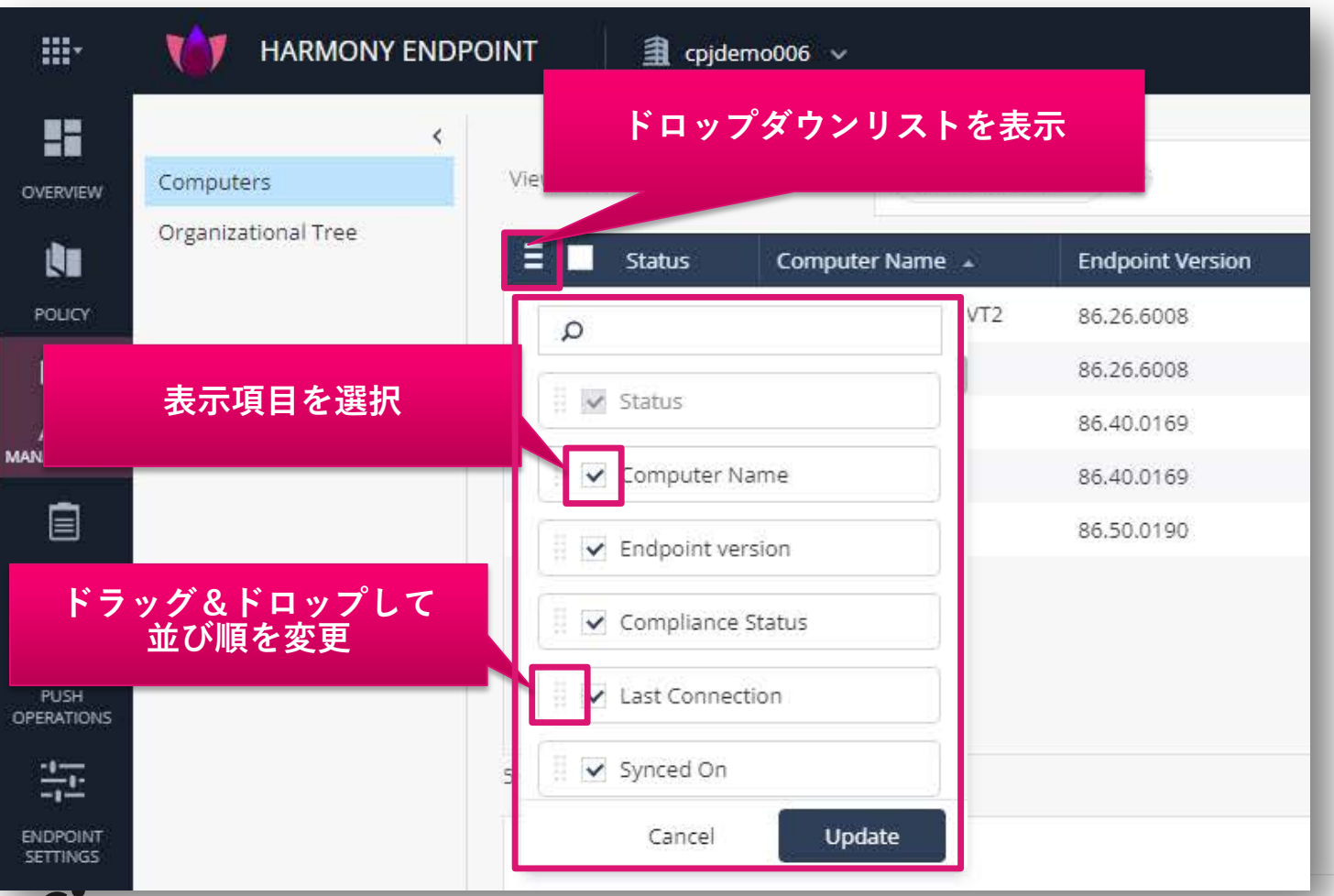

CHECK POINT

ビューのカスタマイズ:フィルタの適用

- ページ上部のフィルタツール、検索ツールを使用して、表示結果を絞り込むことができます
- フィルタツールの + とクリックすると、フィルタ条件を選択できます
- 検索ツールにキーワードを入力して、コンピュータを抽出することができます

| IT<br>/iew: 🖸 Co | ■ cpjdemo006 ~       ompliance ~     Active:                                                                                                    | Active ×                                                                  | ノイルダ条件を表示                                                                                                    | 0                                                               | ● Search 快采                                                                                                    | ¢ ج                                                  | د کر<br>در ا                                         |
|------------------|----------------------------------------------------------------------------------------------------|---------------------------------------------------------------------------|----------------------------------------------------------------------------------------------------|-----------------------------------------------------------------|----------------------------------------------------------------------------------------------------|------------------------------------------------------|------------------------------------------------------|
| E I st           | tatus Computer Name  DESKTOP-KS61VT2 COMPUTER P COMPUTER P COMPU | Endpoint<br>86.26.600<br>86.26.600<br>86.40.016<br>86.40.016<br>86.50.019 | Quick filters          Agent Installed       Endpoint Version         Deployment Status       Inactive Capabilities | ion<br>11:58 pm<br>03:02 pm<br>09:59 am<br>05:51 pm<br>10:00 am | Synced On           16 Sep 2022 11:46 pm           26 Sep 2022 03:02 pm           06 Oct 2022 09:55 am           30 Sep 2022 05:16 pm           09 Sep 2022 09:59 am | Device Type<br>Desktop<br>Laptop<br>Laptop<br>Laptop | Computer Lo<br>N/A<br>harmony.c<br>N/A<br>N/A<br>N/A |
| items            |                                                                                                    |                                                                           | Anti-Malware Status<br>Anti-Malware Updated on<br>Compliance Status                                                 |                                                                 |                                                                                                    |                                                      | ~                                                    |

### 表示結果のエクスポート

- ページ上部のエクスポートボタン ♂ を押すと、表示結果を xlsx ファイルとしてエクスポートできます
- 表示項目のカスタマイズや、フィルタが適用された表示結果がエクスポートされます

| DINT  | a cpjder   | mo006 🗸         |                     |                  |                      | 表示結果をエ      | クスポート   | CHECK POINT |
|-------|------------|-----------------|---------------------|------------------|----------------------|-------------|---------|-------------|
| View: | 🌮 Custom 🔹 | Active: A       | Active ×            |                  | alic                 | e           | × ¢     | ৫ ≡ ৩       |
|       | Status     | Computer Name 🔺 | Last Logged In User | Endpoint Version | OS Build             | Device Type | Deployn | nent Status |
|       |            | Mixed-Nu2       | alice               | 86.40.0169       | 10.0-19043-SP0.0-SMP | Laptop      | Comple  | feedback    |

# コンピュータの隔離、解放

# YOU DESERVE THE BEST SECURITY

### 隔離方法その1:Asset Magement 画面からの端末の隔離、解放

Asset Management > Computers > Computer Actions > Forensics & Remediation > Isolate Computer

- リモートから端末の隔離、解放を実行できます。
- 端末の隔離をするためには、Firewall Bladeが必要です。

|             |                                                                                  | 2 Computer Actions                                                                                                    |
|-------------|----------------------------------------------------------------------------------|----------------------------------------------------------------------------------------------------|
|             | HARMONY ENDPOINT 🛛 🟦 cpjdemo005 🗸                                                | をクリック PUSH OPERATION CREATION DIALOG ×                                                                                                    |
| OVERVIEW    | Computers Columns C Deployment                                                   | Computer Actions - O Search                                                                                                    |
|             | Organizational Tree Status Computer Name 🔺 Endpoint Version OS Build Device Type | General Actions Deploy Time Cap                                                                                                    |
| 101107      | CP-DEMO 86.26.6008 10.0-19043-SP0.0-SMP Laptop                                   | View Computer Logs 10 Jun 2022 05:38 am Comment                                                                                                    |
| POLICY      | □ • ■ Lab-13 86.26.6008 10.0-19043-SP0.0-SMP Desktop                             | Create Virtual Group 03 Jun 2022 11:55 am                                                                                                    |
| <u> </u>    |                                                                                  | Create and Add to Virtual Group User Notification                                                                                                    |
| ASSET       |                                                                                  | Add to Virtual Group     Inform user with notification                                                                                                    |
|             | 山牌艇する端木を迭択                                                                       | Reset Computer Data                                                                                                    |
| Ē           |                                                                                  | ver Operation will be executed immediately                                                                                                    |
| LOGS        | (3) Forensics and                                                                | inate                                                                                                    |
| Ŧ           | Remediation をクリック                                                                | 7 story Scanner                                                                                                    |
| PLICU       |                                                                                  | Push Operations                                                                                                    |
| OPERATIONS  |                                                                                  | Anti-Malware                                                                                                    |
| <u>-1</u> - |                                                                                  | Forensics & Remediation  Analyze by Indicator                                                                                                    |
|             |                                                                                  | Agent Settings File Remediation                                                                                                    |
| SETTINGS    |                                                                                  | Preboot User Assignment Poloce mouter location                                                                                                    |
| •           |                                                                                  | Contraction Contraction Contr |
| SERVICE     | 1 of 2 selected                                                                  | (4) Isolate Comuter                                                                                                    |
| MANAGEMENT  | General                                                                          | をクリック                                                                                                    |
| Ð           | Display Name SAM Name                                                            | Cancel Create                                                                                                    |
| Ť           | СР-ЛЕМО СР-ЛЕМО                                                                  |                                                                                                    |

※ 端末を解放する際は、Computer Actions > Forensics & Remediations > Release Computer Isolation を選択してください。

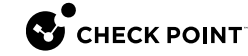

### 隔離方法その2:Push Operations 画面からの端末の隔離、解放

Push Operations

- リモートから端末の隔離を実行できます。
- 端末の隔離をするためには、Firewall Bladeが必要です。

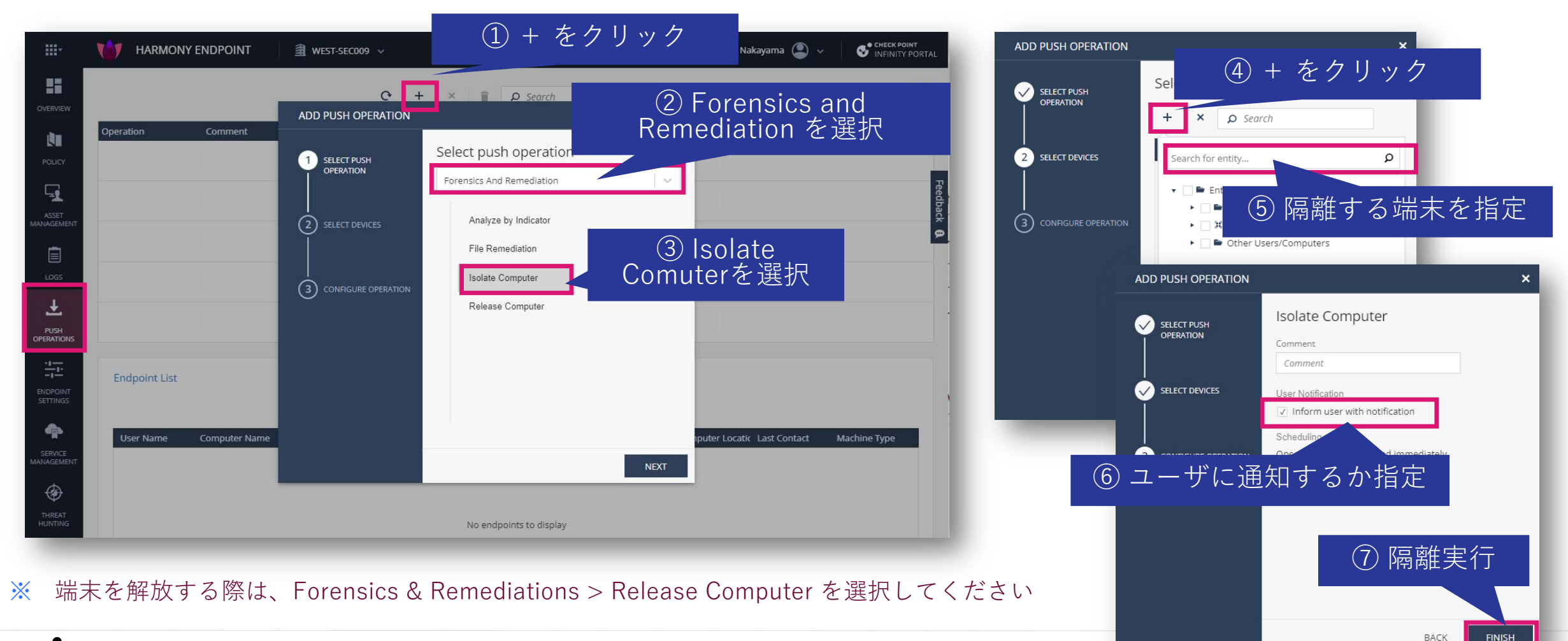

### 遠隔操作の状況確認

**Push Operations** 

Push Operations で遠隔操作の状況を確認

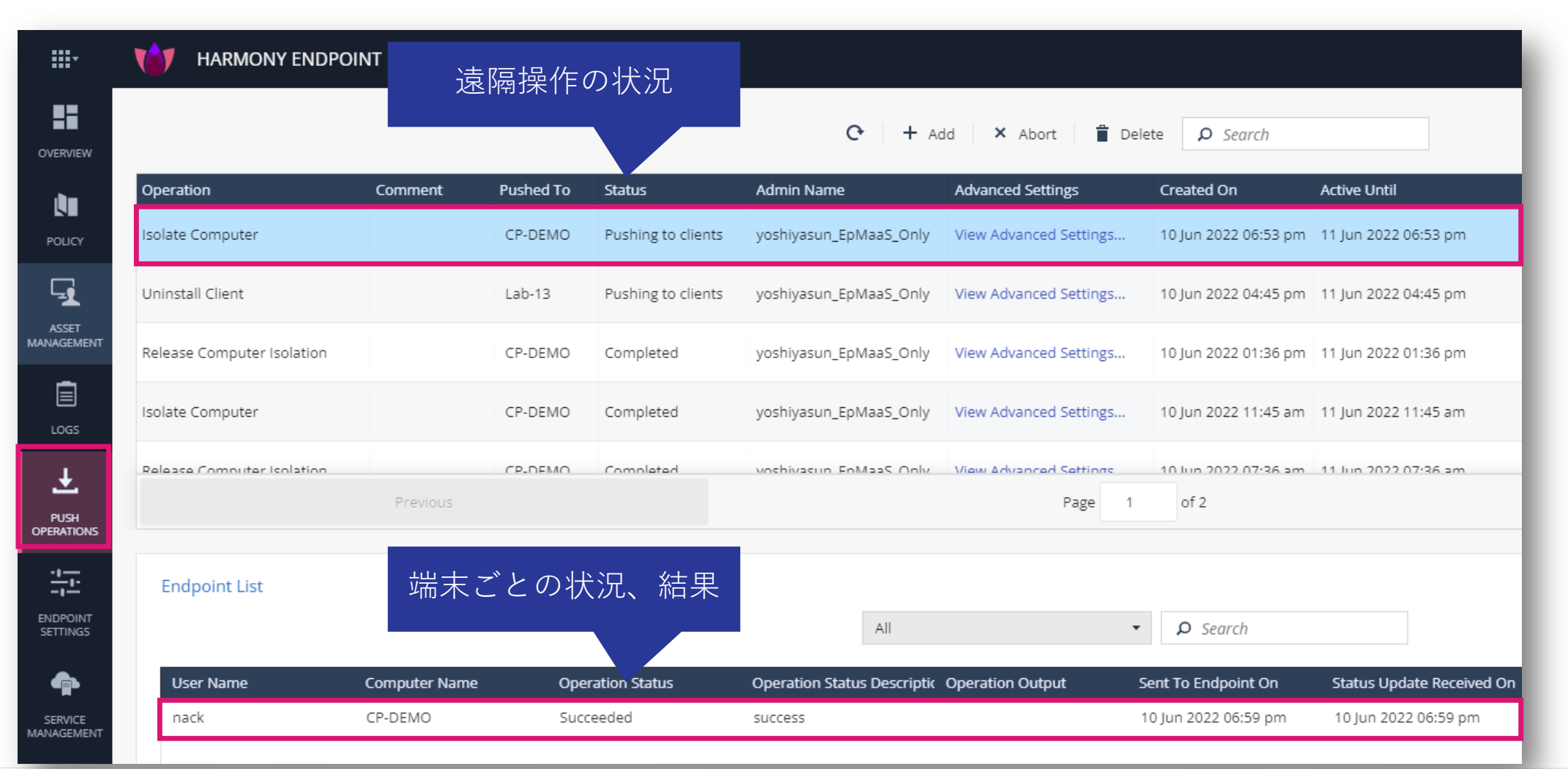

### Asset Management 画面での端末の状況確認

Asset Management > Computers

Host Isolation 表示に切り替えることで、端末の隔離状況を表示可能

| <b></b> * | 10 HARMONY END      | 表示モー       | ドを [Host Isolatio<br>に切り替え | n]               |                  |                         |
|-----------|---------------------|------------|----------------------------|------------------|------------------|-------------------------|
| OVERVIEW  | <<br>Computers      | ≡≡ Column: | s Host Isolation           | →<br>-           | イピュータの隔離<br>確認   | 状況を<br>port Computer Ai |
|           | Organizational Tree | 🔳 Statu    | us Computer Name 🔺         | Endpoint Version | Isolation Status | Last Connection         |
| POLICY    |                     | × 🔒 (      | 📀 📲 CP-DEMO                | 86.26.6008       | Isolated         | 10 Jun 2022 06:58 pm    |
|           |                     |            | <b>v</b> 📲 Lab-13          | 86.26.6008       | Not Isolated     | 03 Jun 2022 01:02 pm    |
| LOGS      |                     |            |                            |                  |                  |                         |

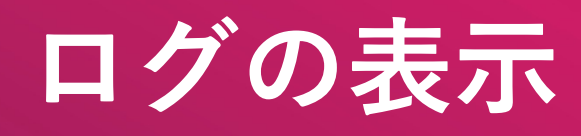

# ログの表示(1/2)

Logs > New Tab Catalog > Favorites (もしくは、Logs) > Logs

- New Tab Catalog から表示したいログ、ビュー、レポートを選択します
- デフォルトでは、Logs が表示されます(その他のログ等を見たい場合は、+を押して New Tab Catalogを表示させます)

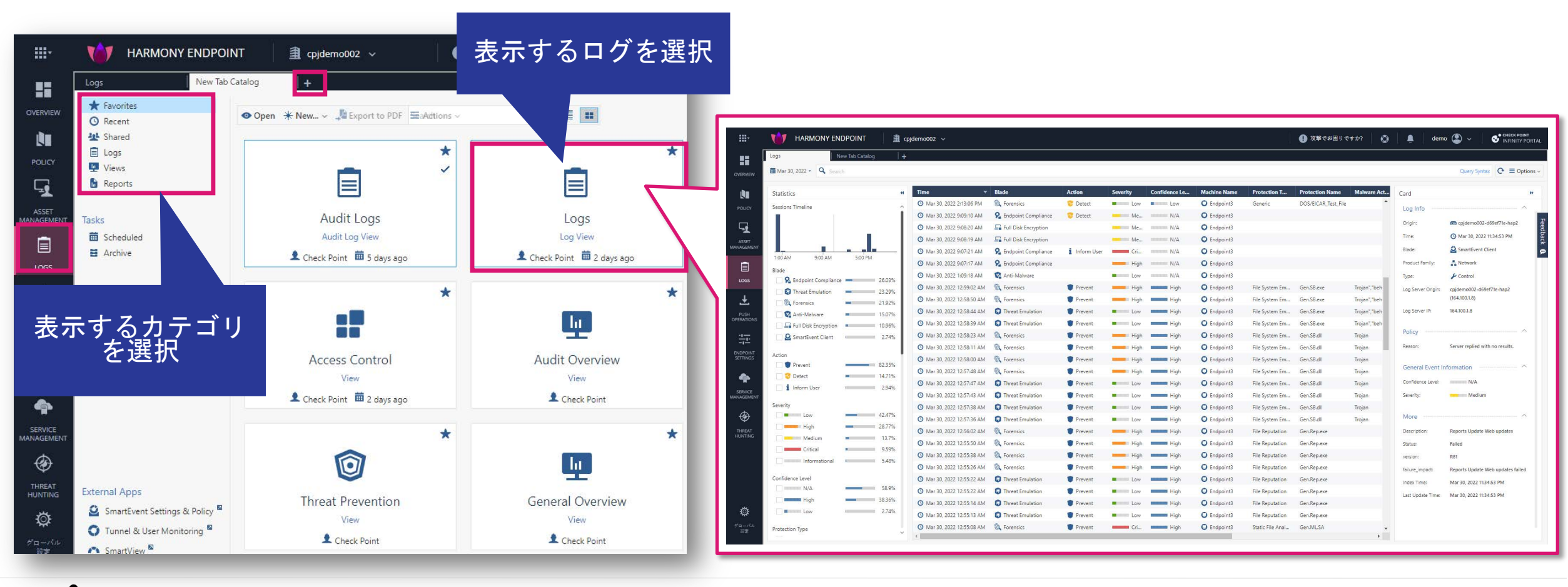

ログの表示(2/2)

### 事前定義されたビューの一覧

| Logs                   | New Tab Catalog | <u>+</u> お気に人                        | <u>لا</u>         |                 |            |
|------------------------|-----------------|--------------------------------------|-------------------|-----------------|------------|
| ★ Favorites            |                 | へ登録可                                 | 能                 |                 |            |
| 🕓 Recent               |                 |                                      |                   | ctions - Search |            |
| Shared                 | Favorit         | es Name                              | Category          | Last Viewed     | Created b  |
| Views                  | *               | Access Control                       | Access Control    | 22 minutes ago  | Check Poin |
| Reports                | *               | Active Users                         | Access Control    |                 | Check Poin |
|                        | *               | Application Categories               | Access Control    |                 | Check Poin |
| Tasks                  | *               | Applications and Sites               | Access Control    |                 | Check Poin |
| Scheduled              | *               | udit Overview                        | General           |                 | Check Poin |
| Archive                | *               | Content Awareness                    | Access Control    |                 | Check Poin |
|                        | *               | 🎯 Cyber Attack View - Endpoint       | Threat Prevention | 3 days ago      | Check Poin |
|                        | *               | 🎯 Cyber Attack View - Endpoint       | Threat Prevention |                 | Check Poin |
|                        | *               | 🎯 Cyber Attack View - Gateway        | Threat Prevention |                 | Check Poin |
| 表示植り                   | ]を 🗼            | 🎯 Cyber Attack View - Mobile         | Threat Prevention |                 | Check Poin |
| 選択                     | *               | Data Loss Prevention (DLP)           | Access Control    |                 | Check Poin |
|                        | *               | 💆 General Overview                   | General           |                 | Check Poin |
|                        | *               | High Bandwidth Applications          | Access Control    |                 | Check Poin |
|                        | *               | High Risk Applications and Sites     | Access Control    |                 | Check Poin |
|                        | *               | important Attacks                    | Threat Prevention |                 | Check Poin |
|                        | *               | infected Hosts                       | Threat Prevention |                 | Check Poin |
|                        | きさ 🚺 \star      | lnfinity Threat Prevention Dashboard | Threat Prevention |                 | Check Poin |
| 「手肘だま」もたび。             |                 | License Status                       | General           |                 | Check Poin |
|                        | *               | MITRE ATT&CK                         | Threat Prevention |                 | Check Poin |
| の一覧                    | L *             | MTA Live Monitoring                  | General           |                 | Check Poin |
|                        | *               | 💯 MTA Overview                       | General           |                 | Check Poin |
|                        | *               | MTA Troubleshooting                  | General           |                 | Check Poin |
|                        | *               | Remote Access                        | Access Control    |                 | Check Poin |
| External Apps          | *               | 🖳 Security Checkup Summary           | General           |                 | Check Poin |
| SmartEvent Settings &  | k Policy 🏾 🔺    | Security Incidents                   | Threat Prevention | 3 days ago      | Check Poin |
| 🜍 Tunnel & User Monite | oring 🖻 🖌 🛧     | 1 Threat Prevention                  | Threat Prevention | 100 CT 2        | Check Poin |
| SmartView              | 4               | Web Extension Security Dashboard     | General           |                 | Check Poin |

### 事前定義されたレポートの一覧

| Logs New Tab Ca      | talog     | + お気に入                            | LJ                |              |             |
|----------------------|-----------|-----------------------------------|-------------------|--------------|-------------|
| ★ Favorites ③ Recent |           | へ登録可                              |                   | ons 🗸 Search |             |
| Shared               | Favorites | Name                              | Category          | Last Viewed  | Created by  |
| Views                | *         | Application and URL Filtering     | Access Control    | 2 weeks ago  | Check Point |
| 🔓 Reports            | *         | Cloud Services                    | Access Control    |              | Check Point |
|                      | *         | <b>Q</b> Compliance Blade         | Compliance        |              | Check Point |
| asks                 | *         | Content Awareness                 | Access Control    |              | Check Point |
| Scheduled            | $\star$   | 🔓 Correlated Events               | General           |              | Check Point |
| Archive              | *         | Data Loss Prevention (DLP)        | Access Control    |              | Check Point |
|                      | *         | DDOS Protector                    | Threat Prevention |              | Check Point |
|                      | *         | Detailed User Activity            | Access Control    |              | Check Point |
|                      | *         | 🔓 GDPR Security Report            | General           |              | Check Point |
| <u> 表示種別を</u>        | *         | 1 IntelliStore                    | Threat Prevention |              | Check Point |
| 選択                   | *         | lntrusion Prevention System (IPS) | Threat Prevention |              | Check Point |
|                      | *         | License Inventory                 | General           |              | Check Point |
|                      | *         | 🔓 Mobile Security Checkup         | General           |              | Check Poin  |
|                      | *         | Network Activity                  | Access Control    |              | Check Poin  |
|                      | $\star$   | 🔓 Network Security                | General           |              | Check Point |
|                      | *         | 🔓 Security Checkup - Advanced     | General           |              | Check Point |
| <b>車前</b> 定義さ        | *         | 🔓 Security Checkup - Anonymized   | General           |              | Check Point |
| 予防に我し                | *         | 🔓 Security Checkup - SaaS         | General           |              | Check Point |
|                      | *         | 🔓 Security Checkup - Statistics   | General           |              | Check Point |
| 下の一見                 | *         | 1 Threat Emulation                | Threat Prevention |              | Check Poin  |
|                      | *         | 1 Threat Extraction               | Threat Prevention |              | Check Point |
|                      | *         | 1 Threat Prevention               | Threat Prevention |              | Check Point |
|                      | 4         | User Activity                     | Access Control    |              | Check Poin  |

🜍 Tunnel & User Monitoring 🖻

SmartView

**...** 

OVERVIEW

ENDPOINT SETTINGS

۲

Ö

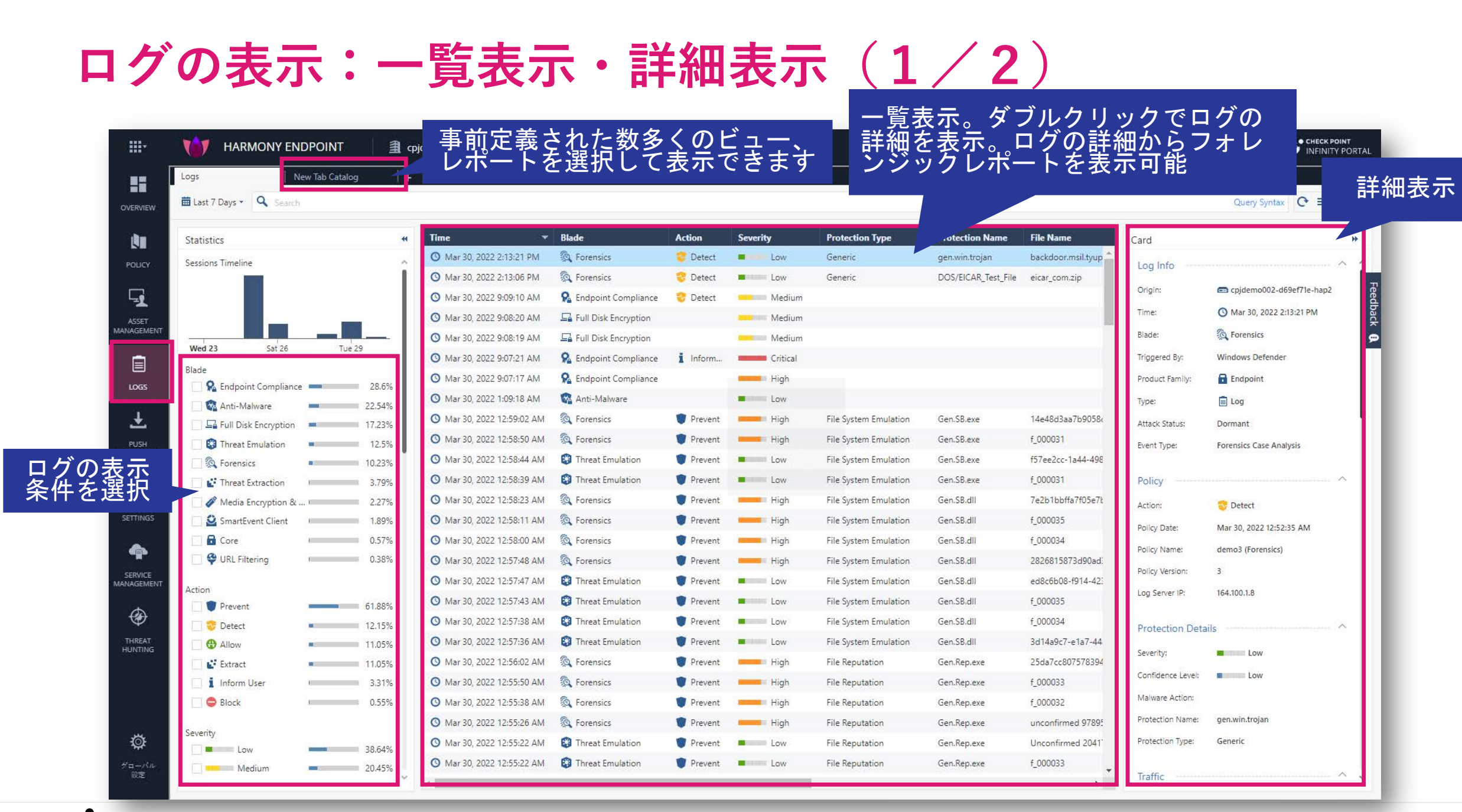

#### CHECK POINT YOU DESERVE THE BEST SECURITY

### ログの表示:一覧表示・詳細表示(2/2)

• 一覧表示されたログの詳細を表示できます

| <b></b> ,  |                                                     | OINT 🗍 🗐 q                 | pjdemo002 v                                                                                                    |                                                                                        |                                                               |                             |                      |                                                                                    |                                                       | 🕕 攻撃でお困り                                  | )ですか? 🛛 🔘                                | 🌲 demo 😩 🗸                         | CHECK POINT<br>INFINITY PORTAL  |                                   |                                                                  |
|------------|-----------------------------------------------------|----------------------------|----------------------------------------------------------------------------------------------------|----------------------------------------------------------------------------------------|---------------------------------------------------------------|-----------------------------|----------------------|------------------------------------------------------------------------------------|-------------------------------------------------------|-------------------------------------------|------------------------------------------|------------------------------------|---------------------------------|-----------------------------------|------------------------------------------------------------------|
|            | Logs New Ta                                         | ab Catalog 🛛 🕴 🕇           | 2                                                                                                    |                                                                                        |                                                               |                             |                      |                                                                                    |                                                       |                                           |                                          |                                    |                                 |                                   |                                                                  |
| OVERVIEW   | Mar 30, 2022 - 🔍 Search                             |                            |                                                                                                    |                                                                                        |                                                               |                             |                      |                                                                                    |                                                       |                                           |                                          | Query Syntax                       | C ≡ Options ~                   |                                   |                                                                  |
|            | Statistics<br>Sessions Timeline                     | , i                        | Time           Mar 30, 2022 2:13:06 PM           Mar 30, 2022 9:09:10 AM           Mar 30, 2022 9:08:20 AM           Mar 30, 2022 9:08:20 AM           Mar 30, 2022 9:08:19 AM | Blade<br>Sector Forensics<br>Endpoint Compliance<br>Full Disk Encryption<br>Encryption | Action<br>Contect                                             | Severity<br>Low<br>Me<br>Me | エンリッ                 | レンジャング しつ あって あって うちょう うちょう うちょう しつ あって あって うちょう うちょう うちょう うちょう うちょう うちょう うちょう うちょ | とタフ<br>て、詳<br>示                                       | ルク<br>細を                                  | Malware Act (                            | Card<br>Log Info<br>Origin:        | BetTite-hap2<br>Bit4533 PM      |                                   |                                                                  |
|            | 1:00 AM 9:00 AM<br>Blade                            | 5:00 PM 26.03%             | <ul> <li>Mar 30, 2022 9:07:21 AM</li> <li>Mar 30, 2022 9:07:17 AM</li> <li>Mar 30, 2022 1:09:18 AM</li> </ul>                                                                  | R Endpoint Compliance<br>R Endpoint Compliance                                         | i Inform User                                                 | Cri<br>High                 | N/A                  | Endpoint3                                                                          |                                                       |                                           |                                          | Blade: SmartEvent Clie             | nt p                            |                                   | •                                                                |
|            | Threat Emulation     @ Forensics     @ Anti-Malware | 23.29%<br>21.92%<br>15.07% | Mar 30, 2022 12:59:02 AM     Mar 30, 2022 12:58:50 AM     Mar 30, 2022 12:58:44 AM     Mar 30, 2022 12:58:39 AM                                                                |                                                                                        | Prevent     Prevent     Prevent     Prevent                   | High<br>High<br>Low         | High<br>High<br>High | Endpoint3     Endpoint3     Endpoint3     Endpoint3                                | File System Em<br>File System Em<br>File System Em    | Gen.SB.exe<br>Gen.SB.exe<br>Gen.SB.exe    | Trojan", "be<br>Troj<br>Trojan<br>Trojan | Prevent      Forensice     DETAILS | oct 30, 2020 11:31:21 AM        |                                   |                                                                  |
|            | Action                                              | 2.74%                      | <ul> <li>Mar 30, 2022 12:58:23 AM</li> <li>Mar 30, 2022 12:58:11 AM</li> </ul>                                                                                                 | <ul> <li>Porensics</li> <li>Porensics</li> </ul>                                       | Prevent  Prevent                                              | High                        | High                 | Endpoint3     Endpoint3     Endpoint3                                              | File System Em                                        | Gen.SB.dll<br>Gen.SB.dll                  | Trojan<br>Trojan                         | Log Info                           | ChackDointKitta, b1/019ch, ban1 | Policy                            |                                                                  |
|            | Prevent      So Detect      Inform User             | 82.35%<br>14.71%<br>2.94%  | <ul> <li>Mar 30, 2022 12:55:800 AM</li> <li>Mar 30, 2022 12:57:48 AM</li> <li>Mar 30, 2022 12:57:47 AM</li> <li>Mar 30, 2022 12:57:47 AM</li> </ul>                            | Forensics     Forensics     Threat Emulation     Threat Emulation                      | Prevent     Prevent     Prevent     Prevent                   | High                        | High<br>High<br>High | Endpoint3     Endpoint3     Endpoint3     Endpoint3                                | File System Em<br>File System Em<br>File System Em    | Gen.SB.dll<br>Gen.SB.dll<br>Gen.SB.dll    | Trojan<br>Trojan<br>Trojan               | Time:<br>Blade:                    | O Oct 30, 2020 11:31:21 AM      | Policy Date:<br>Policy Name:      | Sep 15, 2020<br>Default Forensics settings                       |
|            | Severity                                            | 42.47%                     | <ul> <li>Mar 30, 2022 12:57:38 AM</li> <li>Mar 30, 2022 12:57:38 AM</li> <li>Mar 30, 2022 12:57:36 AM</li> <li>Mar 30, 2022 12:57:36 AM</li> </ul>                             | Threat Emulation                                                                       | Prevent  Prevent  Prevent  Prevent                            | Low                         | High<br>High<br>High | Endpoint3     Endpoint3     Endpoint3     Endpoint3                                | File System Em<br>File System Em                      | Gen.SB.dll<br>Gen.SB.dll                  | Trojan<br>Trojan                         | Triggered By:<br>Product Family:   | Endpoint Anti-Bot               | Policy Version:<br>Log Server IP: | 1<br>164.100.1.8                                                 |
| INTING     | Medium Critical                                     | 13.7%<br>9.59%<br>5.48%    | <ul> <li>Mar 30, 2022 12:55:00 AM</li> <li>Mar 30, 2022 12:55:50 AM</li> <li>Mar 30, 2022 12:55:38 AM</li> </ul>                                                               | Forensics     Forensics     Forensics                                                  | Prevent  Prevent  Prevent                                     | High                        | High<br>High         | Endpoint3     Endpoint3     Endpoint3                                              | File Reputation                                       | Gen.Rep.exe<br>Gen.Rep.exe<br>Gen.Rep.exe |                                          | Type:<br>Attack Status:            | E Log<br>Blocked                | Traffic                           | ~                                                                |
|            | Confidence Level                                    | 58.9%                      | <ul> <li>Mar 30, 2022 12:55:26 AM</li> <li>Mar 30, 2022 12:55:22 AM</li> <li>Mar 30, 2022 12:55:22 AM</li> </ul>                                                               | <ul> <li>Forensics</li> <li>Threat Emulation</li> <li>Threat Emulation</li> </ul>      | <ul> <li>Prevent</li> <li>Prevent</li> <li>Prevent</li> </ul> | High                        | High<br>High<br>High | <ul> <li>Endpoint3</li> <li>Endpoint3</li> <li>Endpoint3</li> </ul>                | File Reputation<br>File Reputation<br>File Reputation | Gen.Rep.exe<br>Gen.Rep.exe<br>Gen.Rep.exe |                                          | Event Type:                        | Forensics Case Analysis         | Source:<br>Source User Name:      | <pre>ip-192-168-100-5.ec2.internal (192.168.100.5) aduser1</pre> |
| ø          | High                                                | 38.36%                     | <ul> <li>Mar 30, 2022 12:55:14 AM</li> <li>Mar 30, 2022 12:55:13 AM</li> </ul>                                                                                                 | <ul> <li>Threat Emulation</li> <li>Threat Emulation</li> </ul>                         | Prevent Prevent                                               | Low                         | High                 | Endpoint3     Endpoint3                                                            | File Reputation                                       | Gen.Rep.exe<br>Gen.Rep.exe                |                                          | Protection Details<br>Severity:    | Critical                        | Machine Name:                     | O DESKTOP-M5E17GCad.example.com                                  |
| ローバル<br>設定 | Protection Type                                     | ×                          | O Mar 30, 2022 12:55:08 AM                                                                                                    | Forensics                                                                              | Prevent                                                       | Cri                         | High                 | Endpoint3                                                                          | Static File Anal                                      | Gen.ML.SA                                 | •                                        | Confidence Level:                  | Medium                          | Forensics Report                  | ~                                                                |
|            |                                                     |                            |                                                                                                    |                                                                                        |                                                               |                             |                      |                                                                                    |                                                       |                                           |                                          | Malware Action:                    | Communication with C&C          | Onen the Forensics                | Report                                                           |

### ログの表示:期間指定

指定した期間でログを絞り込むことができます

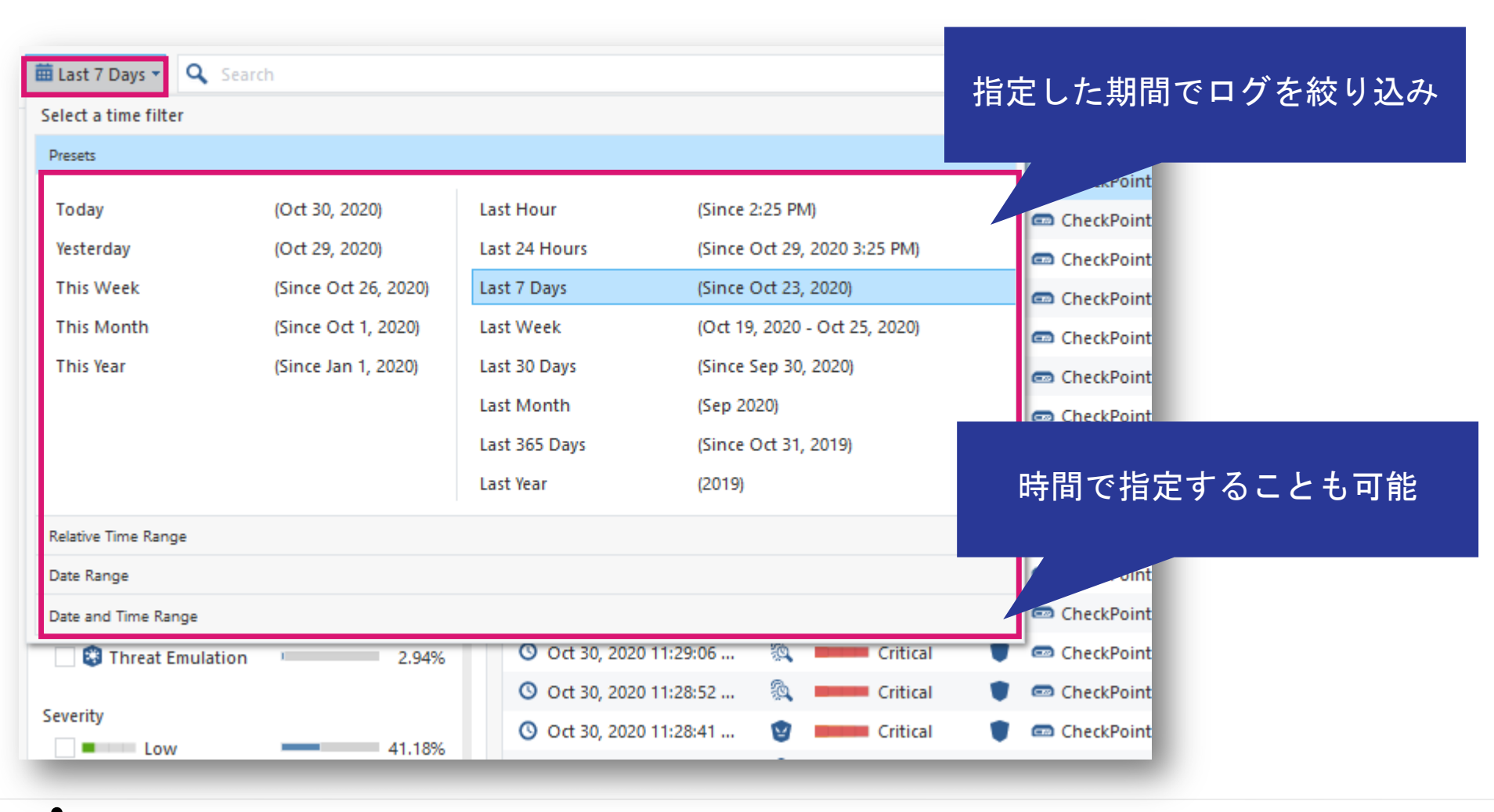

ログの表示: Statistics パネル

簡単な統計情報が表示されます

- チェックボックスをクリックすると、それぞれの項目で簡単にフィルタをかけることができます。
- タイムライン上で表示期間を選択することも可能です

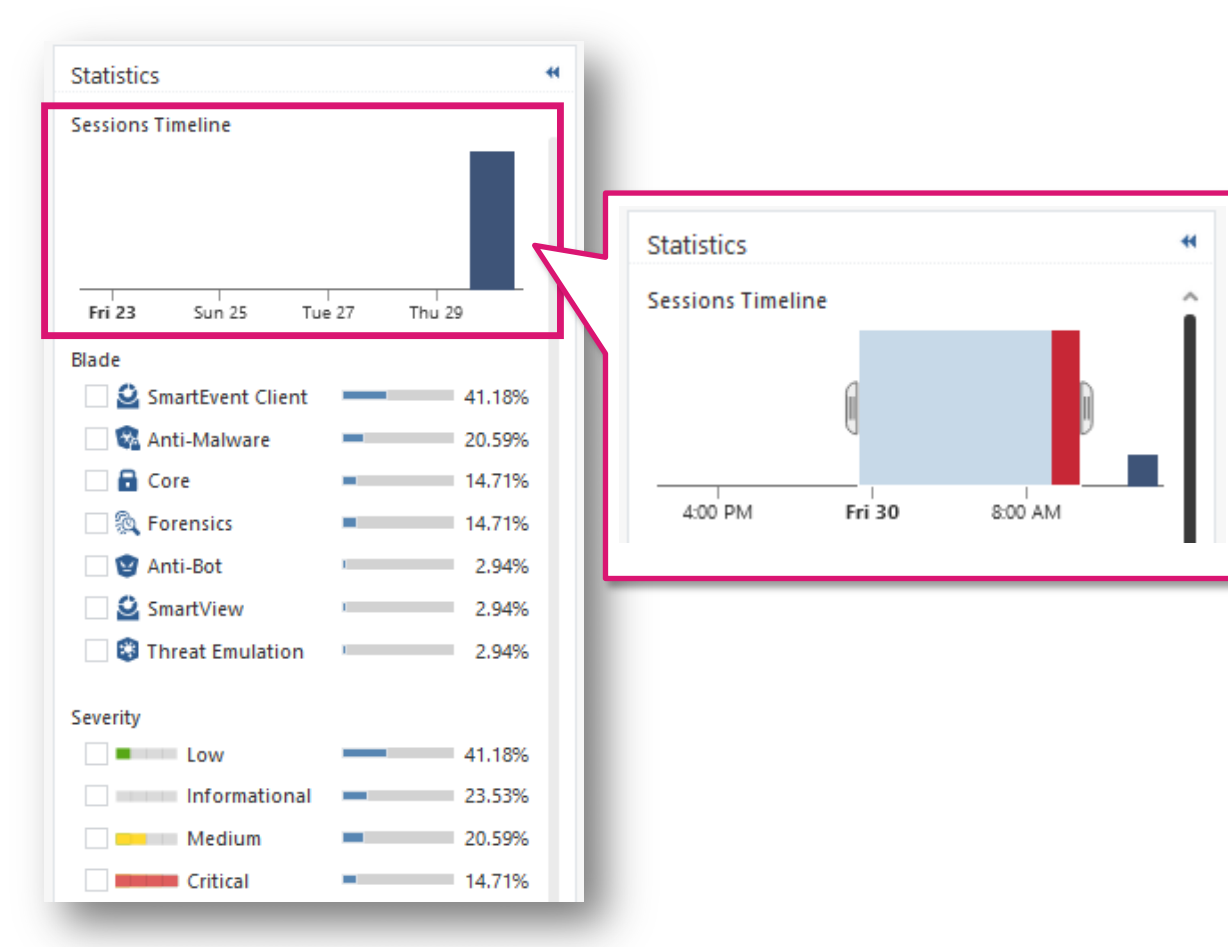

ログの表示:カラム指定

ログのカラム表示を変更できます

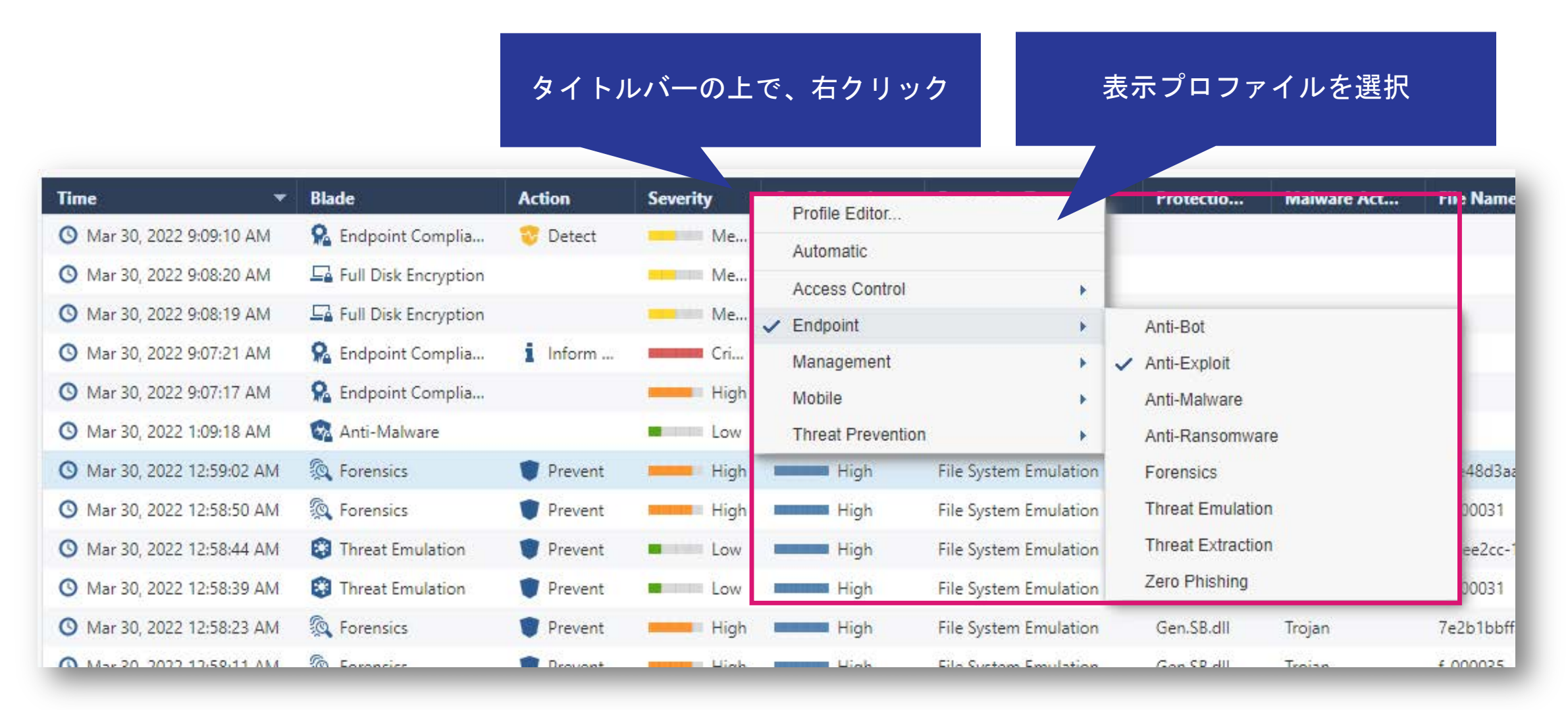

### CHECK POINT YOU DESERVE THE BEST SECURIT

### ログの表示:キーワードでの検索

### • キーワードを入力して、ユーザ名やコンピュータ名などでログを絞り込むことができます

| 🗰 Ma   | r 30, 2022 - 🔍 Endpoint3   |                        |             |          |               |             |                     |                     |                   |                                         |
|--------|----------------------------|------------------------|-------------|----------|---------------|-------------|---------------------|---------------------|-------------------|-----------------------------------------|
| ₩      | Time 🔻                     | Blade                  | Action      | Severity | Confidence Le | Machine Na  | Protection Type     | Protection Name     | Malware Act       | File Name                               |
|        | O Mar 30, 2022 2:13:21 PM  | lorensics              | 😵 Detect    | Low      | Low           | Endpoint3   | Generic             | gen.win.trojan      |                   | backdoor.msil.tyupkin.a.vir             |
|        | O Mar 30, 2022 2:13:06 PM  | 🔯 Forensics            | 😌 Detect    | Low      | Low           | 🔾 Endpoint3 | Generic             | DOS/EICAR_Test_File |                   | eicar_com.zip                           |
|        | 🔇 Mar 30, 2022 9:09:10 AM  | 鬼 Endpoint Compliance  | 😌 Detect    | Me       | N/A           | 🔾 Endpoint3 |                     |                     |                   |                                         |
|        | 🔇 Mar 30, 2022 9:08:20 AM  | 📮 Full Disk Encryption |             | Me       | N/A           | 🔾 Endpoint3 |                     |                     |                   |                                         |
|        | O Mar 30, 2022 9:08:19 AM  |                        |             | Me       | N/A           | 🖸 Endpoint3 |                     |                     |                   |                                         |
|        | O Mar 30, 2022 9:07:21 AM  | 鬼 Endpoint Compliance  | Inform User | Cri      | N/A           | 🖸 Endpoint3 |                     |                     |                   |                                         |
|        | O Mar 30, 2022 9:07:17 AM  | 鬼 Endpoint Compliance  |             | High     | N/A           | 😡 Endpoint3 |                     |                     |                   |                                         |
|        | O Mar 30, 2022 1:09:18 AM  | 😪 Anti-Malware         |             | Low      | N/A           | 🖸 Endpoint3 |                     |                     |                   |                                         |
|        | O Mar 30, 2022 12:59:02 AM | 🔯 Forensics            | Prevent     | High     | High          | 🖸 Endpoint3 | File System Emulati | Gen.SB.exe          | Trojan","behavior | 14e48d3aa7b9058c56882eb61fa40cf1f5261   |
|        | O Mar 30, 2022 12:58:50 AM | 🔯 Forensics            | 👕 Prevent   | High     | High          | 🖸 Endpoint3 | File System Emulati | Gen.SB.exe          | Trojan","behavior | f_000031                                |
|        | O Mar 30, 2022 12:58:44 AM | 🕄 Threat Emulation     | Prevent     | Low      | High          | 🖸 Endpoint3 | File System Emulati | Gen.SB.exe          | Trojan","behavior | f57ee2cc-1a44-498a-bd23-0c8defb2dd6d.tr |
|        | O Mar 30, 2022 12:58:39 AM | 😵 Threat Emulation     | 👕 Prevent   | Low      | High          | 😡 Endpoint3 | File System Emulati | Gen.SB.exe          | Trojan","behavior | f_000031                                |
|        | O Mar 30, 2022 12:58:23 AM | 🔯 Forensics            | Prevent     | High     | High          | 😡 Endpoint3 | File System Emulati | Gen.SB.dll          | Trojan            | 7e2b1bbffa7f05e7bf57ee60d162ef1e6f83b2  |
| tistic | O Mar 30, 2022 12:58:11 AM | 🔯 Forensics            | 👕 Prevent   | High     | High          | 🖸 Endpoint3 | File System Emulati | Gen.SB.dll          | Trojan            | f_000035                                |
| Sta    | O Mar 30, 2022 12:58:00 AM | 🔯 Forensics            | Prevent     | High     | High          | 🖸 Endpoint3 | File System Emulati | Gen.SB.dll          | Trojan            | f_000034                                |
|        | O Mar 30, 2022 12:57:48 AM | 🔯 Forensics            | Prevent     | High     | High          | Endpoint3   | File System Emulati | Gen.SB.dll          | Trojan            | 2826815873d90ad38c5aeeed57c09385d6ad    |
|        | O Mar 30, 2022 12:57:47 AM | 😵 Threat Emulation     | Prevent     | Low      | High          | 🖸 Endpoint3 | File System Emulati | Gen.SB.dll          | Trojan            | ed8c6b08-f914-4231-9e64-699fcab522a3.tr |
|        | O Mar 30, 2022 12:57:43 AM | 😵 Threat Emulation     | 👕 Prevent   | Low      | High          | Endpoint3   | File System Emulati | Gen.SB.dll          | Trojan            | f_000035                                |
|        | O Mar 30, 2022 12:57:38 AM | 😵 Threat Emulation     | Prevent     | Low      | High          | Endpoint3   | File System Emulati | Gen.SB.dll          | Trojan            | f_000034                                |
|        | O Mar 30, 2022 12:57:36 AM | 😵 Threat Emulation     | 👕 Prevent   | Low      | High          | 😡 Endpoint3 | File System Emulati | Gen.SB.dll          | Trojan            | 3d14a9c7-e1a7-44aa-8adf-4044e9a04c50.tr |

- クエリ言語を使用すると、条件に従ってログから選択したレコードのみを表示できます
- 複雑なクエリを作成するには、ブール演算子、ワイルドカード、フィールド、範囲を使用します
- 基本的なクエリ構文は次のとおりです

[<Field>:] <Filter Criterion>

ほとんどのキーワードやクエリ条件で、大文字小文字は区別されませんが、一部例外があります クエリ結果に期待される結果が表示されない場合、大文字小文字を変更してみます 例:source:<X>は、大文字小文字が区別されます。Source:<X>では一致しません

• 1つのクエリに複数の条件を含めるには、ブール演算子を使用します

[<Field>:] <Filter Criterion> {AND | OR | NOT} [<Field>:] <Filter Criterion> ...

複数の基準値を持つクエリを使用する場合、ANDは自動的に暗黙指定されるため、追加する必要はありません 必要に応じて、 ORまたはその他のブール演算子を入力します

- 1単語の文字列の例
  - Alice
  - inbound
  - 192.168.2.1
  - some.example.com
  - dns\_udp
- フレーズの例
  - "Alice Pleasance Liddell"
  - "Log Out"
  - "VPN-1 Embedded Connector"

- IPアドレス
  - ログクエリで使用されるIPアドレスは、1単語として カウントされます
    - 192.168.2.1
    - 2001:db8::f00:d
  - ワイルドカード'\*'文字と標準のネットワークサ フィックスを使用して、範囲内のIPアドレスに一致す るログを検索することもできます
    - src:192.168.0.0/16
    - src:192.168.2.0/24
    - src:192.168.2.\*
    - 192.168.\*

- NOT 値
  - 次のとおり、ログクエリのキーワードでNOT<Field>値を使用して、フィールドの値がクエリの値ではないログを検索できます
    - NOT <field>: <value>
    - NOT src:192.168.2.100
- ワイルドカード
  - クエリで標準のワイルドカード文字(\*および?)を使用して、ログレコードの変数文字または文字列を 照合できます
    - '\*'は、文字列と一致します
    - '?'は、1文字に一致します
    - Ali\* は、Aliceや、Alia、 Alice Pleasance Liddell などが一致します
    - Ali? は、AliaやAlisなどが一致しますが、AliceやAlice Pleasance Liddellなどは一致しません

フィールドキーワード

- フィルタ条件のキーワードとして、事前定義されたフィールド名を使用できます
  - <field name>:<values>
    - source:192.168.2.1
    - action:(Reject OR Block)

| Keyword          | Keyword Alias | Description                                                                 |
|------------------|---------------|-----------------------------------------------------------------------------|
| severity         |               | Severity of the event                                                       |
| app_risk         |               | Potential risk from the application, of the event                           |
| Protection       |               | Name of the protection                                                      |
| protection_type  |               | Type of protection                                                          |
| confidence_level |               | Level of confidence that an event is malicious                              |
| action           |               | Action taken by a security rule                                             |
| blade            | product       | Software Blade                                                              |
| destination      | dst           | Traffic destination IP address, DNS name or Check Point network object name |
| origin           | orig          | Name of originating Security Gateway                                        |
| service          |               | Service that generated the log entry                                        |
| source           | src           | Traffic source IP address, DNS name or Check Point network object name      |
| user             |               | User name                                                                   |
| Rule             |               | Rule Number                                                                 |

フィールド名を使用しない場合、いずれかのフィールドが条件に一致するレコードが表示されます
 ©2022 Check Point Software Technologies Ltd. 95

- ブール演算子
  - ブール演算子AND、OR、およびNOTを使用して、複数条件を持つフィルターを作成できます
  - 数のブール式を括弧で囲むことができます
  - ブール演算子なしで複数の条件を入力すると、AND演算子が暗黙指定されます
  - 括弧なしで複数の基準を使用する場合、OR演算子はAND演算子の前に適用されます
  - 例
    - blade:"application control" AND action:block
    - 192.168.2.133 10.19.136.101
    - 192.168.2.133 OR 10.19.136.101
    - (blade: Firewall OR blade: IPS OR blade: VPN) AND NOT action:drop
    - source:(192.168.2.1 OR 192.168.2.2) AND destination:17.168.8.2

| 🗰 Ma | 🛱 Mar 30, 2022 - 🔍 Search |                        |          |          |               |              |                |                             |  |  |  |  |
|------|---------------------------|------------------------|----------|----------|---------------|--------------|----------------|-----------------------------|--|--|--|--|
| ₩    | Time 🔻                    | Blade                  | Action   | Severity | Confidence Le | Protection T | Protection Na  | File Name                   |  |  |  |  |
|      | O Mar 30, 2022 2:13:21 PM | 🔯 Forensics            | 😌 Detect | Low      | Low           | Generic      | gen.win.trojan | backdoor.msil.tyupkin.a.vir |  |  |  |  |
|      | O Mar 30, 2022 2:13:06 PM | Forensics              | 😵 Detect | Low      | Low           | Generic      | DOS/EICAR_Test | eicar_com.zip               |  |  |  |  |
|      | 🔇 Mar 30, 2022 9:09:10 AM | 🐕 Endpoint Compliance  | 😵 Detect | Medium   | N/A           |              |                |                             |  |  |  |  |
|      | 🔇 Mar 30, 2022 9:08:20 AM | 📮 Full Disk Encryption |          | Medium   | N/A           |              |                |                             |  |  |  |  |
|      | 🔇 Mar 30, 2022 9:08:19 AM | 📮 Full Disk Encryption |          | Medium   | N/A           |              |                |                             |  |  |  |  |

| Time 🔻                      | Blade       | Action    | Severity | Confidence | Protection Type       | Protection Name     | File Name                   |
|-----------------------------|-------------|-----------|----------|------------|-----------------------|---------------------|-----------------------------|
| 🔇 Mar 30, 2022 2:13:21 PM   | 🙉 Forensics | 😌 Detect  | Low      | Low        | Generic               | gen.win.trojan      | backdoor.msil.tyupkin.a.vir |
| O Mar 30, 2022 2:13:06 PM   | 🔯 Forensics | 😌 Detect  | Low      | Low        | Generic               | DOS/EICAR_Test_File | eicar_com.zip               |
| 🔇 Mar 30, 2022 12:59:02 AM  | 🙉 Forensics | 👕 Prevent | High     | High       | File System Emulation | Gen.SB.exe          | 14e48d3aa7b9058c56882e      |
| O Mar 30, 2022 12:58:50 AM  | 🙉 Forensics | 👕 Prevent | High     | High       | File System Emulation | Gen.SB.exe          | f_000031                    |
| () Mar 30, 2022 12:58:23 AM | 🙉 Forensics | Prevent   | High     | High       | File System Emulation | Gen.SB.dll          | 7e2b1bbffa7f05e7bf57ee60    |

| M     | ar 30, 2022 - 🔍 blade:forensics | AND severity:Criti | cal       |          |                  |                      |                 |                                          |
|-------|---------------------------------|--------------------|-----------|----------|------------------|----------------------|-----------------|------------------------------------------|
|       |                                 |                    |           |          |                  |                      |                 |                                          |
| ₩     | Time 🔻                          | Blade              | Action    | Severity | Confidence Level | Protection Type      | Protection Name | File Name                                |
|       | O Mar 30, 2022 12:55:08 AM      | 🔯 Forensics        | 🛡 Prevent | Critical | High             | Static File Analysis | Gen.ML.SA       | 581cf8c1-4f20-4abf-97e7-8895a0117b40.tmp |
|       | 🕚 Mar 30, 2022 12:54:35 AM      | 🕵 Forensics        | 👕 Prevent | Critical | High             | File Reputation      | Gen.Rep.dll     | unconfirmed 344285.crdownload            |
| 1.000 |                                 |                    |           |          |                  |                      |                 |                                          |

# フォレンジックレポート

### フォレンジックレポートの生成と表示

- インシデント発生時には、フォレンジックレポートが自動的に生成されます
- インシデント・ログの Forensics Report > Open the Forensics Report からアクセス可能です
- フォレンジックレポートは、次の質問に対する回答を提供します
  - どのようにしてシステムに入りましたか?
  - 感染はまだ存在していますか、それとも除去されましたか?
  - どんな被害が発生しましたか?

|                                                                                                    | SandBlast Forensics                                                                                                    | CONFERVIEW GENERAL ENTRY POINT REMEDIATION BUSINESS IMPACT SUSPICIOUS ACTIVITY INCIDENT DE               | TAILS Check Point                                       |
|----------------------------------------------------------------------------------------------------|----------------------------------------------------------------------------------------------------|----------------------------------------------------------------------------------------------------|---------------------------------------------------------|
|                                                                                                    | CLEANED<br>status Anti-Bol test<br>maiware family                                                                                                    | CRITICAL sevently triggerd by http://www.threat-cloud.com/test/files/HighConfidenceBot.ht_               | Anti-Bot test.TC.f Bruce<br>protection name remote user |
| Card 🗖 🗙                                                                                                    | ATTACK STATS What sort of connections and processes were involved?                                                                                                    | BUSINESS IMPACT What was the potential dama                                                              | pe done?                                                |
| Threat Emulation 🕜 Mar 30, 2022 12:58:44 AM                                                                                                    | Remote Logon 😵 1 Malicio                                                                                                    | us Noripit Script Script Script 2 Changes                                                                | 1 Data<br>Loss                                          |
| フォレンジック<br>DETAILS フォレンジック<br>レポートを表示<br>Protection File System<br>Type: Emulation                                                                                    | ATTACK TYPES     What were the attacks types seen or prevented?     Dot     ENTRY POINT     How did it enter the system?     Druce was remotely logged in via RDP. Incident was trace | REMEDIATION Were all incident created elements      trigan      Dack to an execution or copy in explorer | removed?                                                |
| <ul> <li>Open the Forensics Report</li> <li>Forensics Details</li> <li>Verdict: Malicious</li> <li>Resource: Ct\User フォレンジックレポートを<br/>oads\14 ZIP形式でダウンロード</li> </ul> | How do I analyze further?                                                                                                    |                                                                                                    | >                                                       |

CHECK POINT

インシデントのステータス (1/2)

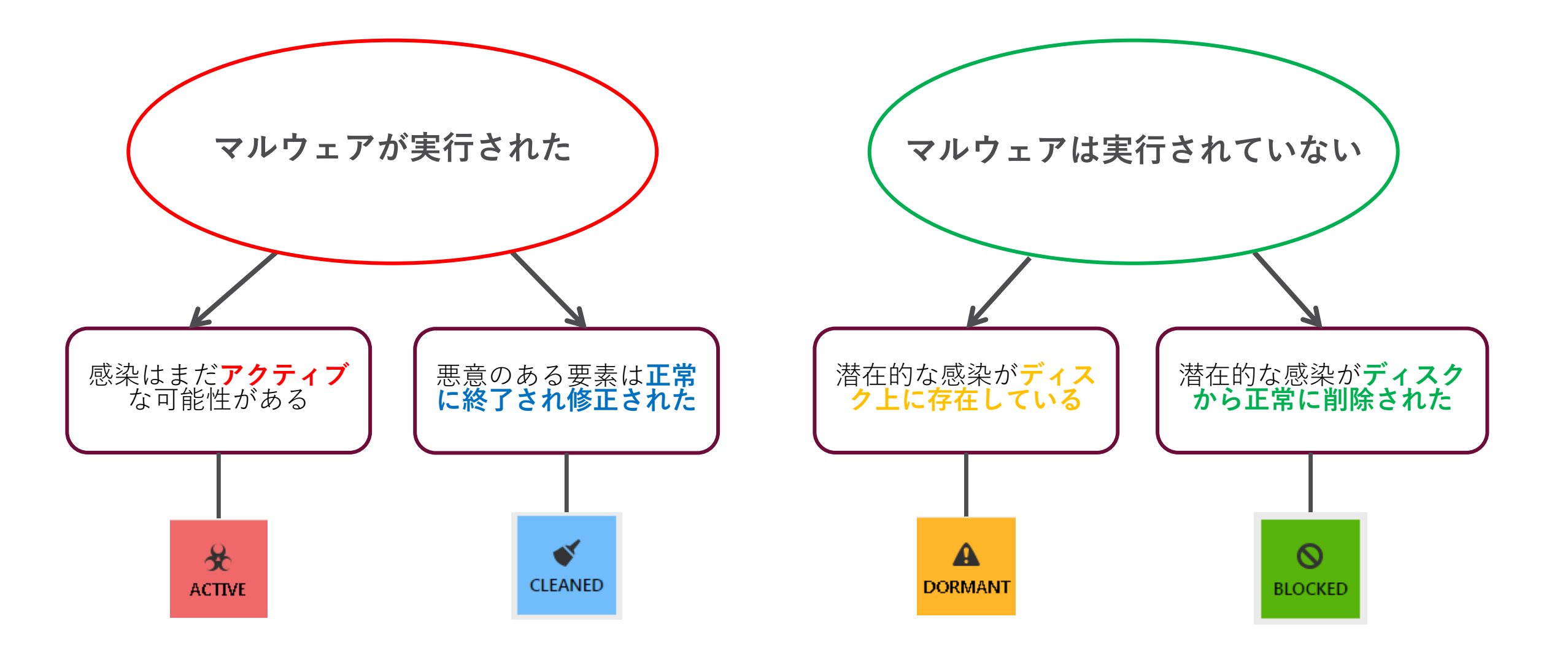

インシデントのステータス(2/2)

- 攻撃分析中に、修復プロセスを実行しています。インシデントの判断(または現在のコンピュー タのステータス)は、このプロセスの結果によって異なります
- Active:
  - 悪意のあるプロセスが実行され、システムが感染しました
  - プロセスまたは攻撃の他の要素の終了と隔離は、ポリシーで無効になっているか、失敗しています
- Cleaned:
  - 悪意のあるプロセスが実行され、システムが感染しましたが、攻撃要素の終了と隔離が成功しました
  - システムがまだ損傷している可能性があります
- Dormant:
  - 悪意のあるプロセスは実行されませんでしたが、システムは感染していました
  - 検出されたファイルの隔離に失敗しました
- Blocked:
  - 悪意のあるプロセスは実行されませんでした。
  - 検出されたすべてのファイルの隔離に成功しました
  - 攻撃は即座にブロックされ、システムは感染していなかったため、被害はありませんでした

フォレンジックレポート:Overview

- Overview で攻撃の全体像を把握することができます
- 各項目をドリルダウンするか、画面上部のメニューバーからアイコンを選択することで詳細な情報 を表示することができます

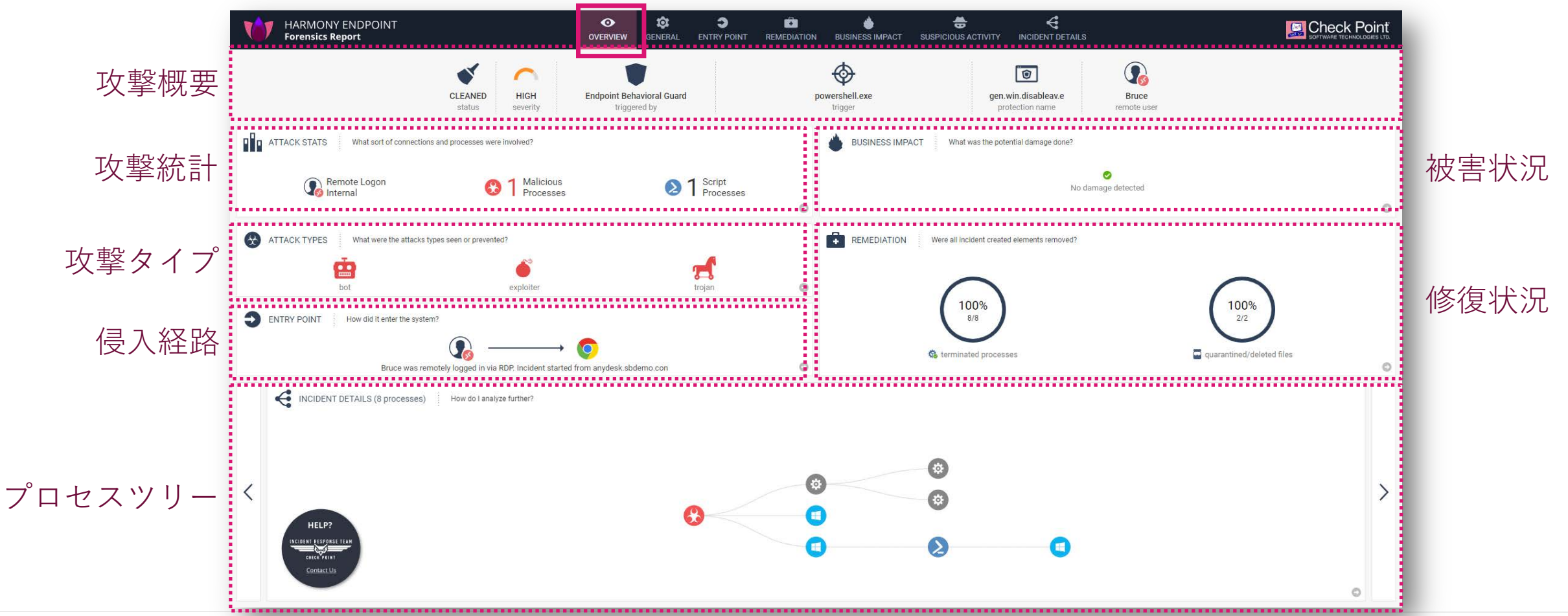

フォレンジックレポート:General

- インシデントと検出に関する一般的な情報を表示します
- 一般的な情報には、時間、コンピュータ名、ドメイン、ユーザー名、OS、IDが含まれます
- 検出の詳細には、トリガーが含まれます:時間、プロセス、PID、トリガーを送信したAP

| SandBlast For                                                        | rensics                                                                 | OVERVIEW GENERAL                 | CENTRY POINT     | REMEDIATION        | <b>BUSINESS IMPACT</b> | SUSPICIOUS ACTIVITY    |                                 |                                         | SOFTWARE TECHNOLOGIES LTD.   |  |  |  |  |  |
|----------------------------------------------------------------------|-------------------------------------------------------------------------|----------------------------------|------------------|--------------------|------------------------|------------------------|---------------------------------|-----------------------------------------|------------------------------|--|--|--|--|--|
|                                                                      | ATTACK INFORMATION PROTECTED-USER: b6a13402-7105-4a4b-8d85-b14dacd6f9b9 |                                  |                  |                    |                        |                        |                                 |                                         |                              |  |  |  |  |  |
| 0                                                                    | 👔 💰 🤖 🔙                                                                 | 6                                |                  | infostealer        | 6. 1                   |                        | <b>A R</b>                      | trojan                                  |                              |  |  |  |  |  |
| Malware Family:                                                      | Anti-Bot test                                                           |                                  |                  |                    |                        |                        |                                 |                                         |                              |  |  |  |  |  |
| GENERAL DETAILS PROTECTED-USER: b6a13402-7105-4a4b-8d85-b14dacd6f9b9 |                                                                         |                                  |                  |                    |                        |                        |                                 |                                         |                              |  |  |  |  |  |
| Incident ID:                                                         | b6a13402-7105-4a4b-8d85-b14dacd6f9b9                                    | Analysi                          | is Time: 1       | 2/10/2021, 6:36:32 | PM                     |                        | Client Version:                 | 84.50.7526                              |                              |  |  |  |  |  |
| PC Name:                                                             | PROTECTED-USER                                                          | Machin                           | ne Type: D       | esktop             |                        |                        | OS;                             | Windows 10                              |                              |  |  |  |  |  |
| Machine Roles:                                                       | Microsoft Print to PDF, Microsoft XPS Document Writer, WC               | CF Services, TCP Port Sharing, M | edia Features, V | Vindows Media Play | ver, SMB 1.0/CIFS Aut  | omatic Removal, Remote | Differential Compression API Su | upport, .NET Framework 4.8 Advanced Ser | vices, Windows Search, Windo |  |  |  |  |  |
| Domain:                                                              | SBdemo.com                                                              | IP Add                           | ress: 1          | 0.128.0.12         |                        |                        |                                 |                                         |                              |  |  |  |  |  |
| User Name:                                                           | SBDEMO\Bruce                                                            | User SI                          | D: S             | -1-5-21-867849086  | -1392971733-383637     | 5186-1106              | Logon Time:                     | 12/10/2021, 3:50:16 PM                  |                              |  |  |  |  |  |
| Logon Type:                                                          | Remote Desktop Protocol (RDP)                                           | Remote                           | e PC: B          | IOAZ-GAR-JUMP-S    |                        |                        | Remote IP:                      | 10.128.0.14 (Internal)                  |                              |  |  |  |  |  |
|                                                                      | DETAILS PROTECTED-USER: b6a13402-7105-4a4b-8d85-b14dac                  | :d6f9b9                          |                  |                    |                        |                        |                                 |                                         |                              |  |  |  |  |  |
| Description:                                                         | Endpoint Anti-Bot prevented access to URL: http://www.thr               | eat-cloud.com/test/files/HighCo  | nfidenceBot.htr  | ml                 |                        |                        | Protection Name:                | Anti-Bot test.TC.f                      |                              |  |  |  |  |  |
| Trigger Matched:                                                     | http://www.threat-cloud.com/test/files/HighConfidenceBot                | html                             |                  |                    |                        |                        | Trigger Time:                   | 12/10/2021, 6:36:21 PM                  |                              |  |  |  |  |  |
| Trigger Actual:                                                      | http://www.threat-cloud.com/test/files/HighConfidenceBot                | html                             |                  |                    |                        |                        | Trigger Type:                   | URL                                     |                              |  |  |  |  |  |
| Trigger Process:                                                     | c:\users\bruce\documents\oem471b.exe                                    |                                  |                  |                    |                        |                        | Trigger PID:                    | 5700                                    |                              |  |  |  |  |  |
| Trigger Args:                                                        |                                                                         |                                  |                  |                    |                        |                        |                                 |                                         |                              |  |  |  |  |  |
| Trigger App:                                                         | Endpoint Anti-Bot                                                       | Trigger                          | Rep: N           | Malicious          |                        |                        | Trigger MD5:                    | N/A                                     |                              |  |  |  |  |  |
| Mode:                                                                | Prevent                                                                 | Confide                          | ence: H          | ligh               |                        |                        | Severity:                       | Critical                                |                              |  |  |  |  |  |
|                                                                      | TS PROTECTED-USER: b6a13402-7105-4a4b-8d85-b14dacd6f9b9                 | ) <sup>.</sup>                   |                  |                    |                        |                        |                                 |                                         |                              |  |  |  |  |  |
| 10                                                                   |                                                                         | 0                                | 0                |                    | 10                     | 2                      | 1                               | 5 🙃 1 🔯                                 |                              |  |  |  |  |  |
| remote (                                                             | RDP) malicious suspicious                                               | U C C I                          | licious          | suspicious         | unclassified           |                        | script                          | U U U U U U U U U U U U U U U U U U U   | suspicious                   |  |  |  |  |  |
| logon                                                                | is connections connections                                              | connections pro                  | cesses           | processes          | processes              | processes              | processes                       | processes files                         | files                        |  |  |  |  |  |

### フォレンジックレポート: Entry Point - Summary

• Entry Point は、攻撃者がマルウェアを展開することに成功した弱点を示すことで、セキュリティ に潜む脆弱なベクターを明らかにする可能性があります

| ENTRY POINT         | SandBlast Forensics                                                                                              | OVERVIEW | GENERAL        |                    | REMEDIATION      | BUSINESS IMPACT | SUSPICIOUS ACTIVITY | G<br>INCIDENT DETAILS | Check Point<br>SOFTWARE TECHNOLOGIES LTD. |  |  |  |  |
|---------------------|----------------------------------------------------------------------------------------------------|----------|----------------|--------------------|------------------|-----------------|---------------------|-----------------------|-------------------------------------------|--|--|--|--|
| Summary<br>Complete | ENTRY POINT SUMMARY                                                                                              | Y СОКО-W | IN10X64-2: 8D4 | AFB1E-5A5E-49E2-A1 | 11E-0E259B86E65B | <u> </u>        |                     |                       |                                           |  |  |  |  |
| Complete            | Complete<br>chrome.exe (PID: 2712)<br>renamed [85ad5a20-5ae1-491c-88d5-b3ff05f76f47.tmp] to [happy new year.doc] |          |                |                    |                  |                 |                     |                       |                                           |  |  |  |  |
|                     |                                                                                                    |          |                |                    |                  |                 |                     |                       |                                           |  |  |  |  |
|                     | 12/16/2019, 8:51:26 PM winword.exe (PID: 7516)<br>read [happy new year.doc]                                      |          |                |                    |                  |                 |                     |                       |                                           |  |  |  |  |
|                     |                                                                                                    |          |                |                    |                  |                 |                     |                       |                                           |  |  |  |  |

### フォレンジックレポート: Entry Point - Complete

Entry Point は、攻撃者がマルウェアを展開することに成功した弱点を示すことで、セキュリティ • に潜む脆弱なベクターを明らかにする可能性があります

| ENTRY POINT<br>Summary<br>Complete | SandBlast Forensics       Overview       General       Pentry POINT       Remediation       BUSINESS IMPACT       SUSPICIOUS ACTIVITY       Incident detail         Chrome.exe (PID: 2712)       Coko-WIN10X64-2: 804AFB1E-5A5E-4982-A11E-0E259B86E65B       12/16/2019, 8:50:18 PM       Incident detail       エントリポイントは、完全な<br>ビューで表示され、Summary<br>には表示されない複数のステージで構成されていることが分か<br>ります |
|------------------------------------|----------------------------------------------------------------------------------------------------|
|                                    | created c:\users\dave\downloads\85ad5a20-5ae1-491c-88d5-b3ff05f76f47.tmp  12/16/2019, 8:50:18 PM  12/16/2019, 8:50:18 PM  chrome.exe (PID: 2712) renamed c:\users\dave\downloads\85ad5a20-5ae1-491c-88d5-b3ff05f76f47.tmp to c:\users\dave\downloads\unconfirmed 561499.crdownload                                                                                                    |
|                                    | chrome.exe (PID: 2712)<br>renamed c:\users\dave\downloads\unconfirmed 561499.crdownload to<br>c:\users\dave\downloads\happy new year.doc                                                                                                    |
|                                    | 12/16/2019, 8:51:26 PM vinword.exe (PID: 7516)<br>read c:\users\dave\downloads\happy new year.doc                                                                                                    |

### フォレンジックレポート:Remediation

• Remediation は、ファイルの修復状況(削除、隔離)や、プロセスの停止状況を表示します

|                   | Forensics                                 |                                                    | ©<br>GENERAL   | ENTRY POINT        |                  | BUSINESS IMPACT | SUSPICIOUS ACTIVITY |            | Справля с с с с с с с с с с с с с с с с с с с | RECK Point |
|-------------------|-------------------------------------------|----------------------------------------------------|----------------|--------------------|------------------|-----------------|---------------------|------------|-----------------------------------------------|------------|
|                   | ATION POLICY PROTECTED-USER: b6a          | 13402-7105-4a4b-8d85-b14dacd6f9b9                  |                |                    |                  |                 |                     |            |                                               |            |
| Remediation:      | Enabled: Incident remediation is e        | enabled by policy for Endpoint Anti-Bot w          | ith confidence | (High).            |                  |                 |                     |            |                                               |            |
| Malicious:        | Terminate and Quarantine                  |                                                    |                |                    |                  | Suspicious:     | Terminate and 0     | Quarantine |                                               |            |
| Unknown:          | Terminate and Quarantine                  |                                                    |                |                    |                  | Trusted:        | Terminate           |            |                                               |            |
| This section de   | ATION DETAILS PROTECTED-USER: b6          | ia13402-7105-4a4b-8d85-b14dacd6f9b9<br>vere taken. |                |                    |                  |                 |                     |            |                                               |            |
| ▼ <u> </u> Alread | y Deleted Files: 3 deleted                |                                                    |                |                    |                  |                 |                     |            |                                               |            |
| These are files   | that were already deleted before the anal | vsis completed                                     |                |                    |                  |                 |                     |            |                                               |            |
|                   |                                           | /                                                  |                |                    |                  |                 |                     |            | Search                                        | 0          |
|                   | -                                         | et sout                                            |                |                    |                  |                 |                     |            |                                               |            |
| Reputation        | File Name                                 | File Path                                          | 220            |                    |                  |                 |                     |            | ♦ MD5<br>701140402b20402400522£2b6065002      |            |
| 9                 | oeni47 ib.exe                             | c. (users (brace/uocuments (beni471b))             | exe            |                    |                  |                 |                     |            | 701146402050402499555120040502.               | 70.        |
| 0                 | oem5496.bat                               | c:\users\bruce\appdata\local\temp\oe               | em5496.bat     |                    |                  |                 |                     |            |                                               | ٥          |
| 0                 | psscriptpolicytest_J35iavai.5pf.ps1       | c:\users\bruce\appdata\local\temp\                 | psscriptpolicy | test_j35iavai.5pf. | ps1              |                 |                     |            |                                               | <u> </u>   |
| 🔻 🖬 Quarar        | ntined Files: 4 quarantined               |                                                    |                |                    |                  |                 |                     |            |                                               |            |
| These are files   | that have been quarantined by SBA         |                                                    |                |                    |                  |                 |                     |            |                                               |            |
| These are mes     | and have been quarantine by obte          |                                                    |                |                    |                  |                 |                     |            | our chi                                       | 0          |
|                   | 1                                         |                                                    |                |                    |                  |                 |                     |            | search:                                       | 4          |
| Reputation A      | File Name 🔶                               | File Path                                          |                |                    |                  |                 |                     |            | <b>♦</b> MD5                                  | 🔶 Status 🜲 |
| 0                 | bot.exe                                   | c:\users\bruce\documents\received fil              | es\bot.exe     |                    |                  |                 |                     |            | 36bb9bdded3a80e75890838385cae5                | i8e 🖬      |
| 0                 | oem4719.exe                               | c:\users\bruce\appdata\local\temp\oe               | em4719.exe     |                    |                  |                 |                     |            | da0b3bab43e17b842b5d52a509c0ad                | ld2 📮      |
| 0                 | oem471a.exe                               | c:\programdata\oem471a.exe                         |                |                    |                  |                 |                     |            | da0b3bab43e17b842b5d52a509c0ad                | ld2 📮      |
| 0                 | oem471c.exe                               | c:\users\bruce\appdata\roaming\micr                | osoft\window   | s\start menu\pro   | grams\startup\oe | m471c.exe       |                     |            | 7c114e4c2b3c402499533f2b6a6502                | 7b 🖬       |
| Alread            | y Terminated Processes: 16 terminated     |                                                    |                |                    |                  |                 |                     |            |                                               |            |
| 🔻 🎋 Termir        | nated Processes: 1 terminated             |                                                    |                |                    |                  |                 |                     |            |                                               |            |

### フォレンジックレポート: Business Impact

- Business Impactは、コンピュータおよびコンピュータに直接接続されている他のデバイス (外部ストレージデバイス、ネットワーク共有など)のデータを侵害するためにマルウェアに よって行われた損害またはアクションを表示します
- ビジネスへの影響のセクションは、修正と復元が行われた後に更新されます

| SandBlast Forensics                                               | OVERVIEW                                             | <b>©</b><br>GENERAL |                  | REMEDIATION | BUSINESS IMPACT | SUSPICIOUS ACTIVITY | G<br>INCIDENT DETAILS |         |                       |                | <b>NOLOGIES LTD.</b> |  |  |
|-------------------------------------------------------------------|------------------------------------------------------|---------------------|------------------|-------------|-----------------|---------------------|-----------------------|---------|-----------------------|----------------|----------------------|--|--|
| BUSINESS IMPACT (2 categori                                       | es, 3 events) PROTECTED-USER: b6a13402-7105-4a4b-8d8 | 5-b14dacd6f9b9      |                  |             |                 |                     |                       |         |                       |                |                      |  |  |
| These are potentially important events that have business impact. |                                                      |                     |                  |             |                 |                     |                       |         |                       |                |                      |  |  |
| 🔻 👼 Data Tampering (2 events)                                     |                                                      |                     |                  |             |                 |                     |                       |         |                       |                |                      |  |  |
| User files that were modified or delete                           | d in the incident.                                   |                     |                  |             |                 |                     |                       |         |                       |                |                      |  |  |
|                                                                   |                                                      |                     |                  |             |                 |                     |                       | Search: |                       |                | ٩                    |  |  |
| File Name                                                         | 🛊 File Path                                          |                     |                  |             |                 |                     |                       | \$      | Action                | 🔶 Event Time   | ^                    |  |  |
| avt_local.png                                                     | c:\users\bruce\appdata\local\lan messenger\lan me    | senger\avt_loc      | al.png           |             |                 |                     |                       |         | Write                 | 12/10/2021, 3: | 50:52 PM             |  |  |
| avt_42010a800016admin.png                                         | c:\users\bruce\appdata\local\lan messenger\lan me    | senger\cache\a      | avt_42010a80001( | 5admin.png  |                 |                     |                       |         | De <mark>l</mark> ete | 12/10/2021, 3: | 51:03 PM             |  |  |
| Showing 1 to 2 of 2 entries                                       |                                                      |                     |                  |             |                 |                     |                       |         |                       |                |                      |  |  |
| 🔻 意 Data Loss (1 event)                                           |                                                      |                     |                  |             |                 |                     |                       |         |                       |                | 0101010101010101014  |  |  |
| User files that were likely accessed in                           | the incident.                                        |                     |                  |             |                 |                     |                       |         |                       |                |                      |  |  |
|                                                                   |                                                      |                     |                  |             |                 |                     |                       | Search: |                       |                | ٩                    |  |  |
| File Name                                                         | ♣ File Path                                          |                     |                  |             |                 |                     |                       |         | Action                | Event Time     |                      |  |  |
| companysecret.doc                                                 | c:\users\bruce\documents\companysecret.doc           |                     |                  |             |                 |                     |                       |         | Read                  | 12/10/2021, 6: | 36:19 PM             |  |  |
| Showing 1 to 1 of 1 entries                                       |                                                      |                     |                  |             |                 |                     |                       |         |                       |                |                      |  |  |
|                                                                   |                                                      |                     |                  |             |                 |                     |                       |         |                       |                |                      |  |  |

# フォレンジックレポート: Suspicious Activity (1/3)

 MITREATT & CK<sup>™</sup> Matrix ビューは、攻撃と疑わしいアクティビティを MITREATT & CK<sup>™</sup> Framework の戦術と手法にマッピングして表示します

| SandBlast Forens         | ics                       |                                       |                                  | GENERAL ENTRY POI              | NT REMEDIATION    |                                         | SUSPICIOUS ACTIVITY  |                           |                        |              |                              |
|--------------------------|---------------------------|---------------------------------------|----------------------------------|--------------------------------|-------------------|-----------------------------------------|----------------------|---------------------------|------------------------|--------------|------------------------------|
|                          | Matrix PROTECTED-U        | SER: b6a13402-7105-4a4b-8d            | 85-b14dacd6f9b9                  |                                |                   |                                         |                      |                           |                        |              |                              |
| These are the tactics an | d techniques as described |                                       |                                  |                                |                   |                                         |                      |                           |                        |              |                              |
| Initial Access           | Execution                 | Persistence                           | Privilege Escalation             | Defense Evasion                | Credential Access | Discovery                               | Lateral Movement     | Collection                | Command and<br>Control | Exfiltration | Impact                       |
| Remote Logon<br>Internal | Command-Line<br>Interface | Registry Run Keys /<br>Startup Folder | Bypass User<br>Account Control   | Bypass User<br>Account Control |                   | Application Window<br>Discovery         | Third-party Software | Data from Local<br>System | Commonly Used<br>Port  |              | Data Encrypted for<br>Impact |
| = 1 event                | 2 events                  | 4 events                              | 1 event                          | 1 event                        |                   | 5 events                                | Levent               | 1 event                   | 6 events               |              | 2 events                     |
| Valid Accounts           | Execution through         | Scheduled Task                        | Scheduled Task                   | File Deletion                  |                   | Process Discovery                       |                      |                           | Listening Port         |              |                              |
|                          |                           |                                       |                                  |                                |                   |                                         |                      |                           |                        |              |                              |
| 1 event                  | 13 events                 | 3 events                              | 3 events                         | 2 events                       |                   | 4 events                                |                      |                           | + 1 event              |              |                              |
|                          | Module Load               | Valid Accounts                        | Valid Accounts                   | woully Registry                |                   | Discovery                               |                      |                           | Port                   |              |                              |
|                          | 5 events                  | 1 event                               | 1 event                          | 12 events                      |                   | 1 event                                 |                      |                           | 279 events             |              |                              |
|                          | Local WMI Execution       |                                       | Vertical Privilege<br>Escalation | Scripting                      |                   | • • • • • • • • • • • • • • • • • • • • |                      |                           |                        |              |                              |
|                          |                           |                                       |                                  |                                |                   |                                         |                      |                           |                        |              |                              |
|                          | 🗢 1 event                 |                                       | 🖶 . 15 events                    | 3 events                       |                   |                                         |                      |                           |                        |              |                              |
|                          | PowerShell                |                                       |                                  | Valid Accounts                 |                   |                                         |                      |                           |                        |              |                              |
|                          |                           |                                       |                                  |                                |                   |                                         |                      |                           |                        |              |                              |
## フォレンジックレポート: Suspicious Activity (2/3)

 Suspicious Events ビューは、悪意のあるアクティビティを示すさまざまなカテゴリで構成され、 重大度レベルごとに整理して表示します

| SandBlast Forensics                                                                                                    |                                                 | GENERAL      |                  |    | BUSINESS IMPACT | SUSPICIOUS ACTIVITY | INCIDENT DETAILS |                        |  |
|----------------------------------------------------------------------------------------------------|-------------------------------------------------|--------------|------------------|----|-----------------|---------------------|------------------|------------------------|--|
| SUSPICIOUS ACTIVITY (30 categories, 386 events) PROTECTED-USER: b6a13402-7105-4a4b-8d85-b14dacd6f9b9                                                                                                    |                                                 |              |                  |    |                 |                     |                  |                        |  |
| These are suspicious events that can be directly attributed to the attack.                                                                                                    |                                                 |              |                  |    |                 |                     |                  |                        |  |
| Vertical Privilege Escalation (15 events)                                                                                                    |                                                 |              |                  |    |                 |                     |                  |                        |  |
| System Security Policy Change (1 event)                                                                                                    | ▼ ●●●●● System Security Policy Change (1 event) |              |                  |    |                 |                     |                  |                        |  |
| A process changed a policy setting that affects the system security.                                                                                                    |                                                 |              |                  |    |                 |                     |                  |                        |  |
| Description                                                                                                    |                                                 |              |                  |    |                 |                     |                  | 🔶 Time 🔺               |  |
| bot.exe (PID: 5608) modified HKU\s-1-5-21-867849086-1392971733-3836376186-1106\hkcu\software\microsoft\windows\currentversion\policies\                                                                                                    |                                                 |              |                  |    |                 |                     |                  |                        |  |
| <ul> <li>Data Encrypted for Impact (2 events)</li> </ul>                                                                                                    |                                                 |              |                  |    |                 |                     |                  |                        |  |
| Adversaries may encrypt data on target systems or on large numbers of systems in a network to interrupt availability to system and network resources. They can attempt to render stored data inaccessible by encrypting files or data on local and remote drives and withholding access to a decryption key. This may be done in order to extract monetary compensation from a victim in exchange for decryption or a decryption key (ransomware) or to render data permanently inaccessible in cases where the key is not saved or transmitted. In the case of ransomware, it is typical that common user files like Office documents, PDFs, images, videos, audio, text, and source code files will be encrypted. In some cases, adversaries may encrypt critical system files, disk partitions, and the MBR. To maximize impact on the target organization, malware designed for encrypting data may have worm-like features to propagate across a network by leveraging other attack techniques like Valid Accounts, Credential Dumping, and Windows Admin Shares. |                                                 |              |                  |    |                 |                     |                  |                        |  |
| Description                                                                                                    |                                                 |              |                  |    |                 |                     |                  | 🔶 Time 🔺               |  |
| Imc.exe (PID: 788) modified avt_local.png in c:\users\bruce\appdata\local\lan                                                                                                    | messenger\lan n                                 | nessenger    |                  |    |                 |                     |                  | 12/10/2021, 3:50:52 PM |  |
| Imc.exe (PID: 788) modified avt_42010a800016admin.png in c:\users\bruce\ap                                                                                                    | ppdata\local\lan                                | messenger\la | an messenger\cac | he |                 |                     |                  | 12/10/2021, 3:51:03 PM |  |
| Listening Port (1 event)                                                                                                    |                                                 |              |                  |    |                 |                     |                  |                        |  |
| Remote System Discovery (1 event)                                                                                                    |                                                 |              |                  |    |                 |                     |                  |                        |  |
| Command-Line Interface (2 events)                                                                                                    |                                                 |              |                  |    |                 |                     |                  |                        |  |

## フォレンジックレポート: Suspicious Activity (3 / 3)

• Network Events ビューは、攻撃で発生したネットワークイベント(外部、内部へのネットワーク 接続)を表示します

| SandBlast Forensics                                                                                                    |                                        | C<br>GENERAL  | CENTRY POINT | REMEDIATION | <b>BUSINESS IMPACT</b> | SUSPICIOUS ACTIVITY |           |               |          | SOFTV          | ARE TECHNOLOGIES LTD. |
|----------------------------------------------------------------------------------------------------|----------------------------------------|---------------|--------------|-------------|------------------------|---------------------|-----------|---------------|----------|----------------|-----------------------|
| RETWORK CONNECTIONS MAP PROTECTED-USER                                                                                                    | R: b6a13402-7105-4a4b-8d85-b14dacd6f9b | 9             |              |             |                        |                     |           |               |          |                |                       |
|                                                                                                    |                                        | - 7           | -            | F           |                        | Cou                 | ntry      | 🔶 Benign      | Unknown  | 🖌 Suspicious 🗸 | Malicious 👻           |
|                                                                                                    |                                        | 1             |              |             |                        | Unite               | ed States |               | 1        | 1 0            | 1                     |
|                                                                                                    |                                        | 5 m           | the format   |             |                        | Unkr                | nown      |               | 4        | 1 0            | 0                     |
| NETWORK ACTIVITY PROTECTED-USER: b6a13402-                                                                                                    | 7105-4a4b-8d85-b14dacd6f9b9            |               |              |             |                        |                     |           |               |          | Previous       | 1 Next                |
|                                                                                                    |                                        |               | • URLs (2)   | O Dom       | ains (2)               | IPs (6)             |           |               |          |                |                       |
| Show 100 - Reputation: All -                                                                                                    |                                        |               |              |             |                        |                     |           | S             | earch:   |                | ٩                     |
| Rep <sup>*</sup> Malware Family                                                                                                    | RL .                                   |               |              |             |                        |                     |           | i₽ IP         | Туре     | Country        | \$                    |
| Image: https://www.amage.com/image.com/imag | tp://dropbox-docs.com/download/sta     | ige2.exe      |              |             |                        |                     |           | 10.128.0.22   | Internal | Unknown        |                       |
| Anti-Bot test 100 htt                                                                                                    | tp://www.threat-cloud.com/test/files/  | HighConfidenc | ceBot.html   |             |                        |                     |           | 209.87.209.71 | External | United States  |                       |
|                                                                                                    |                                        |               |              |             |                        |                     |           |               |          | Previous       | 1 Next                |

## フォレンジックレポート: Incident Details (1/3)

• Tree ビューは、攻撃に使用されたプロセスのプロセスツリーと各プロセスの詳細を表示します

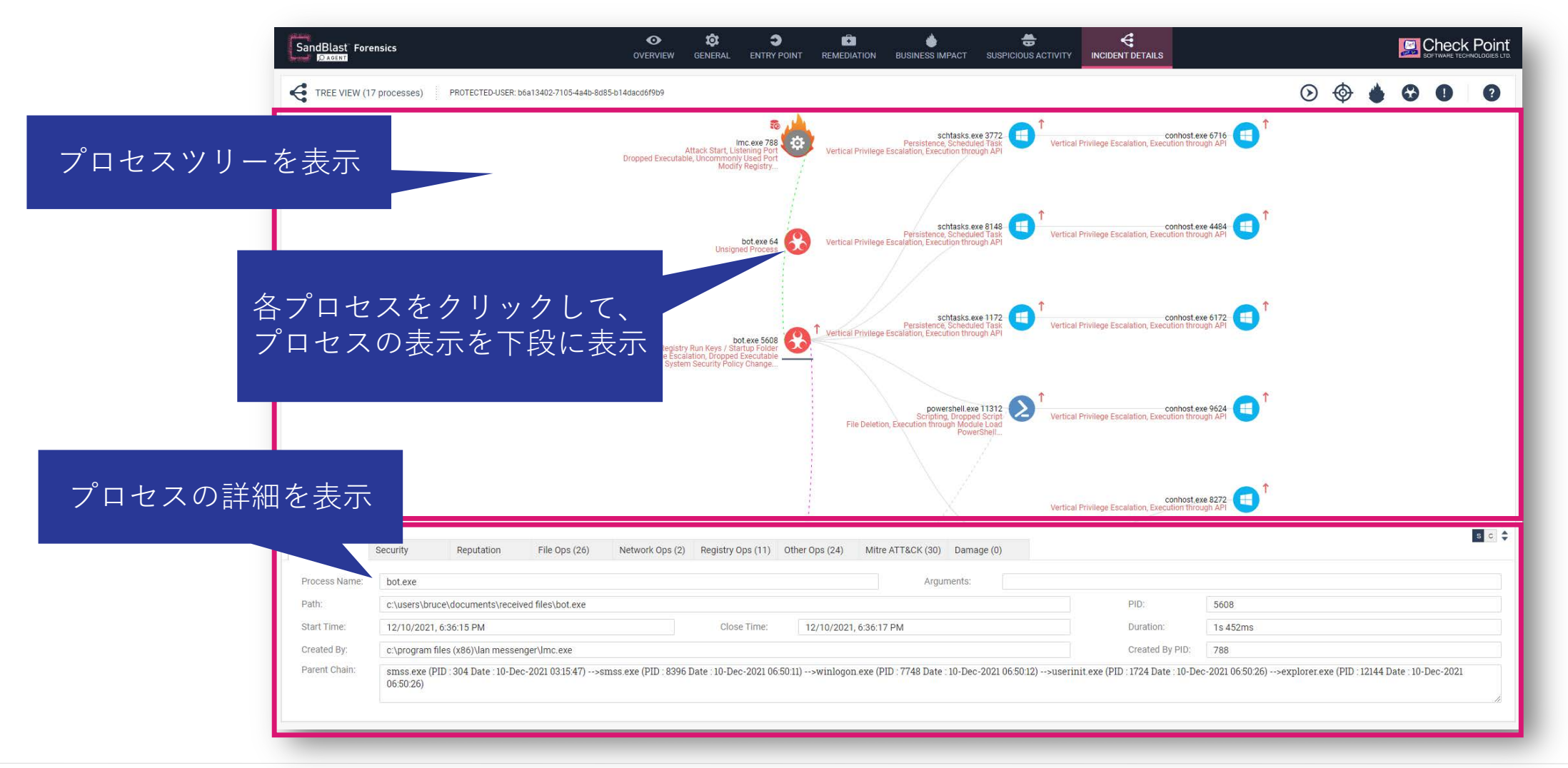

## フォレンジックレポート: Incident Details (2/3)

• Tree Timelineビューは、攻撃に使用されたプロセスのプロセスツリーをタイムラインで表示します

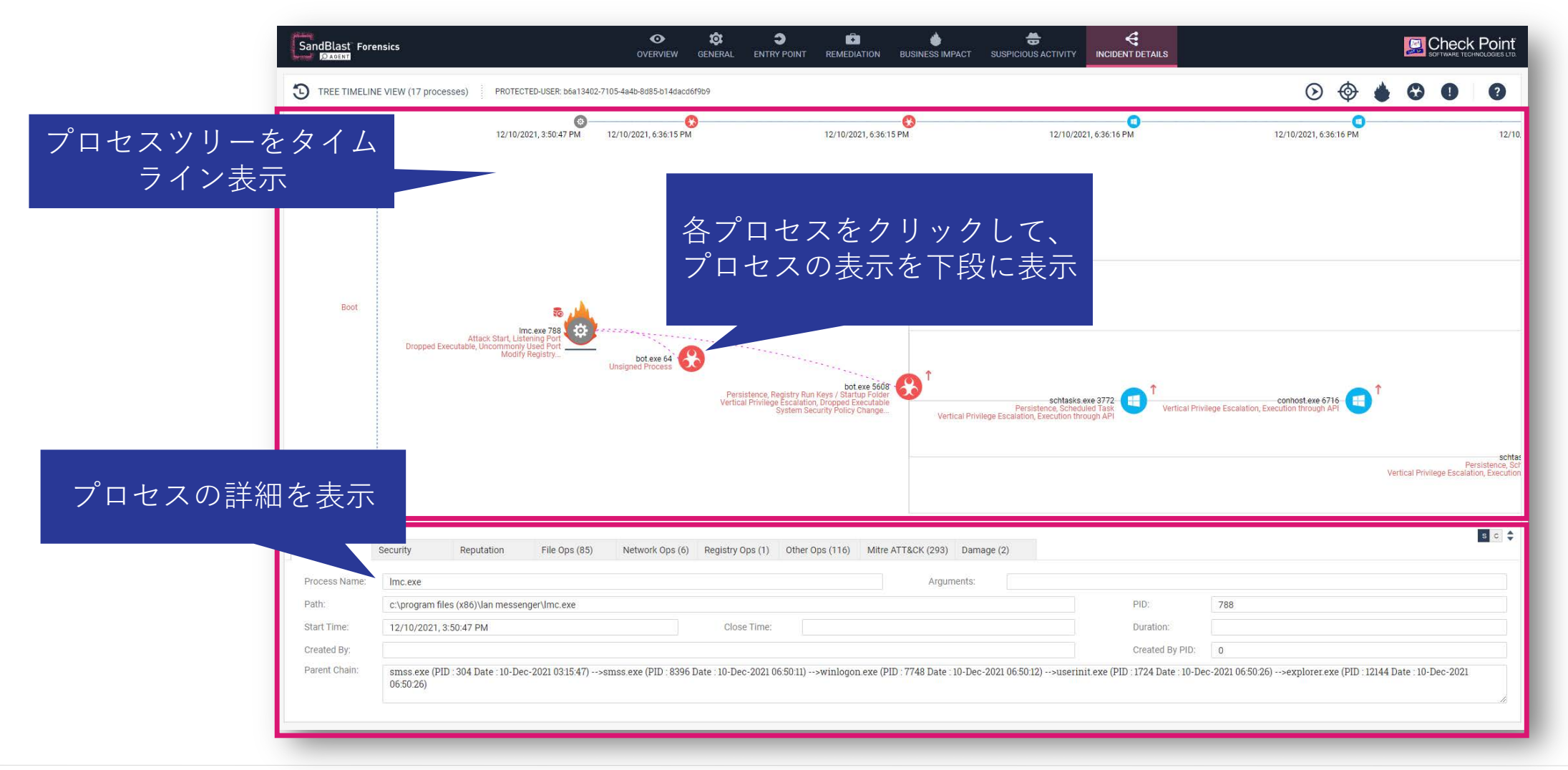

## フォレンジックレポート: Incident Details (3/3)

 Script & Shortcut Content ビューは、AMSIや、WmiGet、ショートカット、インシデントの 一部であったコンテンツなどを表示するために使用されます

| SandBlast Forensics                                                                    |                      | GENERAL        |                     |                      | <b>business impact</b>   | SUSPICIOUS ACTIVITY                    |                      | SOFTWARE TECHNOLOGIES LTD. |
|----------------------------------------------------------------------------------------|----------------------|----------------|---------------------|----------------------|--------------------------|----------------------------------------|----------------------|----------------------------|
|                                                                                        | IT PROTECT           | ED-USER: b6a1  | 3402-7105-4a4b-8d8  | 5-b14dacd6f9b9       |                          |                                        | 2 =                  |                            |
| This view is used to display AMSI, Wr                                                  | niGet, Shortcut a    | and other cont | ent that was part o | of the incident. Cli | ck on the row of interes | st to view <mark>its c</mark> ontents. | 選扔                   |                            |
| File/Process Name                                                                      |                      |                | ▲ Ar                | gs                   |                          |                                        |                      | ▲ Туре 🜲                   |
| powersneit.exe (11312)                                                                 |                      |                | -C                  | Sproc=([WMICLAS      | 55] ROUT (CIMV2:WIN32    | _process).create( c:\user              | s\bruce\bocuments\oe | n4/TB.exe) AMSI            |
|                                                                                        |                      |                |                     |                      |                          |                                        | 詳細を                  | 表示                         |
| AMSI content for: powershell.exe (11<br>\$proc=([WMICLASS]'ROOT\CIM                    | 312)<br>V2:win32_pro | cess').Create  | e('C:\Users\bruc    | e\Documents\o        | em471B.exe')             |                                        |                      |                            |
| win32_process.GetObject();<br>win32_process.GetObject();<br>Win32_Process.GetObject(); |                      |                |                     |                      |                          |                                        |                      |                            |
| Win32_Process.GetObject();<br>SetPropValue.CommandLine("                               | C:\Users\bruce       | Documents      | s\oem471B.exe")     | ;                    |                          |                                        |                      |                            |

## フォレンジックレポート:凡例

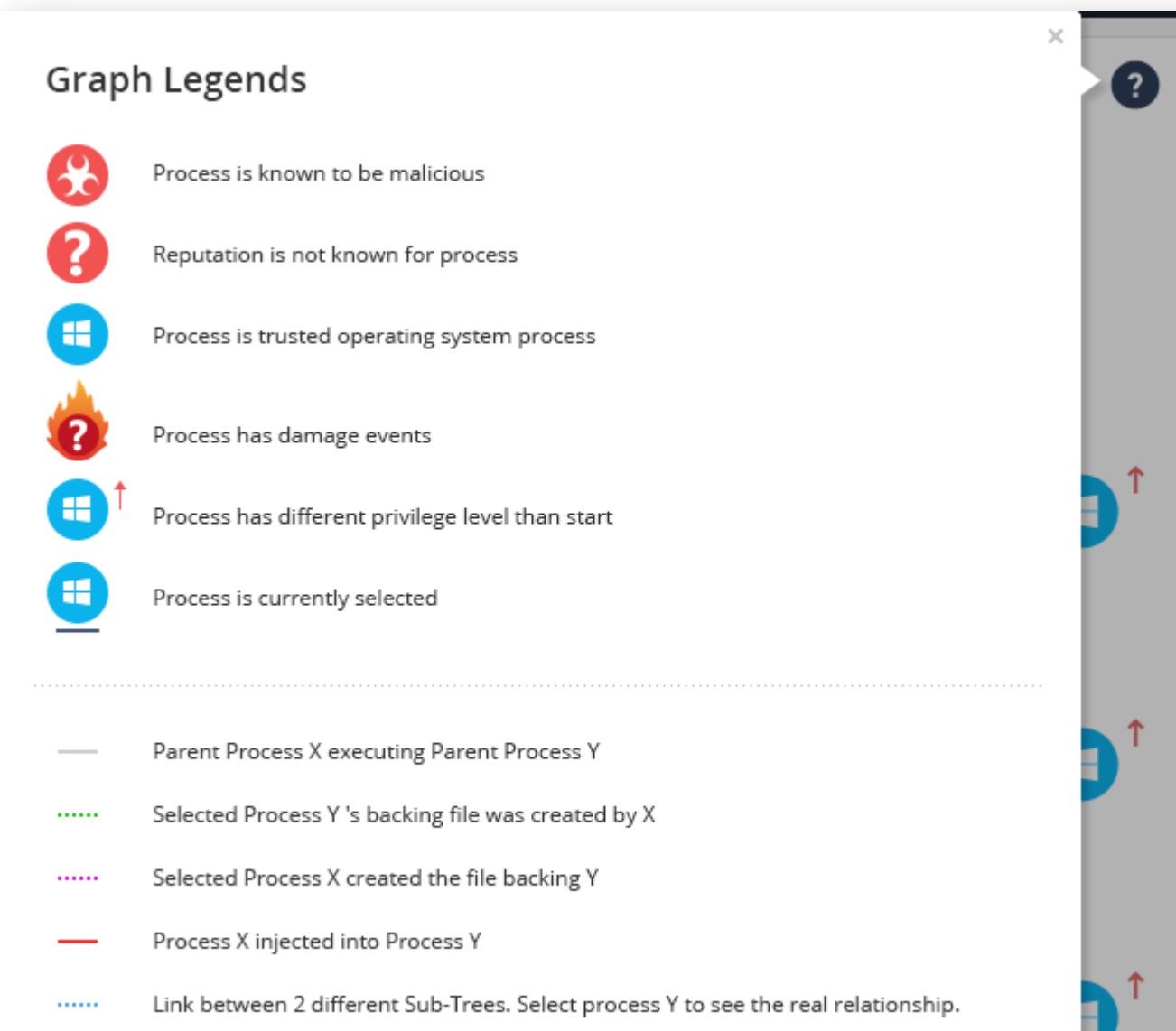

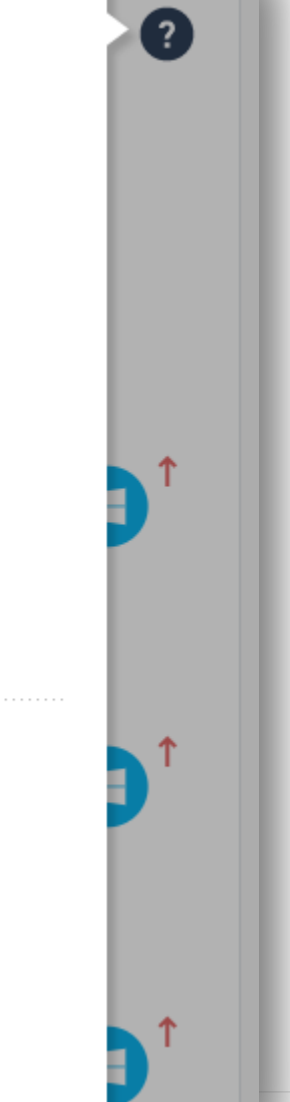

# THREAT HUNTING

## Threat Hunting の概要 (1/2)

- Threat Hunting は、エンドポイントからすべてのイベントを収集し、調査するツールです
- イベントには、良性のデータと悪意のある可能性のあるデータの両方が含まれます
- Threat Hunting により、すべてのイベントを完全に可視化して、攻撃の全範囲を理解し、 ステルス攻撃を明らかにすることができます
  - ※ データ保持期間は、デフォルトで7日間です(オプション購入で最長1年まで延長できます)

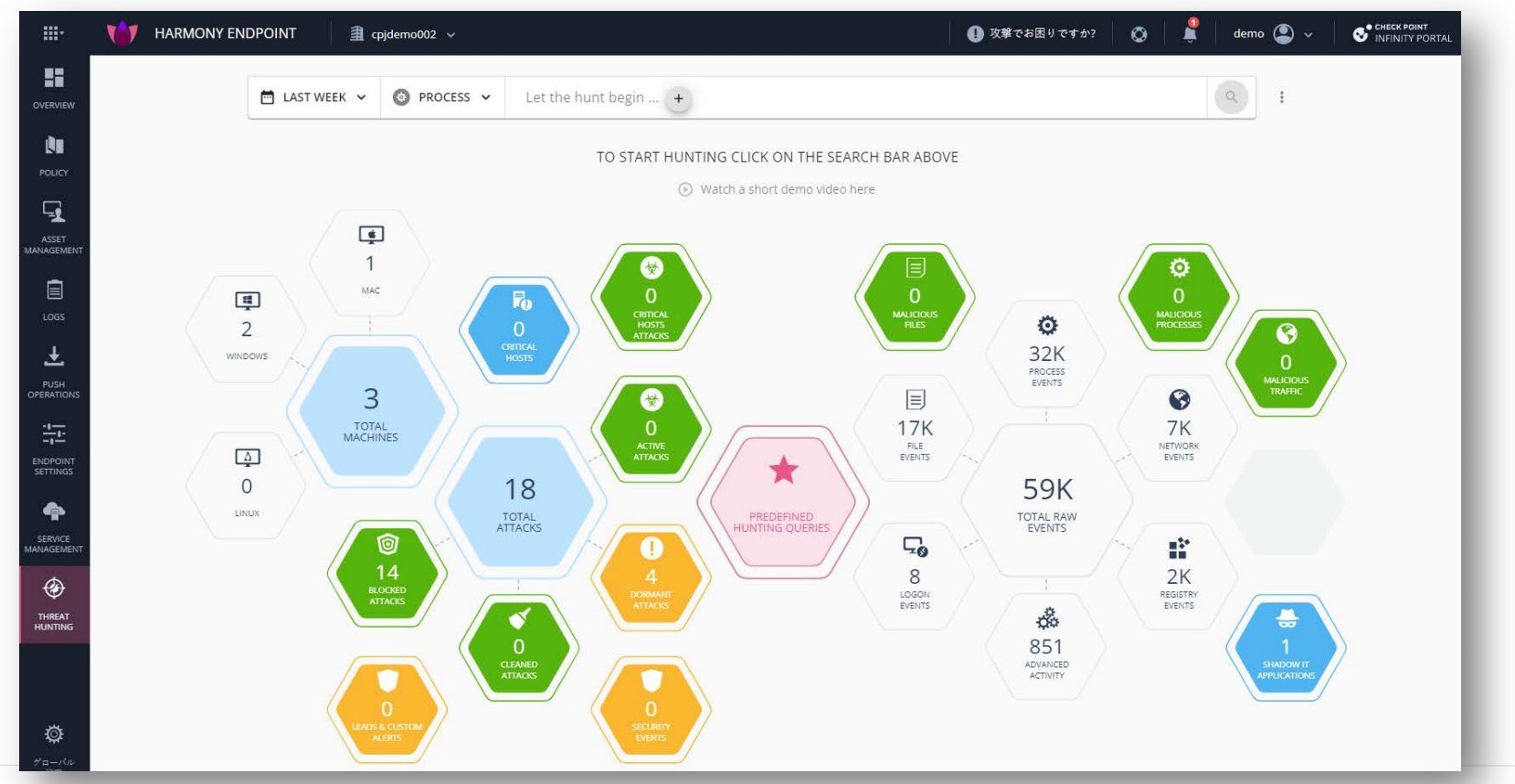

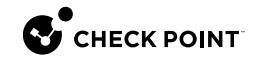

## Threat Hunting の概要(2/2)

- Threat Hunting には、次の利点があります
  - アラートだけでなく、すべてのエンドポイントのすべてのイベントに対する完全な可視性
  - 攻撃の全範囲の調査
  - 疑わしいアクティビティを明らかにする
  - 複数の修復アクションによる、疑わしいアクティビティの修復
  - 調査、ハンティング、修復を簡単にする
- 発見されたイベントに対して以下の修復を行えます
  - プロセスを強制終了
  - ファイルを隔離
  - コンピュータを隔離
  - フォレンジックを利用して攻撃を分析
  - フォレンジック分析によって検出されたプロセスを強制終了
  - フォレンジック分析によって検出されたファイルを隔離

## ハンティング画面の概要(1/2)

• 事前定義された条件や、カスタム条件により組織に潜む脅威を探索します

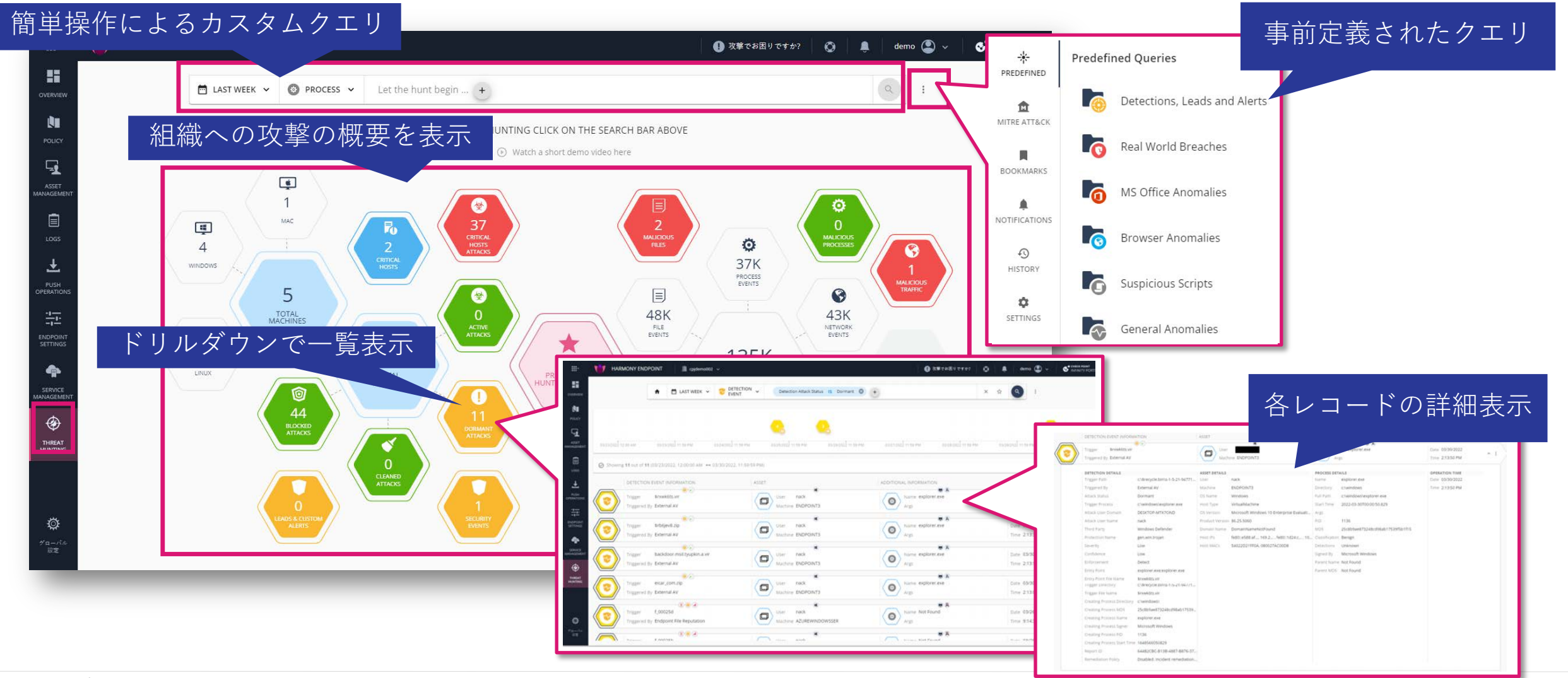

## ハンティング画面の概要(2/2)

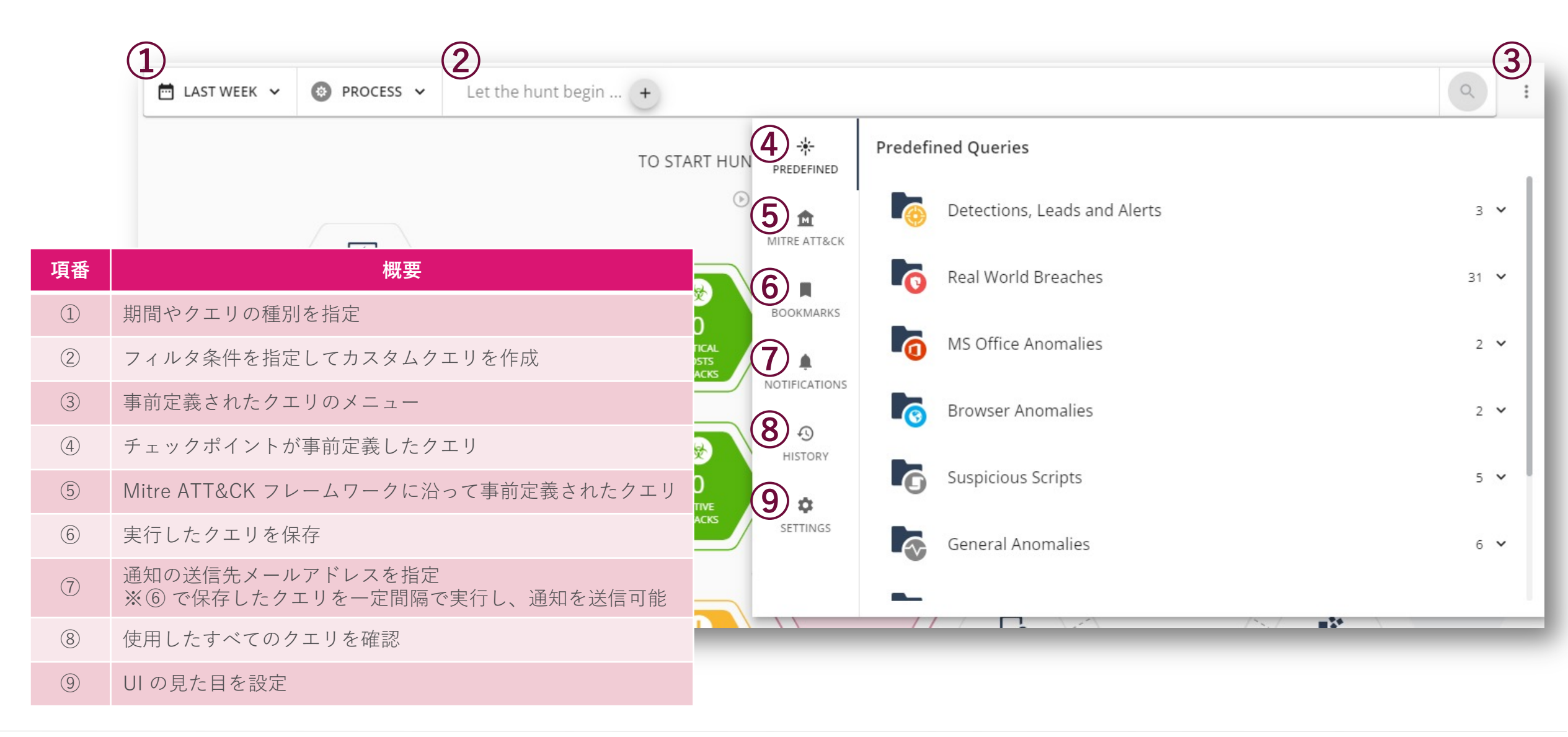

## Threat Hunting:期間の指定

Threat Hunting する期間を、Last Day、Last 2 Days、Last Week、Custom から指定可能です
 ※ 但し、データの保存期間は、標準では7日間です

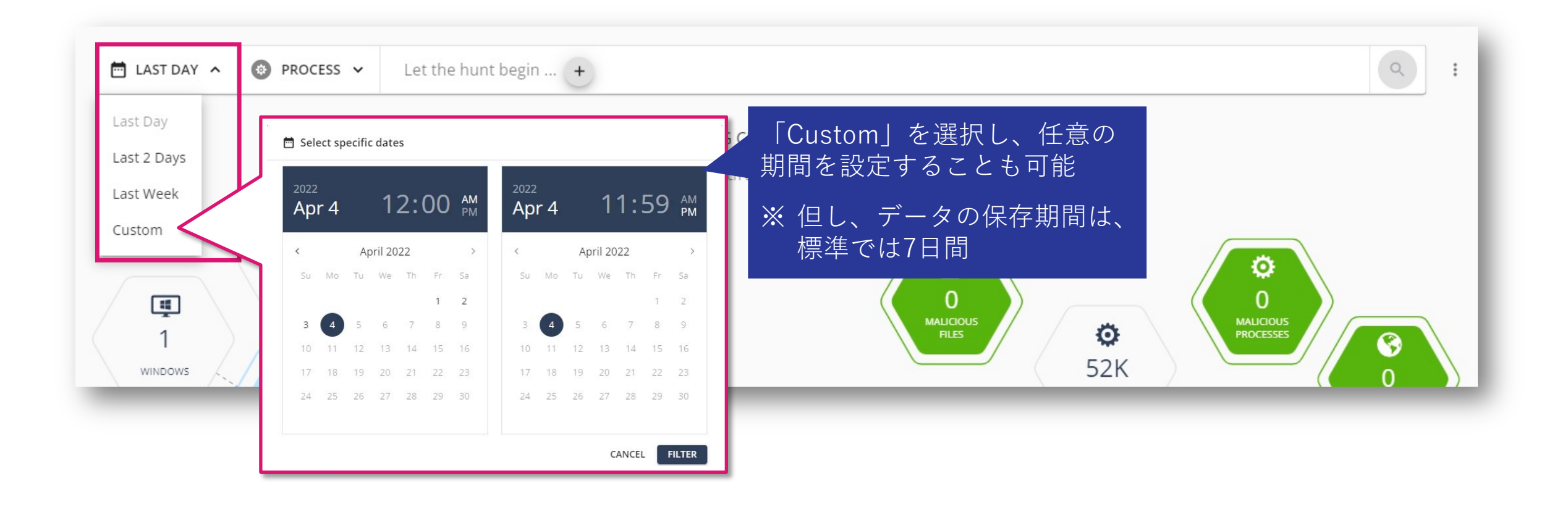

## Threat Hunting: クエリ種別、フィルタ条件の指定

- クエリ種別には、プロセスや検知イベント、ファイル、ネットワーク接続などを指定します
- フィルタ条件には、プロセスやファイルの名称・ハッシュ値、ドメイン名、IPアドレスなどを指定します

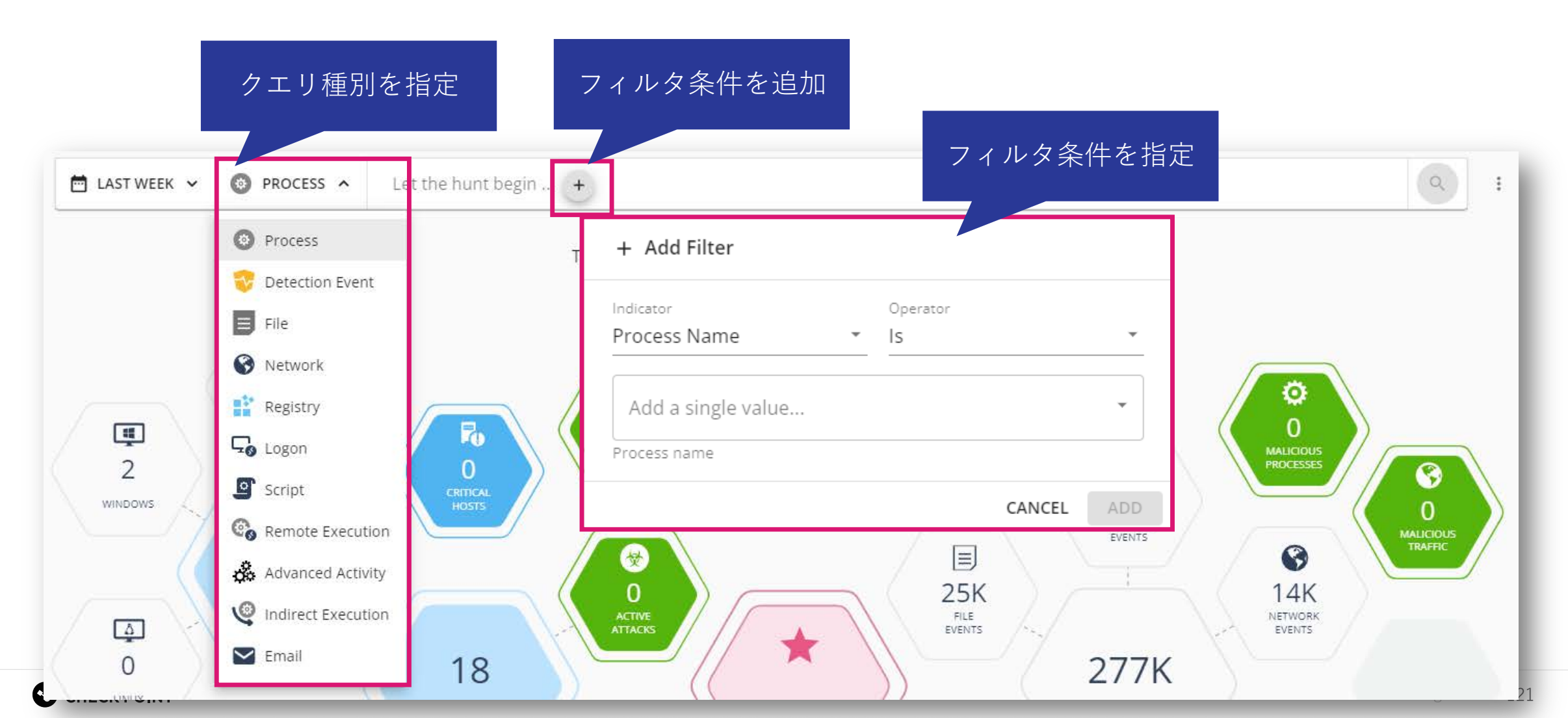

(参考)フィルタ条件のキー

| Activity NameDetection Attack User<br>DomainActivity Target PIDDetection Attack User<br>NameActivity Target DirectoryDetection Attack User<br>NameActivity Target NameDetection Creating<br>Process Start TimeBrowser NameDetection Creating<br>Process PIDBrowser VersionDetection DescriptionProcess Start TimeDetection Email<br>Attachment                                                                                        | Activity Details          | Detection Trigger Process         |
|----------------------------------------------------------------------------------------------------|---------------------------|-----------------------------------|
| Activity Target PID     Domain       Activity Target Directory     Detection Attack User<br>Name       Activity Target Name     Detection Creating<br>Process Start Time       Browser Name     Detection Creating<br>Process Start Time       Browser Version     Detection Description       Process Start Time     Detection Description       Process Start Time     Detection Email       Detection Attack Status     Attachment | Activity Name             | Detection Attack User             |
| Activity Target DirectoryDetection Attack User<br>NameActivity Target NameDetection Creating<br>Process Start TimeActivity TypeDetection Creating<br>Process PIDBrowser NameDetection Creating<br>Process PIDBrowser VersionDetection DescriptionProcess Start TimeDetection Email<br>Attachment                                                                                                    | Activity Target PID       | Domain                            |
| Activity Target Name     Detection Creating<br>Process Start Time       Activity Type     Detection Creating<br>Process PlD       Browser Name     Detection Creating<br>Process PlD       Browser Version     Detection Description       Process Start Time     Detection Email       Detection Attack Status     Attachment                                                                                                    | Activity Target Directory | Detection Attack User<br>Name     |
| Activity Type     Process Start Time       Browser Name     Detection Creating<br>Process PID       Browser Version     Detection Description       Process Start Time     Detection Email       Detection Attack Status     Attachment                                                                                                    | Activity Target Name      | Detection Creating                |
| Browser Name     Detection Creating<br>Process PID       Browser Version     Detection Description       Process Start Time     Detection Email       Detection Attack Status     Attachment                                                                                                    | Activity Type             | Process Start Time                |
| Browser Version Detection Description Process Start Time Detection Email Detection Attack Status Attachment                                                                                                    | Browser Name              | Detection Creating<br>Process PID |
| Process Start Time<br>Detection Email<br>Detection Attack Status                                                                                                    | Browser Version           | Detection Description             |
| Detection Attack Status Attachment                                                                                                    | Process Start Time        | Detection Small                   |
|                                                                                                    | Detection Attack Status   | Attachment                        |

Host Type

| rocess | Detection Email Delivery<br>Date |
|--------|----------------------------------|
| ser    | Detection Email<br>Embedded URL  |
| ser    | Detection Email Sender           |
|        | Detection Email ID               |
| - 1    | Detection Email Subject          |
| - 8    | Detection Email Recipient        |
| on     | Detection Enforcement            |
|        | Detection Entry Point<br>Process |

| Detection | Entry | Point | File |
|-----------|-------|-------|------|
| MD5       |       |       |      |

Detection Entry Point File Name

Detection Entry Point Network Detection Entry Point Browser Tab

Detection General Info

Detection Impersonated Brand

Detection Impersonated Domain

| Detection Impersonated<br>Type |
|--------------------------------|
| Detection Confidence           |
| Detection Report ID            |
| Detection Severity             |
| Detection Trigger Path         |
| Detection Malware Family       |
| Detection Protection<br>Name   |
| Detection Protection Type      |
| Detection Remediation          |

Detection Remediation Policy Detection Third Party Detection Trigger MD5 Detection Triggered By Domain Classification Email Attachments Count Email BCC Email CC Email From Email Message Id

| Email Message Id     |
|----------------------|
| Number Of Recipients |
| Email Server Name    |
| Source country       |
| Email Status         |
| Email Subject        |
| Email To             |
| Email Direction      |
| Email URLs Count     |
| Logon Event          |

| Execution Details          |
|----------------------------|
| Execution Name             |
| Execution Target PID       |
| Execution Target Directory |
| Execution Target Name      |
| Execution Type             |
| File Classification        |
| File Directory             |
| File MD5                   |
| File Name                  |
|                            |

New File Directory New File Name File Operations File Path File Signer File Size File Type Gateway Blade Host IPs Host MACs

Network Email Display URL Logon Account Type Network Domain Logon ID Network HTTP Method Logon Origin Network Is Listening Machine Name Network Path Network Bytes Received Network Protocol Network Bytes Sent Network Referer Network Connection Direction Network Status Code Network Dest IP Network Src IP Network Dest Port

Network Src Port Network Sensor Network URL Network User Agent OS Name OS Version Original File Classification Parent Process Args Parent Process Directory Parent Process Integrity Level

Process Signer Is Invalid Logon Session Process MD5 Process Name Process Original Name Parent PID Process Path Process Signer Process Trusted Signer Product Version

Registry Key Registry New Data Registry Old Data Registry Operations Registry Value Remote Ip Address Remote Machine Name Logon Event ID Remote Execution Type Logon Type

| Connection Count  |
|-------------------|
| Logon User Domain |
| Logon User Name   |
| Reputation Risk   |
| Script Data       |
| User Name         |
|                   |

## Threat Hunting:事前定義されたクエリ

• 事前定義されたクエリを使用することで簡単に脅威をハンティングすることができます

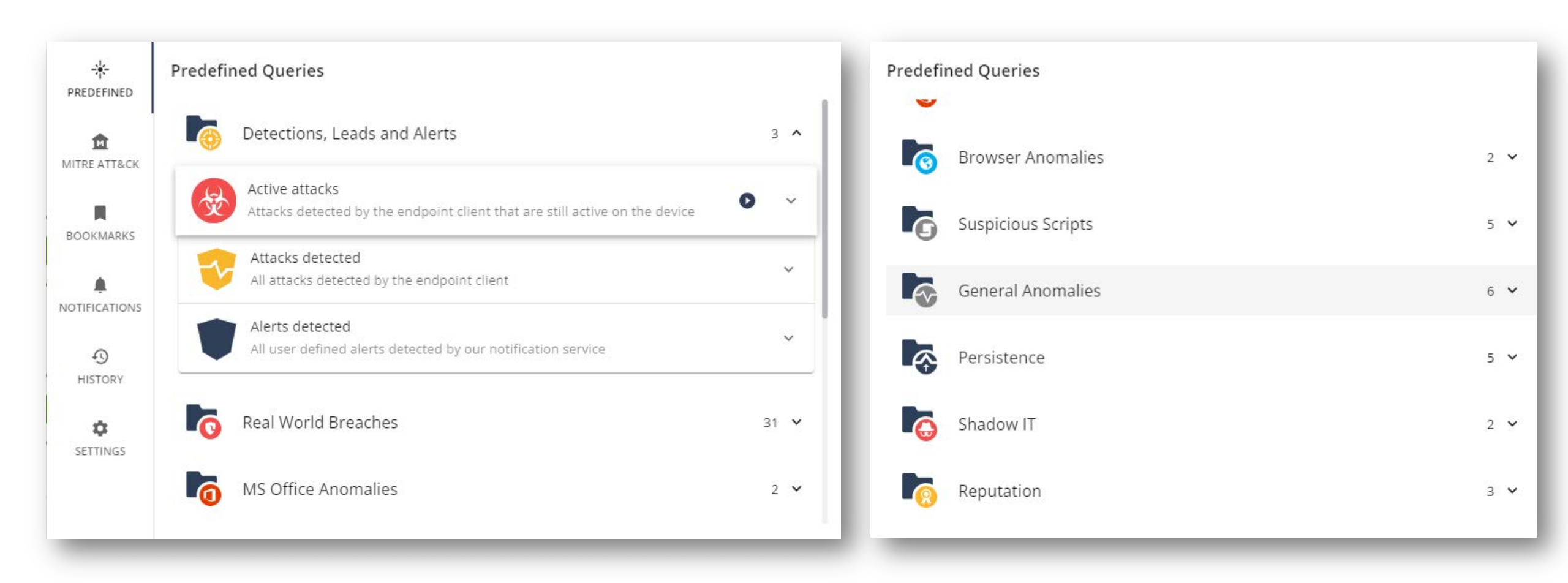

## Threat Hunting: MITER ATT & CKダッシュボード

- MITER ATT & CKダッシュボードは12のカテゴリに分けられ、各カテゴリは攻撃のステージです
- 各カテゴリには、複数の攻撃手法が含まれています。テクニックをクリックすると、テクニックの説明と事前定義されたクエリのリストが表示されたウィンドウが開きます。クエリを実行して、特定の手法の実装が使用されたイベントのリストを取得します
- 悪意のある、疑わしい、または良性であるかどうかに関係なく、すべての生のイベントをMITRE TTPに マップします

MITRE ATT&CK (Beta) 4 Last Loaded 6:48:47 PM LAST WEEK 🗸 INITIAL ACCESS EXECUTION PERSISTENCE **PRIVILEGE ESCALATION** DEFENSE EVASION CREDENTIAL ACCESS DISCOVERY COLLECTION COMMAND AND EXFILTRATION IMPACT LATERAL MOVEMENT CONTROL Valid Accounts Software Deployment Accessibility Features **DLL Search Order** File System Logical Credential Dumping System Service Application Data from Local Commonly Used Port Data Compressed Data Destruction Tools Offsets Discovery Deployment Software T1485 Hijacking System T1038 T1007 Windows Remote Shortcut Modification Replication Through Process Injection Obfuscated Files or Input Capture Query Registry Windows Remote Input Capture Application Layer Data Encrypted Service Stop Removable Media 1055 Information T1056 Management T1056 Protocol T1489 Management T1091 T1071 Bypass User Access System Network Inhibit System External Remote Service Execution Modify Existing DLL Search Order Brute Force Remote Desktop Email Collection Multilayer Encryption Exfiltration Over Service Control T1110 Configuration Protocol 71114 T1079 Command and Recovery Services Hijacking T1031 T1088 Discovery T1076 Control Channel T1490 T1016 T1041 Drive-by Compromise Windows Path Interception Access Token Process Injection Private Keys Remote System Windows Admin Screen Capture Remote File Copy **Resource Hijacking** T1189 Management T1034 Manipulation T1145 Discovery Shares T1113 T1105 T1496 Instrumentation T1134 T1018 Spearphishing Scheduled Task/Job Sudo Indicator Removal on Credentials in Registry System Owner/User Remote File Copy Multi-hop Proxy Logon Scripts Attachment T1169 Host 1214 Discovery T1188 T1193 T1070 T1033

## Threat Hunting:修復

• 発見されたイベントに対して、プロセスの停止やファイルの隔離などの修復を行えます

| tor Harm       | IONY ENDPO                                                                                                    | DINT                        |                                                                                                    |                                                                                                    |                                                                                                    |                                                                                           |                                                                                                    |           |                                                                                                    |
|----------------|----------------------------------------------------------------------------------------------------|-----------------------------|----------------------------------------------------------------------------------------------------|----------------------------------------------------------------------------------------------------|----------------------------------------------------------------------------------------------------|-------------------------------------------------------------------------------------------|----------------------------------------------------------------------------------------------------|-----------|----------------------------------------------------------------------------------------------------|
|                |                                                                                                    | ÷                           | 🖻 LAST WEEK 👻 😵 DETECTION 🗸                                                                                                    | Detection                                                                                                | n Attack Status IS Active<br>+                                                                                                    |                                                                                           |                                                                                                    | × ☆       | •                                                                                                    |
| 09/06/2022 12: | 00 AM                                                                                                    | 09/06/202                   | 2 9:19 PM 09/07/2022 6:39 PM                                                                                                    | 09/08/2022 3:59 PI                                                                                       | M 09/09/2022 1:19 FM 09/10/2022 11                                                                                                  | 0.39 AM C                                                                                 | 09/11/2022 7:59 AM 09/12/2022 5:11                                                                                                    | 9 AM 09/1 | 13/2022 2:39 AM 09/13/2022 11:59                                                                                      |
| Showing        | 9 out of 9 (09/<br>DETECTION E                                                                                                    | 06/2022, 1<br>VENT INFC     | 2:00:00 AM ↔ 09/13/2022, 11:59:59 PM)                                                                                                    | ASSET                                                                                                    |                                                                                                    | ADDITIONAL IN                                                                             |                                                                                                    | TIM       | 튁 DATE - ACTIONS                                                                                                    |
|                | Trigger<br>Triggered By                                                                                                    | locky.b64<br>Endpoint       | Anti-Malware                                                                                                    | User<br>Mach                                                                                             | nack<br>ine EP-DEMO2                                                                                                    | (3) Nar<br>Arg                                                                            | ne b2.exe<br>s                                                                                                    | Da        | ate 09/09/2022                                                                                                    |
|                | DETECTION DI<br>Trigger Path<br>Triggered By<br>Attack Status<br>Trigger Proce<br>Attack User D<br>Attack User N<br>Protection Na | SS<br>Somain<br>Iame<br>ame | c:\users\nack\documents\becky2\631<br>Endpoint Anti-Malware<br>Active<br>c:\program files (x86)\rimarts\b2\b2.e<br>EP-DEMO2<br>nack<br>Trojan-Ransom.Win32.Locky.d | ASSET DETAILS<br>User<br>Machine<br>OS Name<br>Host Type<br>OS Version<br>Product Version<br>Domain Name | nack<br>EP-DEMO2<br>Windows<br>VirtualMachine<br>Microsoft Windows 10 Enterprise Evaluation (10<br>86.26.6008<br>DomainNameNotFound | PROCESS DETA<br>Name<br>Directory<br>Full Path<br>Start Time<br>Args<br>PID<br>MD5        | b2.exe<br>c:\program files (x86)\rimarts\b2<br>c:\program files (x86)\rimarts\b2\b2.e<br>2022-09-09T17:02:20.429<br>8432<br>3a3848ca63b94ad04cfda4a4ce33172 | exe<br>c  | Quarantine File<br>Trigger Forensic Analysis<br>Isolate Machine<br>View Forensics Report<br>Download Forensics Report |
|                | Trigger MD5<br>Severity<br>Confidence<br>Enforcement<br>Attack Root<br>Entry Point                                                |                             | 7a8290fdfad2a7b06fc03491932ae8e9<br>Critical<br>High<br>Prevent<br>b2.exe<br>explorer.exe                                                                          | Host IPs<br>Host MACs                                                                                    | fe80::84fd:e643:4ee0:96d%13, 10.0.2.14<br>080027CEF971                                                                              | Classification<br>Reclassificatio<br>Detections<br>Signed By<br>Parent Name<br>Parent MD5 | Benign<br>n Benign<br>VirusTotal 0 out of 69<br>RimArts Inc.<br>explorer.exe<br>7a413ddd10e81adb6bb5d5e38f399d                                              | 08        |                                                                                                    |

# クライアントのアップグレード

## クライアントのアップグレード

Policy > Deployment Policy > Software Deployment

クライアントソフトウェアをコンピュータに展開後に、機能の追加やクライアントのアップグレードがリモートから実施可能です
 ダウングレードには対応していません

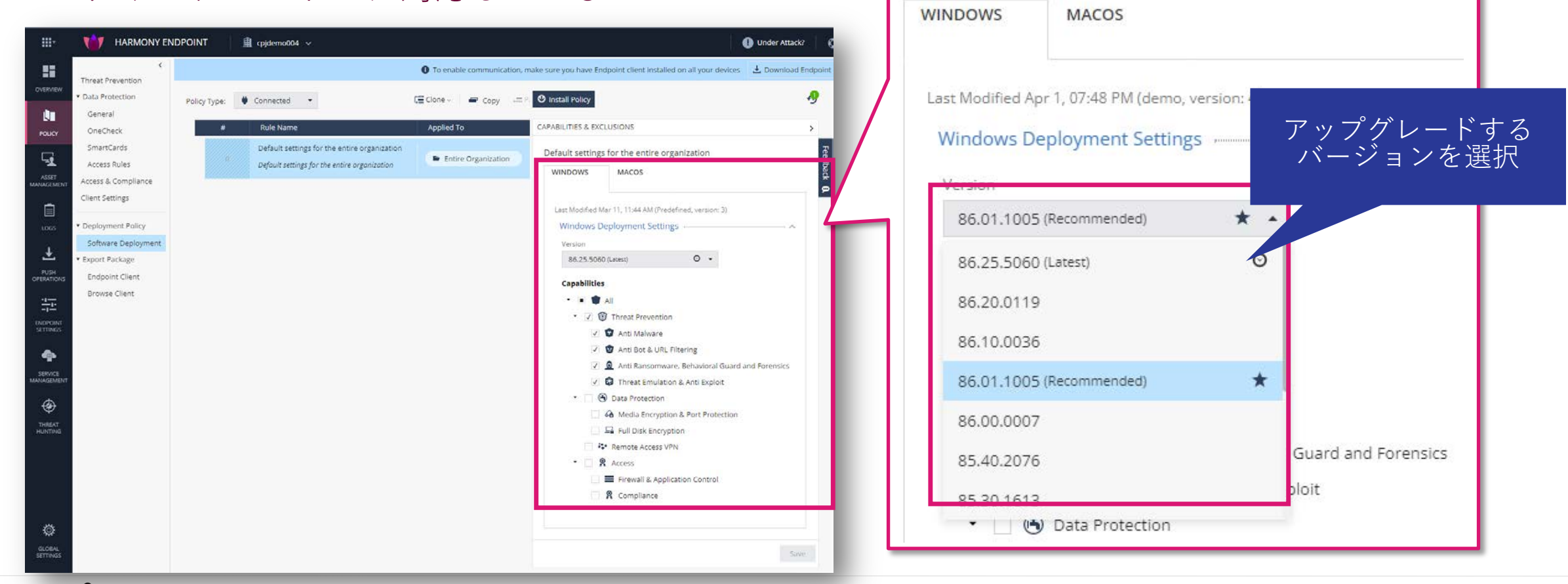

## クライアントのアンインストール

# YOU DESERVE THE BEST SECURITY

# **PUSH OPERATIONS**

## Asset Magement 画面からのアンインストール

Asset Management > Computers > Computer Actions > Agent Settings > Uninstall Client
リモートからクライアントソフトウェアをアンインストールできます。

| HARMONY ENDPOINT                           | cpjdemo005  v                                                                                                    | puter Actions<br>クリック                                                                                                    | PUSH OPERATION CREATION DIALOG ×                                                                                                    |
|--------------------------------------------|----------------------------------------------------------------------------------------------------|----------------------------------------------------------------------------------------------------|----------------------------------------------------------------------------------------------------|
| OVERVIEW Computers                         | Host Isolation 👻                                                                                                    | C Refresh C Expo                                                                                                    | © search Uninstall Client                                                                                                    |
|                                            | Computer Name         Endpoint Version         Isol           If CP-DEMO         86.26.6008         Isol           If Lab-13         86.26.6008         Not | Last Conr         General Actions           lated         10 Jun 20         View Computer Logs           t Isolated         03 Jun 20         Create Virtual Group           Create and Add to Virtual Group         Add to Virtual Group | Group Device Type Comment                                                                                                    |
| MANAGEMENT<br>Loss<br>土                    | <トール<br>を選択<br>3 A                                                                                                    | Reset Computer Data<br>Delete<br>をクリック <sup>ar</sup><br>ate<br>ry Scanner<br>Push Operations                                                                                                    | User Notification          Inform user with notification         Allow user to postpone operation                                       |
|                                            |                                                                                                    | Anti-Malware<br>Corensics & Remediation<br>Agent Settings<br>Full Disk Encryption<br>Preboot User Assignment                                                                                                    | Deploy New Endpoint     Collect Client Logs     Repair Client     Schedule operation for:                                               |
| SERVICE<br>MANAGEMENT<br>CP-DEMO<br>THREAT |                                                                                                    | ④ Uninstall Client<br>をクリック                                                                                                    | ery Shutdown Computer<br>Restart Computer<br>Uninstall Client<br>Application Scan rch<br>Kill Process                                   |
| HUNTING Description                        | CN<br>-<br>Ope<br>Mic<br>051<br>10.0                                                                                                    | erating System<br>crosoft Windows 10 Enterprise Evaluation<br>Version<br>0-19043-SP0.0-SMP                                                                                                    | Remote Command<br>All ta<br>Registry Actions<br>All W<br>File Actions<br>AD<br>VPN Site<br>cn-de<br>Collect Process<br>Cancel<br>Create |

## Push Operations 画面からのアンインストール

**Push Operations** 

リモートから端末のクライアントソフトウェアをアンインストールできます。

|                    |                               | T 🏾 🏦 cpjdemo005 🗸         | ① + をクリック                       | hiyasu Nakayama 🕘 🗸 🛛 🚭 check point<br>INFINITY PORT | ADD PUSH OPERATION       |                             | ×                                                       |
|--------------------|-------------------------------|----------------------------|---------------------------------|------------------------------------------------------|--------------------------|-----------------------------|---------------------------------------------------------|
| OVERVIEW           | Operation Comment             | ADD PUSH OPERATION         | + × P P 2 Agent 3               | Settings を選択                                         | SELECT PUSH<br>OPERATION | Sel (4)<br>+ × p sear       | + をクリック<br><sup>ch</sup>                                |
|                    | Uninstall Client              | 1 SELECT PUSH<br>OPERATION | Select push operation           | 10 Jun 2022 07:18 11 Jun 2022 07:18                  | 2 SELECT DEVICES         | Search for entity           |                                                         |
|                    | Release Computer<br>Isolation | 2 SELECT DEVICES           | Deploy New Endpoints            | 10 Jun 2022 07:09 11 Jun 2022 07:09<br>pm pm         | CONFIGURE OPERATION      | Dir     Si Vir     Other Us | 5) 垢木を指定<br>sers/Computers                              |
| LOGS               | Isolate Computer              | Ĭ                          | Collect Client Logs             | 10 Jun 2022 06:53 11 Jun 2022 06:53<br>pm pm         |                          | ADD PUSH OPERATION          | ×                                                       |
|                    | Uninstall Client              | CONFIGURE OPERATION        | ▫ ③ Uninstall Clie<br>▫ を選択     | nt 10 Jun 2022 04:45 11 Jun 2022 04:45<br>pm pm      |                          |                             | Isolate Computer                                        |
|                    | Previous                      |                            | Restart Cor<br>Uninstall Client | Next                                                 |                          |                             | Comment User Notification Inform user with notification |
| SERVICE            | Endpoint List                 |                            | Application Scan                |                                                      | _                        |                             | Scheduling<br>Open and immediately                      |
|                    | User Name Computer 1          |                            | Kill Process                    | ter Loca: Last Contact Machine Type                  | 6                        | ユーザに通                       | 知するか指定                                                  |
|                    |                               |                            | NEX                             | σ                                                    |                          |                             | ⑦アンインストール                                               |
| GLOBAL<br>SETTINGS |                               |                            | No endpoints to display         |                                                      |                          |                             | 美仃                                                      |

BACK

## 遠隔操作の状況確認

**Push Operations** 

Push Operations で遠隔操作の状況を確認

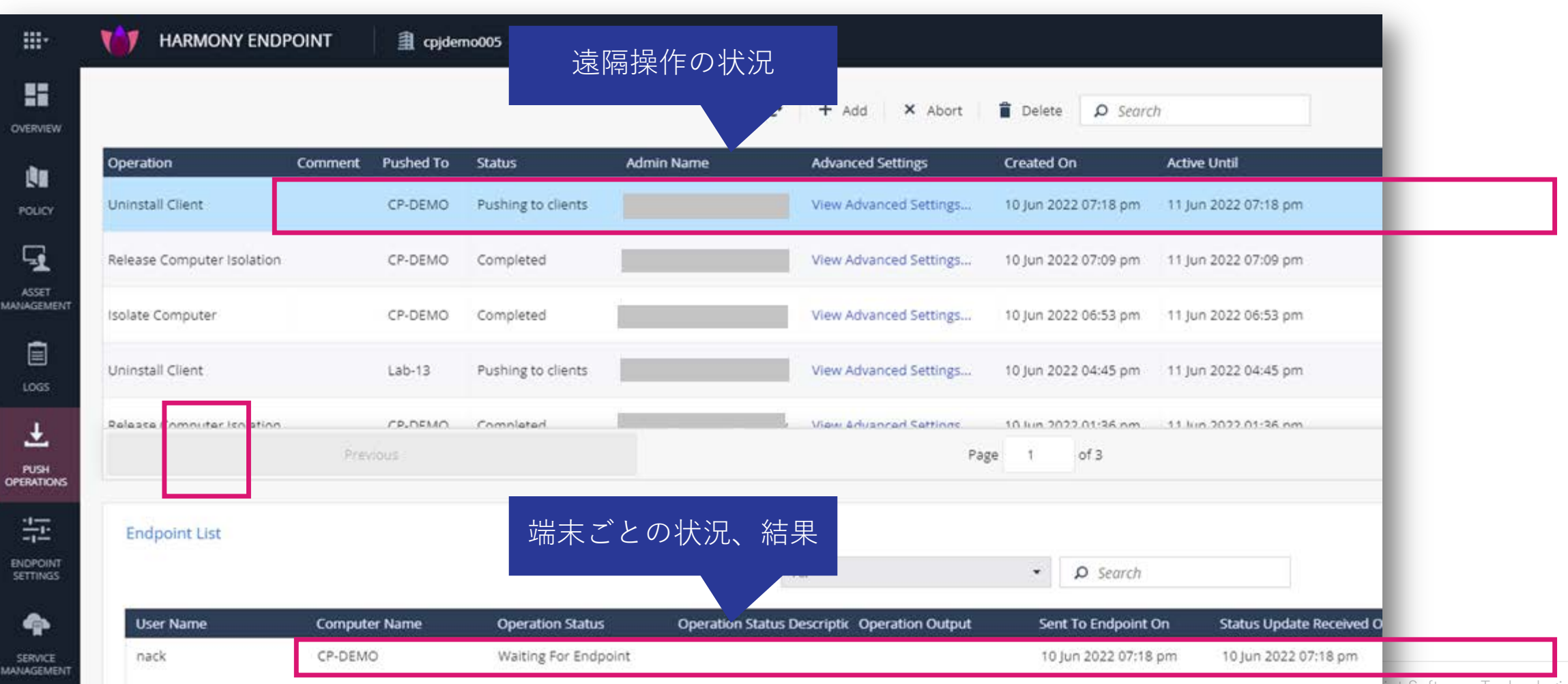

## Asset Management 画面での端末の状況確認

Asset Management > Computers

Host Isolation 表示に切り替えることで、端末の隔離状況を表示可能

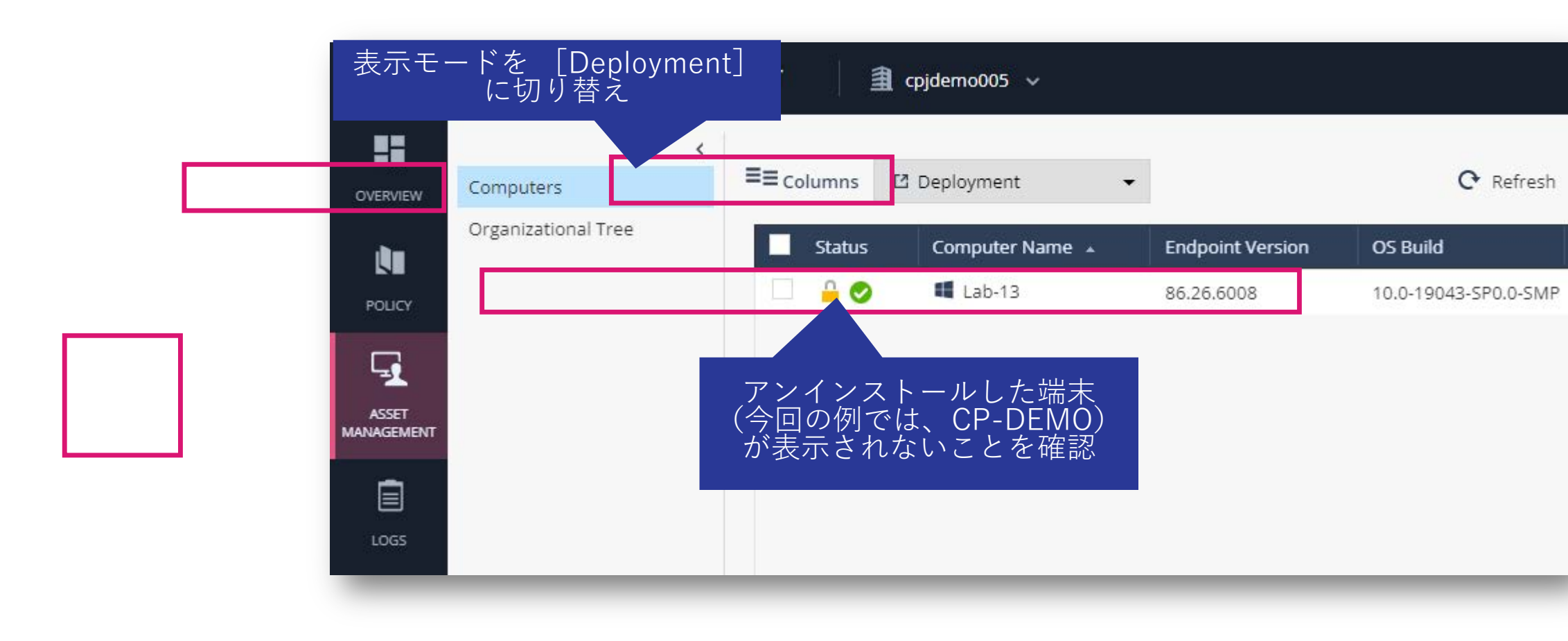

<参考>クライアントへの通知画面

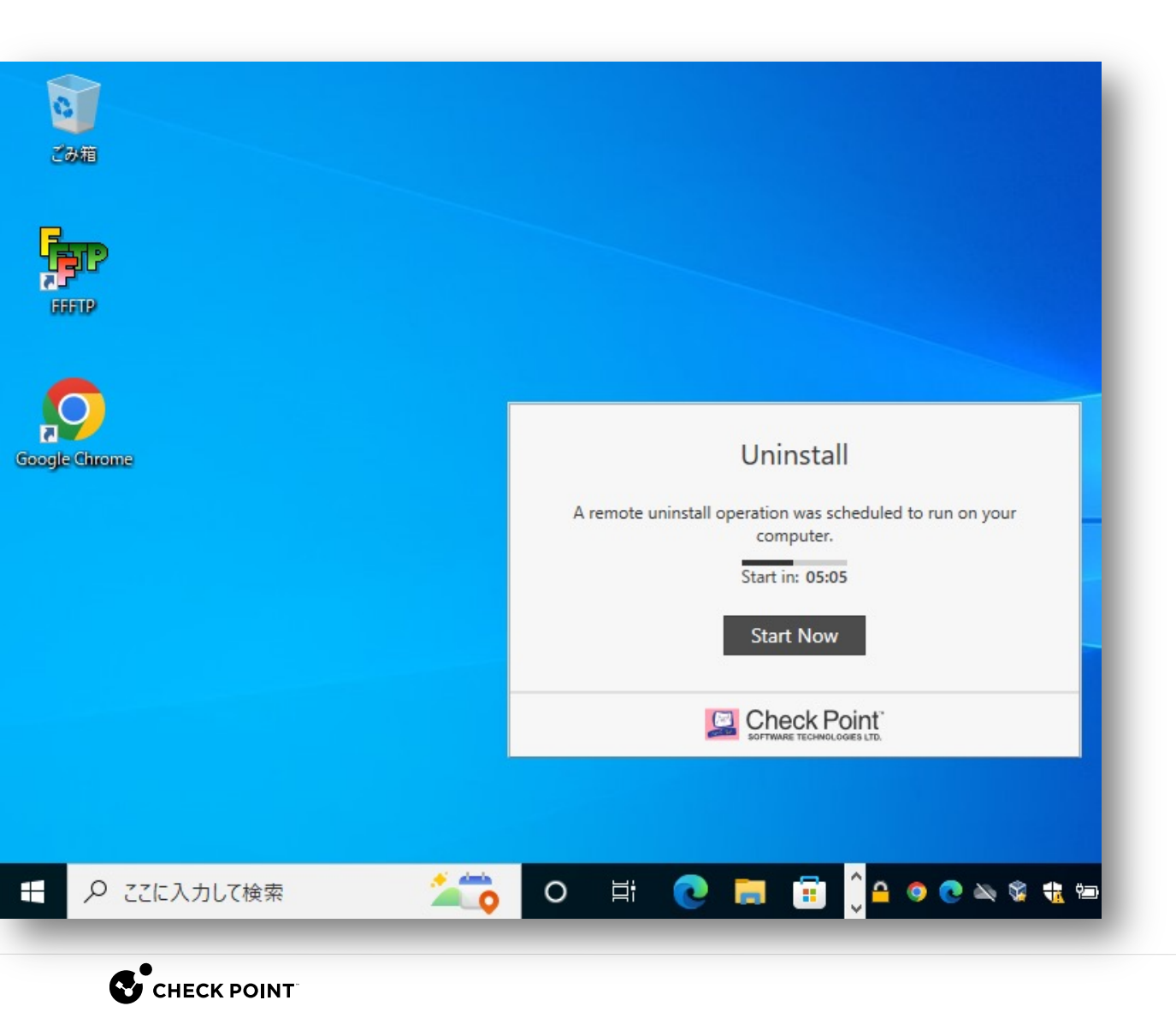

©2022 Check Point Software Technologies Ltd. 134

## クライアントアンインストール時の注意事項

 再起動を促すダイアログボックスが表示されるまで、パソコンのシャットダウンや再起動など を行わないでください

| ダイアログボックス-1                                                                                         | ダイアログボックス-2                                                                                                    |  |  |  |
|----------------------------------------------------------------------------------------------------|----------------------------------------------------------------------------------------------------|--|--|--|
| Check Point Endpoint Security                                                                       | <br>Check Point Endpoint Security $	imes$                                                                                                    |  |  |  |
| Please wait while Windows configures Check Point Endpoint Security Time remaining: 0 seconds Cancel | You must restart your system for the configuration changes<br>made to Check Point Endpoint Security to take effect. Click<br>Yes to restart now or No if you plan to restart later.<br>Yes No |  |  |  |

## コントロールパネル

### コントロールパネルからのアンインストール

- コントロールパネルの「プログラムと機能」を開きます
- 「Check Point Endpoint Security」を選択して、「アンインストール」をクリックします
- アンインストールパスワードを入力ます
- 再起動を促すダイアログボックスが表示されたら、Yesを押して再起動してください

#### コントロールパネル

#### プログラムと機能

### アンインストールパスワード

| ■ すべてのコントロール パキル項目                               |                          |                               | - o ×                                        | 0 7075L                           | 298                           |                                                                                                    |                                                                                                    |                                        |                                                              | - 0 ×  |                                                                |   |
|--------------------------------------------------|--------------------------|-------------------------------|----------------------------------------------|-----------------------------------|-------------------------------|----------------------------------------------------------------------------------------------------|----------------------------------------------------------------------------------------------------|----------------------------------------|--------------------------------------------------------------|--------|----------------------------------------------------------------|---|
| م همهمدار دور دور دور دور دور دور دور دور دور دو |                          | e                             | モ + 図・22/10-6 パネル・すべての32/10-6 パネル理由・プログラムと機能 |                                   |                               |                                                                                                    | <ul> <li>♥</li> <li>♥</li> <li>Ø</li> <li>Ø</li></ul> | 9. RH                                  |                                                              |        |                                                                |   |
| コンビューターの設定を調整します                                 |                          |                               | 表示方法 大さいアイコン・                                | 2/10-                             | し パネル ホーム<br>んされた更新プログラムを     | プログラムのアンインストールまたは変更<br>プログラムをアンインストールまたは変更                                                                                                    | [好して (アンインストール)、(家東)、または                                                                                                    | (師復) モクリックしま                           | ۶.                                                           | - 8    | La Check Point Endpoint Security                               | × |
| <ul> <li>BitLocker ドライブ暗号化</li> </ul>            | RemoteAppとデスクトップ接続       | Windows Defender ファイア<br>ウォール | Windows モビリティセンター                            | 第二<br>(学) Window<br>現15位<br>ネットワー | s の機能の有効化または<br>7からプログラムをインスト | 髪茎 ・ アンインストール 修業                                                                                                    |                                                                                                    |                                        |                                                              | 3H + 0 |                                                                |   |
| 129-ネットオブション                                     | 🔑 インデックスのオプション           | エクスプローラーのオプション                | <u>→</u> +-#-F                               | -5                                |                               | 6E                                                                                                    | 展行元<br>herechen                                                                                                    | 1221-1/8                               | 947 N-982                                                    |        | Please enter administrative password in order to change/remove |   |
| コンビューターの簡単操作セン     ター                            | אעפע 🕥                   | ۵۹۶۶ 🧶                        | ヤキュリティとメンテナンス                                |                                   |                               | Gocale Chome                                                                                                    | Check Point Software Technolo                                                                                                    | 2022/07/06                             | 103.0 5060.56                                                |        | Endpoint Security configuration.                               |   |
| タスク パーとナビダーション                                   | A 7/12 22-54-            | デバイスとプリンター                    | ▶ トラブルシューティング                                |                                   |                               | C Microsoft Edge<br>Microsoft OneDrive                                                                                                    | Microsoft Corporation<br>Microsoft Corporation<br>Microsoft Corporation                                                                                                    | 2022/07/04<br>2022/07/05<br>2022/05/10 | 105.0.1264.44<br>235 MB 22.131.0619.0001<br>1.01 MB 3.47.0.0 |        |                                                                |   |
| ジェネットワークと共有センター                                  | パックアップと復元 (Windows<br>7) | ● ファイル度歴                      | A 7x21                                       |                                   |                               | Microsoft Visual C++ 2015-2022 Redistributable (x64)                                                                                                    | Microsoft Corporation<br>Mobilia                                                                                                    | 2022/06/25<br>2022/06/26               | 20.1 MB 14.31.31103.0<br>312 KB 91.10.0                      |        |                                                                |   |
| 「プログラムと機能                                        | גרד                      | 🤮 ユーザー アカウント                  | 🍺 ワークフォルダー                                   |                                   |                               | Whom in underbind (xxx (a)     Whom in underbind (xxx (a)     Whom in underbind (xxx (a) | Nmap Project<br>Oracle Corporation                                                                                                    | 2022/06/25<br>2022/05/11               | 1.55<br>6.1.32.0                                             | - 8    |                                                                |   |
| ₿ 音声認識                                           | au =                     | 管理ツール                         |                                              |                                   |                               | Wireshark 3.6.5 64-bit                                                                                                    | The Wireshark developer comm                                                                                                    | 2022/06/25                             | 197 Mil 3.6.5                                                | - 8    |                                                                |   |
| 2 記憶坡                                            | 夏 資格情報マネージャー             | 10 自動再生                       | A 色の管理                                       |                                   |                               |                                                                                                    |                                                                                                    |                                        |                                                              | - 8    | OK Cancel                                                      |   |
| 🔗 地坡                                             | 🍞 電源オブション                | ○ ■話とモデム                      | 🔞 同期センター                                     |                                   |                               |                                                                                                    |                                                                                                    |                                        |                                                              | - 8    |                                                                |   |
| 日付と時刻                                            |                          |                               |                                              |                                   |                               | Check Point Software Technologies Ltd                                                                                                    | 新品パージョン 86.50.0190<br>へ近70ジンジ: http://www.checkpo                                                                                                    | 9#->0///2                              | http://www.checkpoint.com                                    | - 1    |                                                                |   |
|                                                  |                          |                               |                                              |                                   |                               |                                                                                                    |                                                                                                    |                                        |                                                              |        |                                                                |   |

ダイアログボックス-1

Check Point Endpoint Security

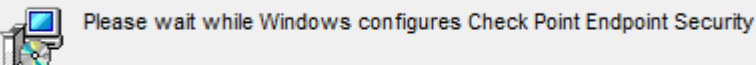

Time remaining: 0 seconds

Cancel

### ダイアログボックス-2

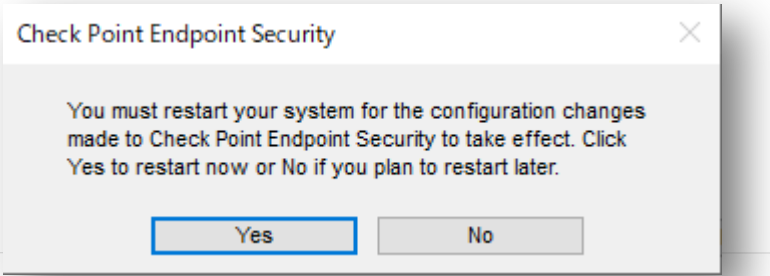

2022 Check Point Software Technologies Ltd. 137

クライアントアンインストール時の注意事項

 再起動を促すダイアログボックスが表示されるまで、パソコンのシャットダウンや再起動など を行わないでください

| Check Point Endpoint Security                                                                                                    |  |  |  |  |  |  |  |
|----------------------------------------------------------------------------------------------------|--|--|--|--|--|--|--|
| You must restart your system for the configuration changes<br>made to Check Point Endpoint Security to take effect. Click<br>Yes to restart now or No if you plan to restart later. |  |  |  |  |  |  |  |
| Yes No                                                                                                    |  |  |  |  |  |  |  |

# VPN サイト設定の追加

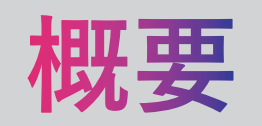

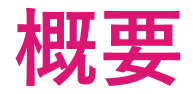

- Harmony Endpoint 導入後に、Quantum Spark でのリモートアクセスVPNを追加導入するケースを想定しています
- Harmony Endpoint クライアントの VPN サイトの設定を、Push Operations で遠隔から実施することができます
- Push Operations で設定追加することで、クライアントパソコンでの設定が不要となります

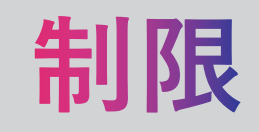

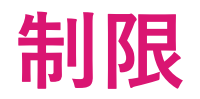

- Push Operations での VPN Site の追加/削除は、Harmony Endpoint のクライアントバージョン E86.40 以降の Windows クライアントのみで対応している
- Harmony Endpoint クライアントでリモートアクセス VPN を行う場合は、クライアントに Remote Access VPN Blade がインストールされている必要がある
- クライアントのユーザーごとに個別の VPN サイトを作成することはできない。同じVPNサイトがすべてのユー ザーに適用される
- クライアントが VPN サイトに接続している場合、新しい VPN サイトを追加したり、 VPN サイトを削除したりすることはできない。新しいVPNサイトを追加/削除する前に、 VPN を切断する必要がある

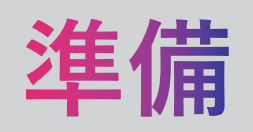
準備:パラメータの取得

- Push Operations で指定する以下のパラメータを取得するために、クライアントでVPN サイトの追加設定を実施する
  - Remote Access Gateway Name
  - Fingerprint
- レジストリエディタで、¥HKEY\_LOCAL\_MACHINE¥SOFTWARE¥WOW6432Node¥CheckPoint¥accepted\_cn へ移動する
- Remote Access Gateway Name は、accepted\_cn 直下に表示されたキー名(フォルダ名)です
- Fingerprint は、Remote Access Gateway Name のキーを選択した際に、右ペインに表示される --Fingerprint- をダブル クリックして表示される「文字列の編集」ダイアログボックスの「値のデータ」欄に表示されます

|                                       | VOW6432Node#CheckPoint#accep | VPN Certificate    |                     |                |
|---------------------------------------|------------------------------|--------------------|---------------------|----------------|
| Thunderbird                           | 名前                           | 裡現                 | アーダ                 |                |
| Windows                               | (既定)                         | REG_SZ             | (値の設定なし)            |                |
| WOW6432Node                           | ab]Fingerprin                | REG_SZ             | Fuch standing out a | . (11 K 1. 18) |
| ✓ CheckPoint                          |                              | 文字列の編集             |                     | ×              |
| ✓ accepted_cn                         |                              | 又丁列の福米             |                     | ^              |
| · · · · · · · · · · · · · · · · · · · | ificate                      | 値の名前( <u>N</u> ):  |                     |                |
| > Components                          |                              | Fingerprint        |                     |                |
| EFR                                   |                              |                    |                     |                |
| Endpoint Security                     |                              | 値のデータ( <u>∨</u> ): |                     |                |
| > Neo                                 |                              |                    |                     | TV I           |
| DRNG                                  |                              |                    |                     |                |

準備:バーチャルグループの作成

 一部のコンピュータのみ VPN を有効化する場合は、バーチャルグループを利用すると Blade や、VPN Site の追加 を効率的に行えます

#### **Asset Management > Organizational Tree > Actions**

|                                  | INT 🗎 cpjdemo002 🗸                                                                                               | <ul> <li>① 攻撃でお困り…</li> <li>C Actions</li> </ul> | © General Actions<br>Create Virtual Group<br>Create and Add to Virtual Group                                     | CREATE VIRTUAL GROUP ×             |
|----------------------------------|----------------------------------------------------------------------------------------------------|--------------------------------------------------|----------------------------------------------------------------------------------------------------|------------------------------------|
| Computers<br>Organizational Tree | <ul> <li><i>♀</i> Search</li> <li>▲</li></ul>                                                                    |                                                  | e-defined Vin<br>Reset Computer Data                                                                             | demo2<br>Comment<br><i>Comment</i> |
|                                  | <ul> <li>Directories</li> <li>Virtual Groups</li> <li>Other Users/Computers</li> <li>Deleted Entities</li> </ul> | ► # A                                            | All ChromeO<br>Recover<br>All Desktops<br>Terminate<br>Capsule Doc<br>Directory Scanner                          | CANCEL OK                          |
|                                  |                                                                                                    | н жа<br>жа<br>жа<br>жа                           | All Linux Desktops<br>All Linux Laptops<br>All Mac OS X Desktops<br>All Mac OS X Laptops<br>Custom Virtual Group |                                    |
|                                  |                                                                                                    | 🗌 ¥ v                                            | Vindows Server                                                                                                   |                                    |

### 準備: Remote Access VPN Blade の追加

• Policy > Deployment Policy > Software Deployment でクライアントのバージョンとRemote Access VPN Blade を設定

|                                                                     | HARMONY EN                                                                                                    | NDPOINT a cpjdemo006 ~                                                                                                    | Leck Point (2) ~ Strick Point INFINITY PORTAL                                                                                                    |
|---------------------------------------------------------------------|----------------------------------------------------------------------------------------------------|----------------------------------------------------------------------------------------------------|----------------------------------------------------------------------------------------------------|
| OVERVIEW                                                            | <ul> <li>Threat Prevention</li> <li>Policy Capabilities</li> <li>Global Exclusions</li> </ul>                    | To enable communication, makes     一部のコンピュータのみ V     を有効にする場合は、バー     Policy Type: ♥ Connected ▼                                                                                            | PN<br>チャ<br>シー                                                                                                    |
| POLICY<br>ASSET<br>MANAGEMENT                                       | <ul> <li>Data Protection</li> <li>General</li> <li>OneCheck</li> <li>SmartCards</li> <li>Access Pules</li> </ul> | #     Rule Name     Applied To     と下下凡 9 つ       0     Remote Access VPN     # Remote Access VPN     86.40.0169       Default settings for the entire organization     回 回 後 8     回 回 後 8 | SIONS > Feedback of the second second |
|                                                                     | Access & Compliance<br>Client Settings                                                                           | Default settings for the entire organization     Entire Organization     86.26.6008     Do not install                                                                                      | Last Modified Sep 21, 04:30 PM (cp, version: 1) Windows Deployment Settings Version 86.40.0169                                                                                                    |
| PUSH<br>OPERATIONS<br>ENDPOINT<br>SETTINGS<br>SETVICE<br>MANAGEMENT | Software Deployment  • Export Package Endpoint Client Browse Client Export/Import Policies                       | Version は、86.40 以降を<br>選択する                                                                                                    | apabilities         ▲ II         ▲ II         ▲ II         ▲ II         ▲ II         ▲ II         ▲ II         ▲ III         ▲ III         ▲ IIII         ▲ IIIIIIIIIIIIIIIIIIIIIIIIIIIIIIIIIIII                                                                                                    |
|                                                                     |                                                                                                    |                                                                                                    | Remote Access VPN に<br>チェックを入れる                                                                                                    |
| GLOBAL<br>SETTINGS                                                  |                                                                                                    |                                                                                                    | Save                                                                                                    |

# **PUSH OPERATIONS** での操作

# **Push Operations での操作(1/6)**

|                       | MARMO      | DNY ENDPOINT          | 0                                          | Secheck point<br>INFINITY PORTAL |
|-----------------------|------------|-----------------------|--------------------------------------------|----------------------------------|
| OVERVIEW              |            | c 🛨                   | × 📋 🔎 Search                               | 9                                |
| POLICY                | Operation  | Comment Pushed To     | is Admin Name Advanced Settings Created On | Active Until                     |
| ASSET                 | ſ          |                       |                                            | Feedba                           |
|                       |            | ADD POSH OPERATION    |                                            | ~ ¢                              |
| LOGS                  |            |                       | Select push operation                      |                                  |
|                       |            |                       | Agent Settings                             | ~                                |
| - <u>1</u>            |            |                       | Application Scan                           |                                  |
|                       | Endpoint L | 2 SELECT DEVICES      | Kill Process                               |                                  |
| SERVICE<br>MANAGEMENT | User Name  |                       | Remote Command                             |                                  |
| THREAT<br>HUNTING     |            | 3 CONFIGURE OPERATION | Registry Actions                           |                                  |
| ø                     |            |                       | File Actions                               |                                  |
| GLOBAL<br>SETTINGS    |            |                       | VPN Site                                   | - 1 k                            |
|                       |            |                       | Collect Process                            |                                  |
|                       |            |                       | Search and Fetch files                     |                                  |
|                       |            |                       |                                            |                                  |
|                       |            |                       |                                            |                                  |
|                       |            |                       |                                            | NEXT                             |

CHECK POINT

- Push Operations の画面で + をクリックする
- Add Push Operation ダイアログボックスの Select push operation で「Agent Settings」を選択する
- Agent Settings の Operation から「VPN Site」を選択 する
- NEXT をクリックする

## Push Operations での操作(2/6)

|                          |                                                                                                    | × |
|--------------------------|----------------------------------------------------------------------------------------------------|---|
| SELECT PUSH<br>OPERATION | Select devices                                                                                                    |   |
| 2 SELECT DEVICES         | Search for entity                                                                                                    | Q |
| 3 CONFIGURE OPERATION    | <ul> <li>Entire Organization</li> <li>Directories</li> <li>X Virtual Groups</li> <li>Other Users/Computers</li> </ul>                                                                                                    |   |
| ADD PUSH OPERATION       |                                                                                                    | × |
| SELECT PUSH<br>OPERATION | Select devices<br>+ × p search                                                                                                    |   |
| 2 SELECT DEVICES         | Search for entity                                                                                                    | Q |
| 3 CONFIGURE OPERATION    | <ul> <li>Capsule Docs internal users</li> <li>Capsule Access VPN</li> <li>Can All Servers</li> <li>Can All Windows Desktops</li> <li>Can All Windows Laptops</li> <li>Can All Windows Laptops</li> <li>Can Al</li></ul> |   |

- Select devices で + クリックする
- Virtual Groups を展開する
- リモートアクセス VPN 用に作成したバーチャルグループを選択する
- UPDATE SELECTION をクリックする

## Push Operations での操作(3/6)

| ADD PUSH OPERATION                        |                              | ×                       |
|-------------------------------------------|------------------------------|-------------------------|
| SELECT PUSH<br>OPERATION                  | Select devices<br>+ × p sear | ch                      |
| 2 SELECT DEVICES<br>3 CONFIGURE OPERATION | Name                         | IP Address<br>10.0.2.14 |
| _                                         |                              |                         |

• 対象のコンピュータが表示されたら NEXT をクリックする

### Push Operations での操作(4/6)

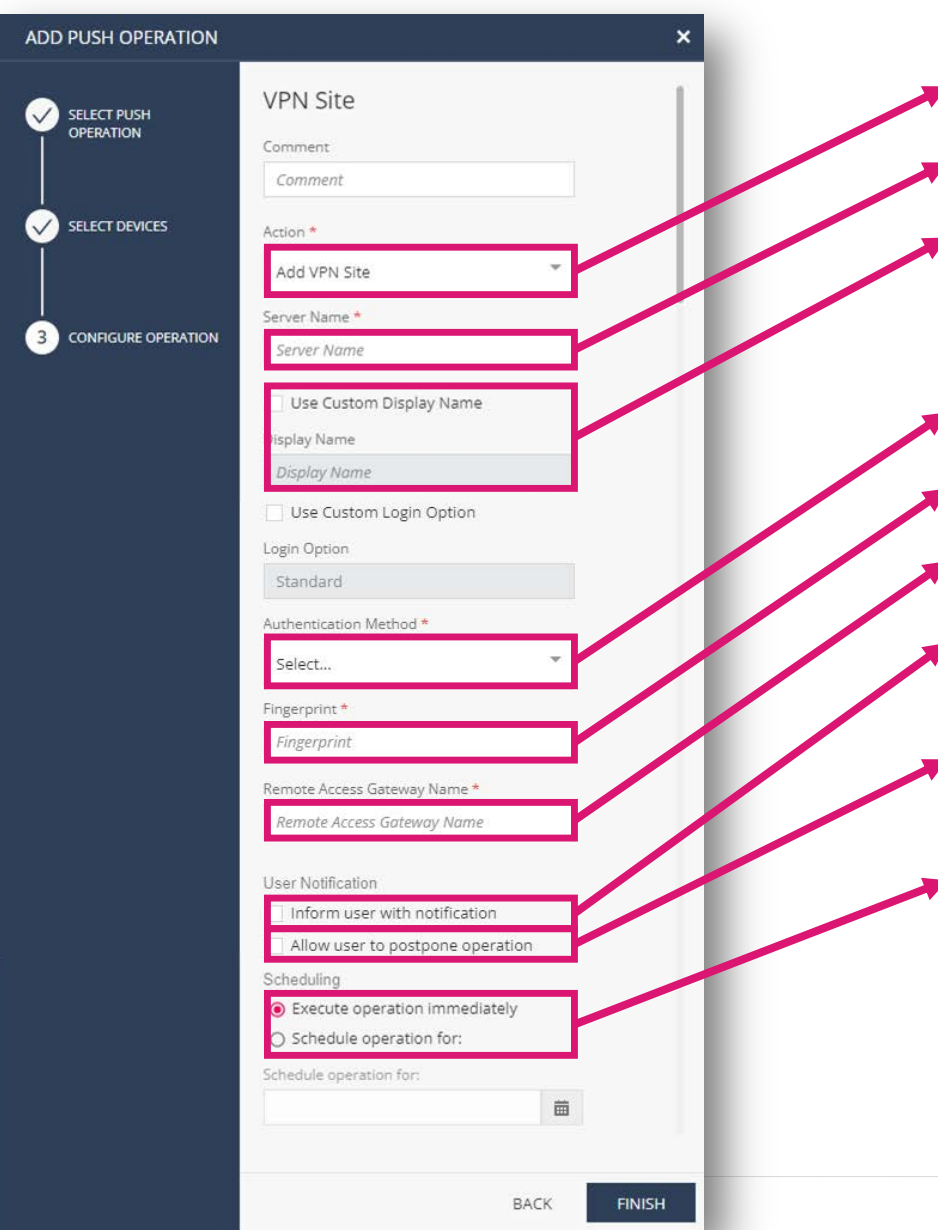

Action で、「Add VPN Site」を選択する

• Server Name に、VPN ゲートウェイの IP アドレス/FQDN を入力する

Server Name と異なる表示名をクライアントソフトに表示する場合は、 「Use Custom Display Name」にチェックを入れ、Display Name に表 示名を入力する

• Authentication Method で、「username-password」を選択する

Fingerprint に、準備で取得した値を入力する

Remote Access Gateway Name に、準備で取得した値を入力する

ユーザに通知メッセージを表示する場合は、User Notification の Inform user with notification にチェックを入れる

ユーザに Push Operation の延期を許可する場合は、User Notification の Allow user to postpone operation にチェックを入れる

 直ちに実行しない場合は、Schedulling で Schedule oepation for: を選 択し、実行スケジュールを設定する

• FINISH をクリックする

## **Push Operations での操作(5/6)**

#### 設定例

| -                     | VDN Site                  | Authentication Method *                            |
|-----------------------|---------------------------|----------------------------------------------------|
|                       | VPN Site                  | username-password                                  |
| OPERATION             | Comment                   | Fingerprint *                                      |
|                       | Comment                   |                                                    |
|                       | Action *                  | ABED EI GH IJKE MINOL QIGT OVWA 125                |
|                       |                           | Remote Access Gateway Name *                       |
|                       | Add VPN Site              | XX:XX:XX:XX:XX VPN Certificate                     |
|                       | Server Name *             |                                                    |
| 3 CONFIGURE OPERATION | 10.0.0.1                  | User Notification                                  |
|                       |                           | $\boxed{\checkmark}$ Inform user with notification |
|                       | ☑ Use Custom Display Name | Allow user to postpone operation                   |
|                       | Display Name *            | Scheduling                                         |
|                       | VPN Gateway               | <ul> <li>Execute operation immediately</li> </ul>  |
|                       | Use Custom Login Option   | O Schedule operation for:                          |
|                       |                           | Schedule operation for:                            |
|                       | Login Option              | 前                                                  |
|                       | Standard                  |                                                    |

# Push Operations での操作(6/6)

| <b></b> -             |               | IY ENDPOINT      | 畫 cpjdemo00         | 96 v                                         | 0                      | Yoshiyasu N               | akayama 😩 🗸             | Secheck point<br>INFINITY PORTAL |
|-----------------------|---------------|------------------|---------------------|----------------------------------------------|------------------------|---------------------------|-------------------------|----------------------------------|
| OVERVIEW              |               |                  | G                   | + × 🖹                                        | ₽ Search               |                           |                         | Ð                                |
|                       | Operation     | Comment          | Pushed To           | Status                                       | Admin Name             | Advanced Settings         | Created On              | Active Until                     |
|                       | VPN Site      |                  | ep-demo2            | Completed                                    | yoshiyasun_EpMa        | View Advanced<br>Settings | 20 Sep 2022 02:20<br>pm | 21 Sep 2022 02:20<br>pm          |
| ASSET<br>MANAGEMENT   |               |                  |                     |                                              |                        |                           |                         | lback                            |
| LOGS                  |               |                  |                     |                                              |                        |                           |                         | Ø                                |
| Ŧ                     |               |                  |                     |                                              |                        |                           |                         |                                  |
| PUSH<br>OPERATIONS    |               |                  |                     |                                              |                        |                           |                         |                                  |
| - <u>1</u>            |               |                  |                     |                                              |                        |                           |                         |                                  |
| ENDPOINT<br>SETTINGS  | Endpoint List |                  |                     |                                              |                        |                           |                         |                                  |
| ¢                     |               |                  | All                 |                                              | ▼ Ø Search             |                           |                         |                                  |
| SERVICE<br>MANAGEMENT | User Name     | Computer Nan Ope | ration Stat Operati | on Stat Operation Ou                         | t Sent To Endpo Stat   | us Update Compute         | er Loca Last Contact    | Machine Type                     |
| ۲                     | nack          | ep-demo2 Succ    | eeded               | <b>⊕</b> т <b>⊕</b> с №                      | 20 Sep 2022 20 S       | 5ep 2022                  | 20 Sep 2022             | . Laptop                         |
| THREAT<br>HUNTING     |               |                  | ₽T&C&g&€            | <b>,                                    </b> | <del>&amp;&amp;.</del> |                           |                         |                                  |
| ø                     |               | (                | Connection w        | as successfully                              | created                |                           |                         |                                  |
| GLOBAL<br>SETTINGS    |               | _                |                     |                                              |                        |                           | _                       |                                  |

- をクリックし、Status が Completed になったことを確認する
- Push Operations 以外のページを表示 し、再度、Push Operations のページ を表示する
- Endpoint List の Operation Status が、 Succeeded になったことを確認する
- Operation Output の表示が文字化け している場合は、マウスオーバーして、 Connection was successfully created と表示されることを確認する

# クライアントでの確認

#### クライアントでの確認

| 🔒 Endpoint Security                      |                                                        |                                     | <b>9</b> – <b>X</b>                     |                                          |
|------------------------------------------|--------------------------------------------------------|-------------------------------------|-----------------------------------------|------------------------------------------|
| ▲ 概要                                     | ⊘ コンピュータは企業セキ                                          | ュリティポリシーに準拠しています。                   |                                         |                                          |
| 🗘 今すぐアップデート                              | Remote Access VPN Blade                                | ◎ オフライン                             |                                         |                                          |
| <ul> <li>➡ 接続</li> <li>➡・接続設定</li> </ul> | 接続状態<br>接続時間:<br>有効期限:                                 |                                     |                                         |                                          |
| <b>Q</b> 今すぐスキャン                         | 接続の詳細                                                  |                                     | 🔗 Check Point Endpoint Security - オプション | ×                                        |
| ☆ 詳細                                     | サイト名:<br>ゲートウェイ IP アドレス:<br>最終接続時刻:                    |                                     | Endpoint Security                       | Check Point<br>SOFTWARE TECHNOLOGIES LTD |
|                                          | 暗号化設定 ————————————————————————————————————             | — 詳細 ————                           | サイト 詳細                                  |                                          |
|                                          | 復号パケット: 0<br>復号済み(KB): 0<br>暗号化パケット: 0<br>暗号化済み(KB): 0 | <u>接続の詳細</u><br>設定の管理<br>ホットスボットの登録 | 接続する組織がサイトに表示されます。                      |                                          |
|                                          |                                                        |                                     | VPN Gateway                             | 新規                                       |
|                                          |                                                        |                                     |                                         | プロパティ                                    |
| Online cpjdemo006-2c792ee1               | 戻る<br>-hap2.epmgmt.checkpoint.com                      | 接続設定                                |                                         | <u>A</u> IDA                             |
|                                          |                                                        |                                     |                                         |                                          |
|                                          |                                                        |                                     | 保存して閉じる                                 | ヘルプ                                      |

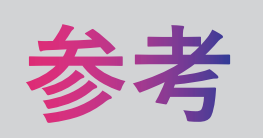

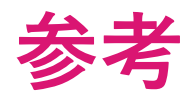

- Harmony Endpoint Administration Guide Performing Push Operations
  - <u>https://sc1.checkpoint.com/documents/Infinity\_Portal/WebAdminGuides/EN/Harmony-Endpoint-Admin-Guide/Topics-HEP/Performing-Push-Operations.htm</u>
- Endpoint Security Client for Windows ユーザガイド
  - <u>https://sc1.checkpoint.com/documents/HarmonyEndpoint/Endpoint Security Clients for Windows UserGuide-JP/Topics/Introduction.htm</u>

# Cpinfo(サポートログ)の取得

# クライアントアプリケーションでの取得

#### クライアントアプリケーションでの取得(1/2)

1. クライアントソフトウェアを開き、「詳細」をクリックします

2. 詳細画面が開いたら、「収集」をクリックします

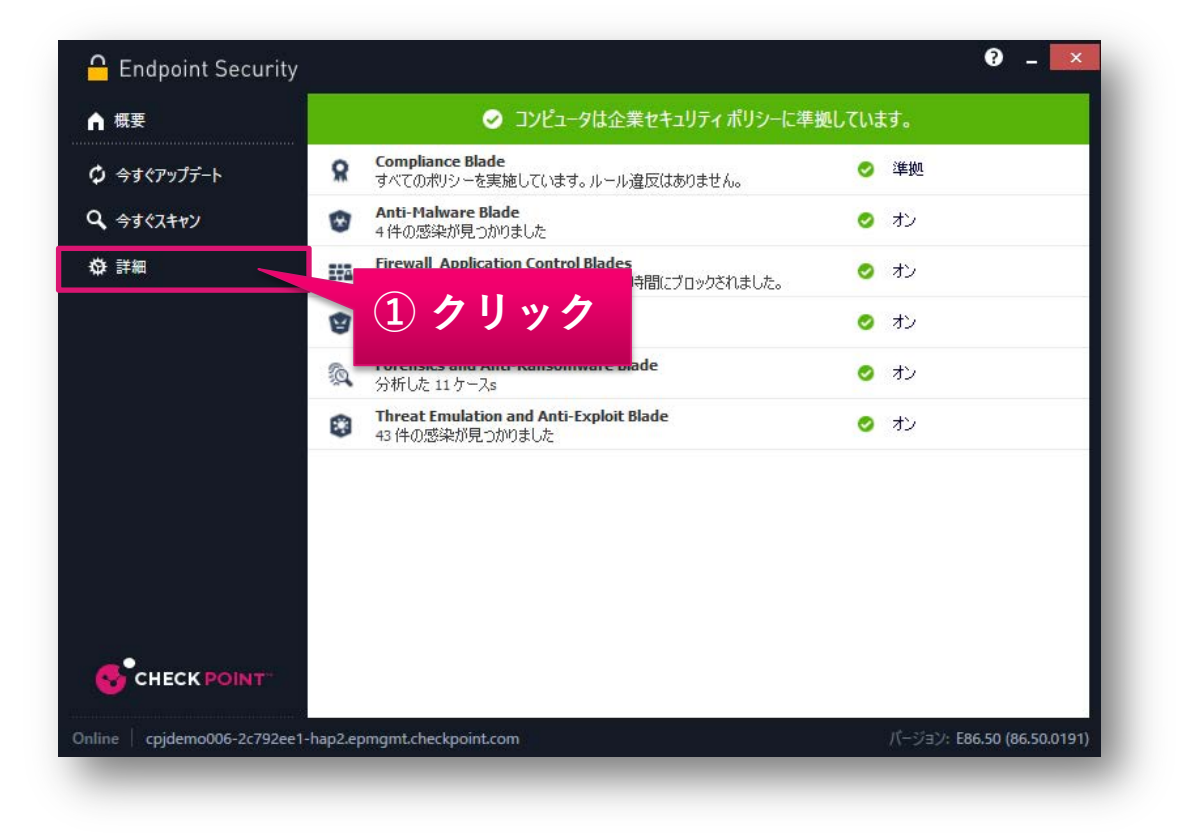

| C Endpoint Security                    | ×         |
|----------------------------------------|-----------|
| 詳細                                     |           |
| ポリシー                                   |           |
| インストール ポリシーの表示                         | ポリシーの表示   |
| ログ記録                                   |           |
| アクティビティのログを表示します。このデータは管理者も確認することができます | ログの表示     |
| テクニカル サポート用に情報を保存する                    | 収集        |
|                                        |           |
| クライアントのトレイ アイコンをダブルクリックし               | 概要の表示・    |
| Remote Deployment                      |           |
| Use this computer as deployment agent  | Configure |
| Alternative UI (Beta)                  |           |
| Try the new UI                         | Switch UI |
|                                        |           |
| O                                      | く キャンセル   |

#### クライアントアプリケーションでの取得(2/2)

- 3. 「Detail level」が、Extended になっていることを確認します
- 4. クライアントソフトウェアを開き、「詳細」をクリックします
- 5. %userprofile%¥cpinfo フォルダが自動で開くので、フォルダ内に保存された cpinfo~.zip ファイルをカスタマサ ポートへ送付します

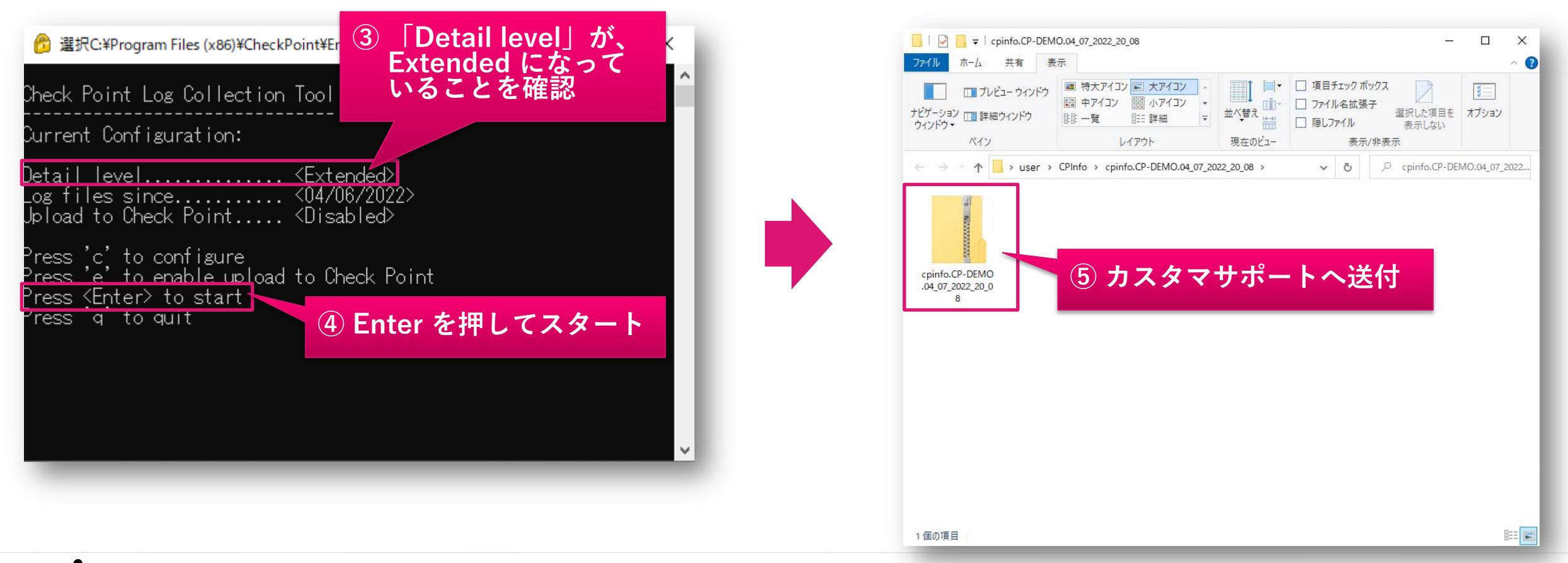

### 【参考】「Detail level」の変更方法

CHECK POINT

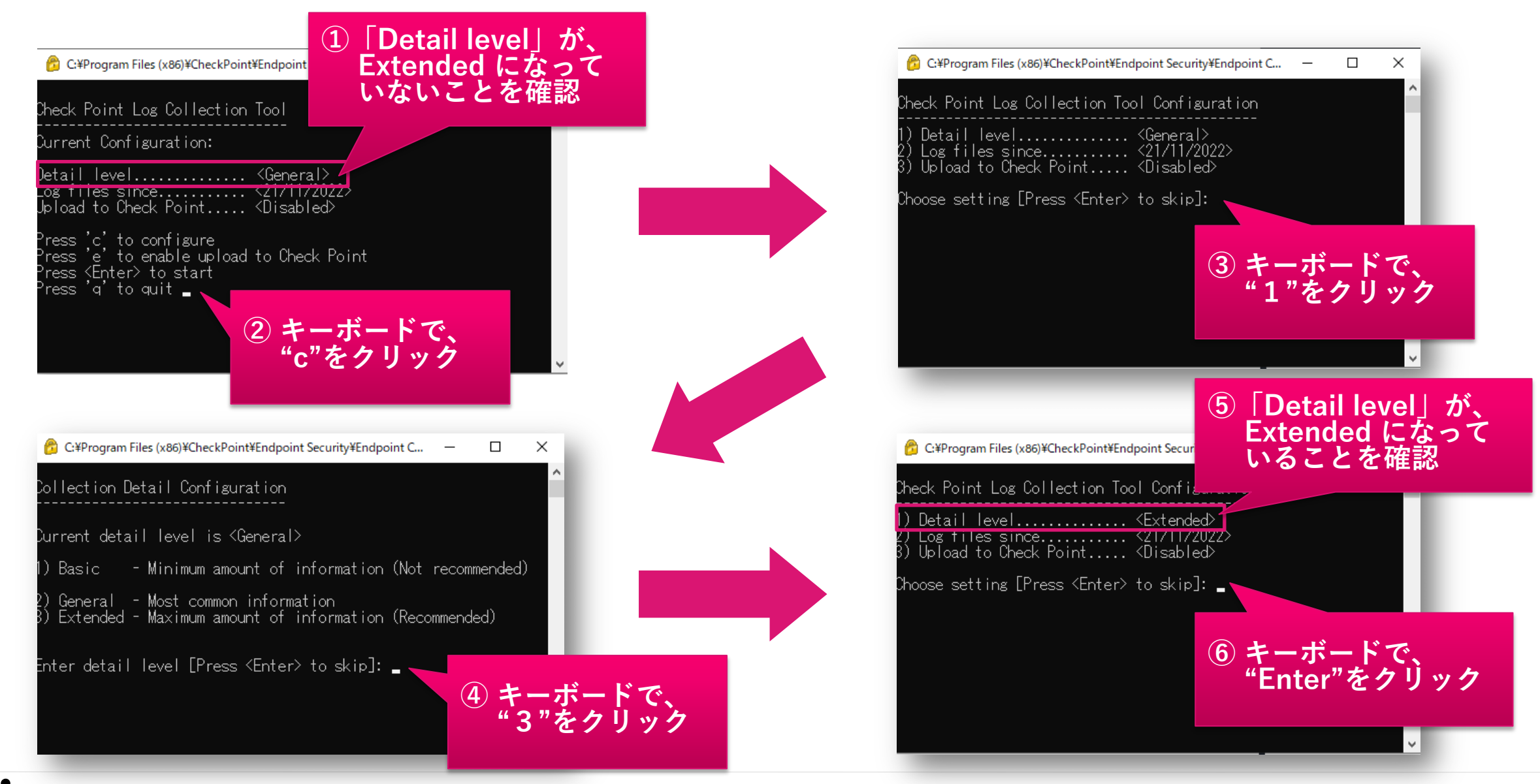

# **Push Operations** での取得

# Push Operations での取得 (1/5)

- 1. Push Operations 画面で、 + Add をクリックします
- 2. Select push operations 画面で、「Agent Settings」を選択します
- 3. 「Collect Client Logs」を選択します
- 4. 「Next」をクリックします

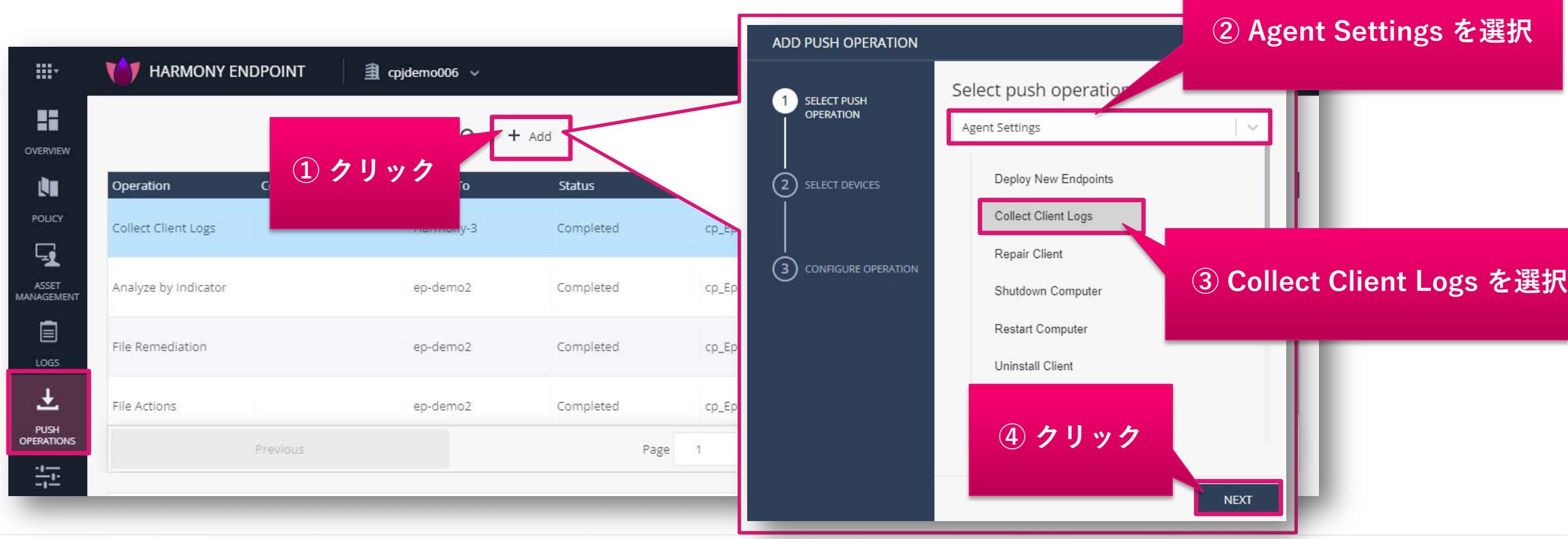

## Push Operations での取得 (2/5)

- 5. Select devices 画面で、 をクリックします
- コンピュータ名や、バーチ + グループ名で検索します
- 7. コンピュータを選択します
- 8. 「UPDATE SELECTION」をクリックします
- 9. 「NEXT」をクリックします

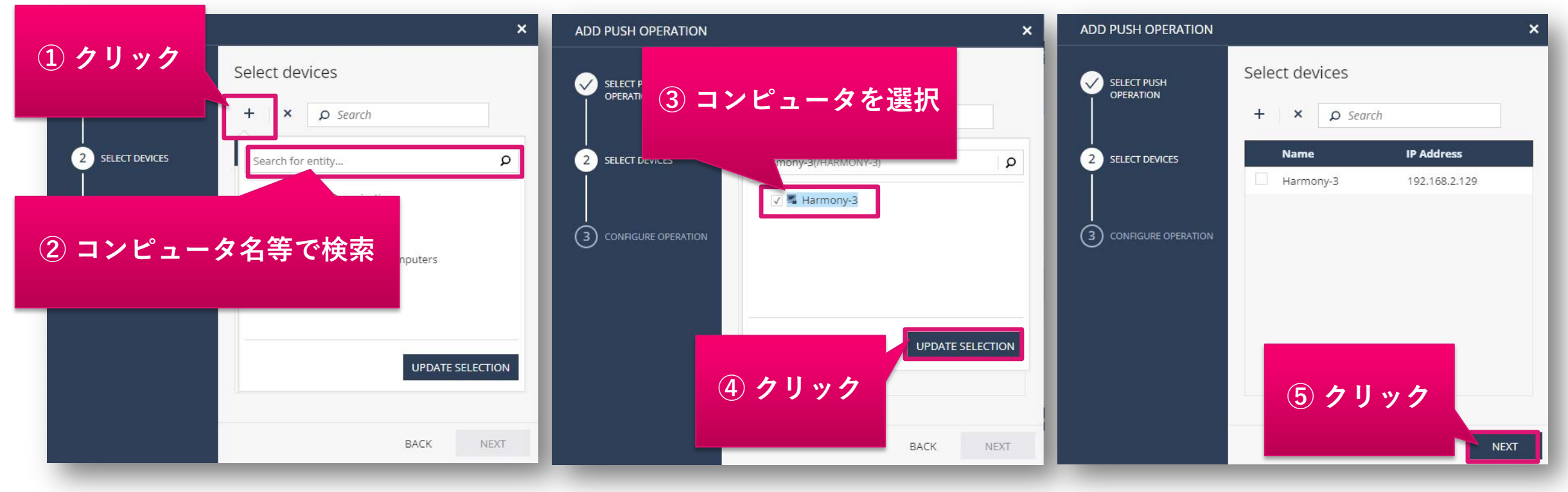

### Push Operations での取得 (3/5)

「Log set to collect」が、Mamimum amount of information (recommended) になっていることを確認します
 「Finish」をクリックします

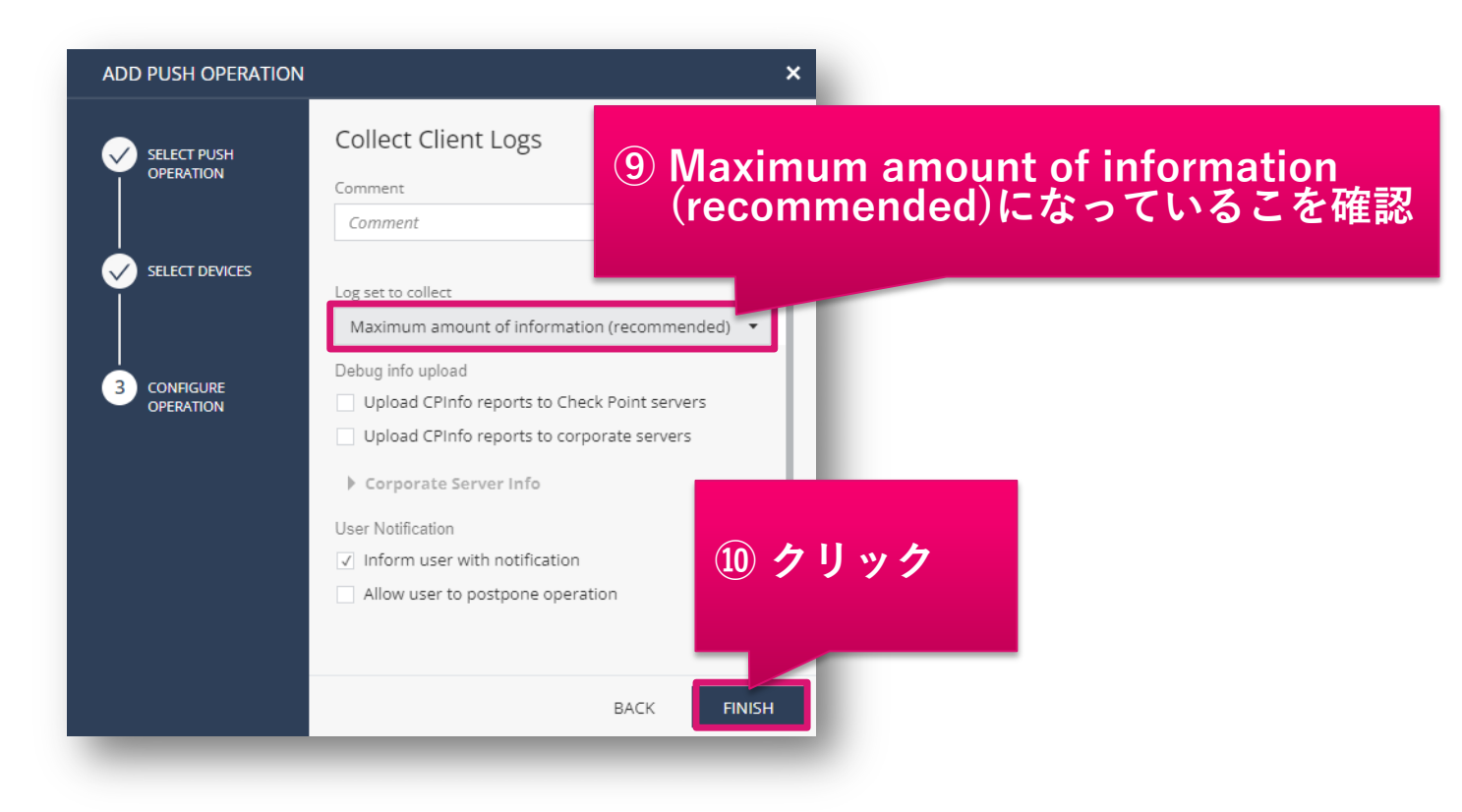

### Push Operations での取得(4/5)

Push Operations 画面に、Operation が作成されます。Status 欄が、Completed になったら処理が完了です
 Endpoint List の Operation Output 欄に表示された、CPinfo のファイル名を確認します

| <b></b> *             | HARMONY ENDPOI       | NT 🗎 cpjdemo( | 06 🗸               |                          |                      |                      |                                            | 🛇 🍵 a                | neck Point () v Streek Point<br>INFINITY PORTAL |
|-----------------------|----------------------|---------------|--------------------|--------------------------|----------------------|----------------------|--------------------------------------------|----------------------|-------------------------------------------------|
| OVERVIEW              |                      |               |                    | ୧ +                      | $^{^{A}}$ 11 Stati   | ısを確認                |                                            |                      | P                                               |
| <u>L</u> u            | Operation            | Comment       | Pushed To          | Statu                    | s                    | Admin Name           | Advanced Settings                          | Created On           | Active Until                                    |
| POLICY                | Collect Client Logs  |               | Harmony-3          | Comp                     | pleted               | cp_EpMaaS_Only       | View Advanced Settings                     | 21 Dec 2022 02:49 pm | 22 Dec 2022 02:49 pm                            |
| ASSET                 | Collect Client Logs  |               | Harmony-3          | Comp                     | pleted               | cp_EpMaaS_Only       | View Advanced Settings                     | 21 Dec 2022 02:08 pm | 22 Dec 2022 02:08 pm                            |
| ANAGEMENT             | Analyze by Indicator |               | ep-demo2           | Comp                     | pleted               | cp_EpMaaS_Only       | View Advanced Settings                     | 30 Nov 2022 07:03 pm | 01 Dec 2022 07:03 pm                            |
| LOGS                  | File Remediation     |               | ep-demo2           | Comp                     | oleted               | cp_EpMaaS_Only       | View Advanced Settings                     | 30 Nov 2022 06:56 pm | 01 Dec 2022 06:56 pm                            |
| Ŧ                     | File Actions         |               | en-demo?           | Com                      | hatad                | rn EnMass Only       | View Advanced Settings                     | 20 Nov 2022 06:12 nm | 01 Dec 2022.06:43 nm                            |
| PUSH<br>OPERATIONS    |                      | Previous      |                    |                          | Page                 | 1 of 2               |                                            |                      | Next                                            |
|                       | Endpoint List        |               |                    | All                      | 12 7                 | アイル名を                | と確認                                        |                      |                                                 |
| <b>\$</b>             | User Name            | Computer Name | Operation Status C | peration Status Descript | Operation Output     | at To Endpoint On    | Status Update Received O Computer Location | Last Contact         | Machine Type                                    |
| SERVICE<br>MANAGEMENT | alice                | Harmony-3     | Succeeded L        | ogs were collected.      | ile name: cpinfo.H 🐧 | 21 Dec 2022 02:58 pm | 21 Dec 2022 02:58 pm                       | 21 Dec 2022 03:01 pm | Laptop                                          |

### **Push Operations** での取得(5/5)

12. クライアントコンピュータの以下のフォルダに CPinfo が保存されています。手順 11 で確認したファイル名のファ イルをカスタマサポートに送付します

C:\Windows\SysWOW64\config\systemprofile\CPInfo\

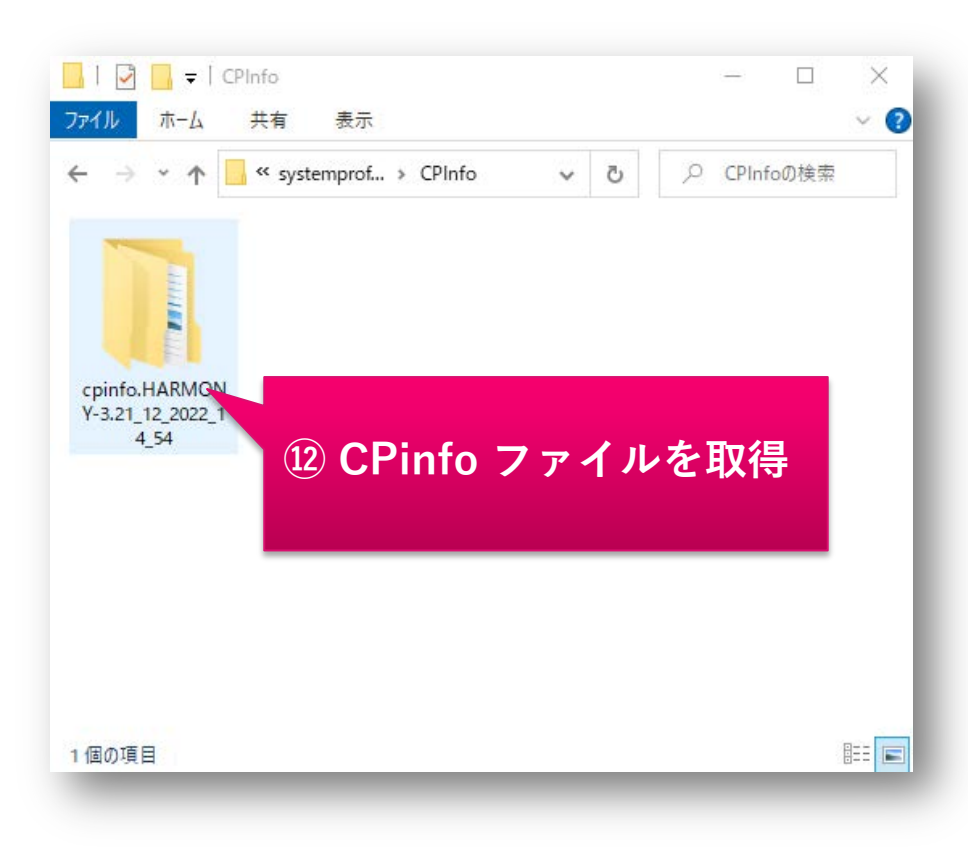

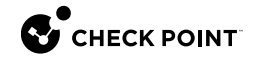

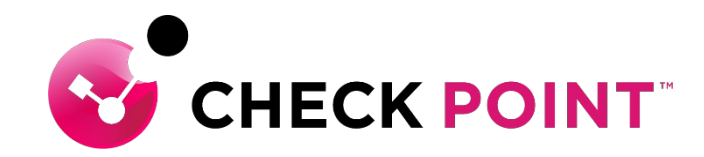

# **THANK YOU**

YOU DESERVE THE BEST SECURITY